#### Allgemeine Anfragen

< LG Consumer Information Center >

Telefonisch unter: 01803-11 54 11

(0,09 € / Anruf aus dem Festnetz der DTAG; Mobilfunkpreise können erheblich abweichen)

#### **General Inquiries**

< LG Customer Information Center >

01803-11 54 11

\* Make sure the number is correct before making a call.

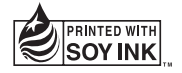

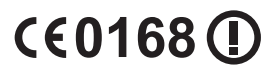

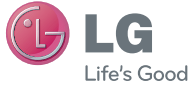

Benutzerhandbuch

LG-P700

P/NO : MFL67482907 (1.0)

www.lg.com

DEUTSCH

ENGLISH

| Wi-Fi<br>(WLAN) | Dieses Gerät kann in allen europäischen Ländern<br>verwendet werden.<br>Das WLAN kann innerhalb der EU in Innenräumen<br>uneingeschränkt verwendet werden. In Frankreich,<br>Russland und der Ukraine ist eine Verwendung im Freien<br>jedoch nicht möglich. |
|-----------------|----------------------------------------------------------------------------------------------------|
|-----------------|----------------------------------------------------------------------------------------------------|

| Wi-Fi<br>(WLAN) | This equipment may be operated in all European<br>countries.<br>The WLAN can be operated in the EU without restriction<br>indoors, but cannot be operated outdoors in France,<br>Russia and Ukraine. |
|-----------------|----------------------------------------------------------------------------------------------------|
|-----------------|----------------------------------------------------------------------------------------------------|

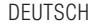

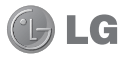

# LG-P700 Benutzerhandbuch

# Diese Anleitung erleichtert Ihnen die Bedienung Ihres neuen Mobiltelefons.

- Der Inhalt dieses Handbuchs kann je nach Modell variieren, abhängig von der Software des Mobiltelefons oder dem Dienstanbieter.
- Dieses Gerät wird wegen seiner Touchscreen-Tastatur für Sehbehinderte nicht empfohlen.
- Copyright ©2012 LG Electronics, Inc. Alle Rechte vorbehalten. LG und das LG-Logo sind eingetragene Marken der LG Group und deren zugehöriger Unternehmen. Alle anderen Marken sind Eigentum ihrer jeweiligen Inhaber.
- Google™, Google Maps™, Google Mail™, YouTube™, Google Talk™ und Play Store™ sind Marken von Google, Inc.

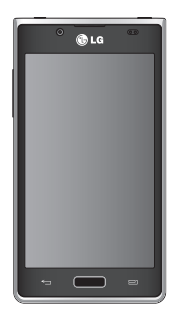

# Inhalt

| Richtlinien für den sicheren und<br>effizienten Gebrauch | 6    |
|----------------------------------------------------------|------|
| Ihr neues Mobiltelefon                                   | . 22 |
| Gerätekomponenten                                        | 36   |
| SIM-Karte und Akku einlegen                              | 39   |
| Mobiltelefon aufladen                                    | 41   |
| Speicherkarte verwenden                                  | 42   |
| Bildschirm sperren und entsperren                        | 45   |
| Bildschirmsperre einrichten                              | 46   |
| Ihr Homescreen                                           | . 48 |
| Touchecroon_Tinne                                        | 10   |

| Touchscreen-Tipps48 | 3 |
|---------------------|---|
| Startseite          | 9 |
| Homescreen anpassen | J |

| Zu den zuletzt verwendeten Anwendungen |      |
|----------------------------------------|------|
| zurückkehren                           | 52   |
| Benachrichtigungsauszug                | 52   |
| Statusleiste anzeigen                  | 53   |
| Bildschirmtastatur                     | 57   |
| Buchstaben mit Akzent eingeben         | 58   |
| Einrichtung des Google-Kontos          | . 59 |

| Mit Netzwerken und Geräten     |    |
|--------------------------------|----|
| verbinden                      | 61 |
| Wi-Fi                          | 61 |
| Verbindung zu Wi-Fi-Netzwerken |    |
| herstellen                     | 61 |
| Bluetooth                      | 63 |

| Mobildatenverbindung Ihres Telefons<br>freigeben |  |
|--------------------------------------------------|--|
| Anrufe                                           |  |
| Einen Anruf tätigen77                            |  |
| Kontakte anrufen77                               |  |
| Annehmen oder Abweisen eines Anrufs78            |  |
| A                                                |  |
| Anruflautstarke anpassen                         |  |
| Anrufiautstarke anpassen                         |  |

| Anrufeinstellungen                                                                      | 81                   |
|-----------------------------------------------------------------------------------------|----------------------|
| Kontakte                                                                                | 84                   |
| Kontakte suchen                                                                         | 84                   |
| Neuen Kontakt hinzufügen                                                                | 84                   |
| Bevorzugte Kontakte                                                                     | 85                   |
| Kontakte von Ihrem alten auf Ihr neues                                                  |                      |
| Gerät verschieben                                                                       | 86                   |
| Nachrichten                                                                             | 88                   |
|                                                                                         |                      |
| Nachrichten senden                                                                      |                      |
| Nachrichten senden<br>Gruppiert                                                         | 88<br>90             |
| Nachrichten senden<br>Gruppiert<br>Smileys verwenden                                    | 88<br>90<br>90       |
| Nachrichten senden<br>Gruppiert<br>Smileys verwenden<br>Nachrichteneinstellungen ändern | 88<br>90<br>90<br>90 |

# Inhalt

| E-Mail-Konto verwalten<br>Bildschirm "Konten"<br>Arbeiten mit Kontoordnern<br>E-Mail-Nachrichten verfassen und sender | 91<br>92<br>92<br>n93 |
|----------------------------------------------------------------------------------------------------|-----------------------|
| Kamera                                                                                                    | 95                    |
| Der Sucher                                                                                                    | 95                    |
| Ein Foto machen                                                                                                    | 96                    |
| Nach der Aufnahme des Fotos                                                                                           | 96                    |
| Erweiterte Einstellungen                                                                                              | 98                    |
| Videokamera                                                                                                    | 102                   |
| Der Sucher                                                                                                    | 102                   |
| Ein Video aufnehmen                                                                                                   | 103                   |
| Nach der Aufnahme des Videos                                                                                          | 103                   |

| Erweiterte Einstellungen<br>Lautstärke einstellen, wenn Sie ein Vide | 105<br>o |
|----------------------------------------------------------------------|----------|
| ansehen                                                              | 106      |
| Multimedia                                                           | 107      |
| Galerie                                                              | 107      |
| Player                                                               | 107      |
| Musikdateien mithilfe von USB-                                       |          |
| Massenspeichergeräten übertragen                                     | 107      |
| Musiktitel abspielen                                                 | 108      |
| Radio                                                                | 110      |
| Sender suchen                                                        | 111      |
| LG Tag+                                                              | 113      |
| NEC                                                                  | 113      |

| LG Tag+114                                                                                                    |  |
|----------------------------------------------------------------------------------------------------|--|
| LG SmartWorld116<br>So gelangen Sie von Ihrem Telefon zu LG<br>SmartWorld116<br>So verwenden Sie LG SmartWorld117 |  |
| Dienstprogramme                                                                                                   |  |
| Das Internet         123           Browser         123           Internet-Symbolleiste verwenden         123      |  |

| Optionen | verwenden |  | 124 |
|----------|-----------|--|-----|
|----------|-----------|--|-----|

| Einstellungen                        | 125  |
|--------------------------------------|------|
| DRAHTLOS & NETZWERKE                 | .125 |
| TELEFON                              | .129 |
| PRIVAT                               | .133 |
| SYSTEM                               | .136 |
| Software-Update für das Mobiltelefon | .138 |
| DivX Mobile DIVX                     | .140 |

| Zubehör |  | 142 |
|---------|--|-----|
|---------|--|-----|

| Fehlerbehebung | 143 |
|----------------|-----|
|----------------|-----|

Lesen Sie diese einfachen Richtlinien sorgfältig durch. Die Nichtbeachtung dieser Richtlinien kann gefährlich oder gesetzeswidrig sein.

#### Sicherheitshinweis über die Einwirkung elektromagnetischer Energie im Radiofrequenzbereich

Informationen zur Einwirkung elektromagnetischer Felder und zur Spezifischen Absorptionsrate (SAR). Das Mobiltelefon LG-P700 entspricht den geltenden Sicherheitsbestimmungen hinsichtlich der Einwirkung elektromagnetischer Felder. Diese Bestimmungen basieren auf wissenschaftlichen Richtlinien, die auch Sicherheitsabstände definieren, um eine gesundheitliche Gefährdung von Personen (unabhängig von Alter und allgemeinem Gesundheitszustand) auszuschließen.

 In den Richtlinien hinsichtlich der Einwirkung elektromagnetischer Felder wird eine Maßeinheit verwendet, die als Spezifische Absorptionsrate bzw. SAR bezeichnet wird. Der SAR-Wert wird mit standardisierten Testmethoden ermittelt, bei denen das Telefon in allen getesteten Frequenzbändern mit der höchsten zulässigen Sendeleistung betrieben wird.

- Auch wenn Unterschiede zwischen den SAR-Werten verschiedener LG-Telefonmodelle bestehen, entsprechen sie in jedem Fall den geltenden Richtlinien hinsichtlich der Einwirkung elektromagnetischer Felder.
- Der von der Internationalen Kommission für den Schutz vor nichtionisierenden Strahlen (International Commission on Non-Ionizing Radiation Protection, ICNIRP) empfohlene SAR-Grenzwert liegt bei 2 W/kg gemittelt über zehn (10) Gramm Gewebe.
- Der höchste für dieses Telefonmodell mit DASY4 ermittelte SAR-Wert bei Verwendung am Ohr liegt bei 0,762 W/kg (10 g) bzw. 0,534 W/kg (10 g), wenn das Gerät am Körper getragen wird.

 Dieses Gerät entspricht den Sicherheitsstandards hinsichtlich der Strahlenbelastung bei normaler Verwendung am Ohr oder wenn der Abstand vom Körper mindestens 1.5 cm beträgt. Tragetaschen, Gürtelclips oder Vorrichtungen zum Tragen des mobilen Geräts am Körper dürfen kein Metall enthalten und müssen das Gerät in einem Abstand von mindestens 1.5 cm vom Körper halten. Um Dateien oder Nachrichten übertragen zu können, benötigt dieses Gerät eine gute

Netzverbindung. In einigen Fällen wird die Übertragung von Dateien und Nachrichten verzögert, bis die Netzverbindung entsprechend gut ist. Stellen Sie sicher, dass der oben genannte Abstand eingehalten wird, bis die Übertragung abgeschlossen ist.

# Pflege und Wartung des Telefons

### 

Verwenden Sie ausschließlich Akkus, Ladegeräte und Zubehörteile, die für die Verwendung mit diesem Mobiltelefon zugelassen sind. Die Verwendung anderer Teile kann zum Erlöschen der Zulassungen oder Garantien für dieses Mobiltelefon führen und kann gefährlich sein.

- Öffnen Sie dieses Mobiltelefon nicht. Sollten Reparaturen erforderlich sein, wenden Sie sich an einen qualifizierten Kundendienstmitarbeiter.
- LG ist berechtigt, bei Reparaturen im Rahmen der Garantie neue oder überholte Ersatzteile oder Platinen zu verwenden, sofern diese über den gleichen Funktionsumfang verfügen wie die zu ersetzenden Teile.
- Bewahren Sie dieses Mobiltelefon nicht in der N\u00e4he elektrischer Ger\u00e4te auf (z. B. Fernsehger\u00e4te, Radios, PCs).

- Halten Sie das Telefon von Wärmequellen wie Heizungen oder Herdplatten fern.
- Lassen Sie das Telefon nicht fallen.
- Setzen Sie das Telefon keinen starken Erschütterungen oder Stößen aus.
- Schalten Sie das Telefon aus, wenn dies aufgrund von jeweils geltenden Bestimmungen erforderlich ist. Verwenden Sie Ihr Telefon beispielsweise nicht in Krankenhäusern, da andernfalls die Funktionalität empfindlicher medizinischer Geräte beeinträchtigt werden kann.
- Fassen Sie das Telefon während des Ladevorgangs nicht mit nassen Händen an. Dadurch kann es zu einem elektrischen Schock oder einer schweren Beschädigung des Telefons kommen.
- Laden Sie das Telefon nicht in der N\u00e4he von entflammbarem Material auf, da das Telefon hei\u00df werden kann und somit eine Brandgefahr darstellt.

- Reinigen Sie das Gerät außen mit einem trockenen Tuch (verwenden Sie keine Lösungsmittel wie Benzin, Verdünner oder Alkohol).
- Legen Sie das Telefon beim Aufladen nicht auf Polstermöbel.
- Das Telefon sollte in einer gut belüfteten Umgebung aufgeladen werden.
- Bewahren Sie das Telefon nicht in sehr verrauchten oder staubigen Umgebungen auf.

- Bewahren Sie das Telefon nicht in der Nähe von Gegenständen mit Magnetstreifen (Kreditkarten, Flugscheine usw.) auf, da andernfalls die auf dem Magnetstreifen gespeicherten Informationen beschädigt werden könnten.
- Berühren Sie das Display nicht mit spitzen oder scharfen Gegenständen; andernfalls kann das Telefon beschädigt werden.
- Setzen Sie das Telefon keiner Feuchtigkeit oder Nässe aus.

- Verwenden Sie Zubehörteile (wie z. B. Kopfhörer) immer mit der erforderlichen Sorgfalt. Berühren Sie die Antenne nicht unnötig.
- Berühren, entfernen oder reparieren Sie nicht zerbrochenes oder gesprungenes Glas. Schäden am Glas-Display aufgrund von Missbrauch fallen nicht unter die Garantiebedingungen.
- Ihr Telefon ist ein elektronisches Gerät, das sich bei normalem Betrieb erhitzt. Besteht anhaltender, direkter Hautkontakt ohne angemessene Belüftung, kann es zu

Beschwerden oder leichten Verbrennungen kommen. Gehen Sie daher während und direkt nach dem Betrieb vorsichtig mit Ihrem Telefon um.

# Effiziente Verwendung des Telefons

#### Elektronische Geräte

Bei Mobiltelefonen kann es zu Interferenzen kommen, die die Leistung beeinträchtigen können.

- Verwenden Sie das Mobiltelefon nicht unerlaubt in der Nähe medizinischer Geräte. Wenn Sie einen Herzschrittmacher tragen, bewahren Sie das Telefon nicht in der Nähe des Herzschrittmachers (z. B. in der Brusttasche) auf.
- Einige Hörhilfen können durch Mobiltelefone beeinträchtigt werden.
- Bei Fernsehgeräten, Radios, PCs usw. können ebenfalls leichte Interferenzen auftreten.

### Sicherheit im Straßenverkehr

Erkundigen Sie sich über die jeweils geltenden Gesetze und Bestimmungen über die Verwendung von Mobiltelefonen in Fahrzeugen.

- Benutzen Sie während der Fahrt kein Handtelefon.
- Richten Sie Ihre ganze Aufmerksamkeit auf den Straßenverkehr.
- Parken Sie ggf. zuerst das Fahrzeug, bevor Sie Anrufe tätigen oder entgegennehmen.

- Elektromagnetische Strahlen können u.U. elektronische Systeme in Ihrem Fahrzeug stören, wie beispielsweise das Autoradio oder Sicherheitssysteme.
- Falls Ihr Fahrzeug mit einem Airbag ausgestattet ist, achten Sie darauf, das Telefon nicht auf bzw. vor dem Airbag abzulegen und die Freisprecheinrichtung nicht in der Nähe des Airbags zu installieren. Andernfalls kann die Funktionsweise des Airbags beeinträchtigt werden, was zu schweren Verletzungen führen kann.
- Wenn Sie Musik hören, während Sie unterwegs sind, stellen Sie sicher, dass die Lautstärke auf ein angemessenes Maß eingestellt ist, so dass Sie Ihre Umgebung wahrnehmen. Dies ist vor allem dann wichtig, wenn Sie sich in der Nähe einer Straße befinden.

### Vermeiden von Hörschäden

Wenn Sie längere Zeit einem hohen Geräuschpegel ausgesetzt sind, können Hörschäden auftreten. Wir empfehlen deshalb, dass Sie das Telefon beim Einund Ausschalten nicht ans Ohr halten. Es empfiehlt sich außerdem, die Lautstärke von Musik und Anrufen auf ein angemessenes Maß einzustellen.

 Reduzieren Sie die Lautstärke bei der Verwendung von Kopfhörern, wenn Sie die Stimmen von Personen in Ihrer Nähe nicht hören können, oder wenn die Person neben Ihnen Ihre Musik hören kann.

HINWEIS: Übermäßige Lautstärke und übermäßiger Druck der Kopfhörer können zu Hörverlust führen.

#### Glasteile

Einige Teile Ihres mobilen Geräts bestehen aus Glas. Das Glas kann zerbrechen, wenn Ihr Gerät herunterfällt, oder wenn es einen kräftigen Stoß oder Schlag erfährt. Sollte das Glas zerbrechen, berühren Sie es nicht, und versuchen Sie nicht, es zu entfernen. Verwenden Sie das Gerät erst wieder, wenn das Glas von einem autorisierten Dienstanbieter ersetzt wurde.

### Sprenggebiete

Benutzen Sie das Telefon nicht in Sprenggebieten. Beachten Sie die Einschränkungen, und befolgen Sie alle geltenden Vorschriften und Regeln.

### Explosionsgefährdete Orte

- Verwenden Sie das Telefon nicht in der Nähe von Kraftstoffen oder Chemikalien.
- Transportieren und lagern Sie keine brennbaren Flüssigkeiten, Gase oder Explosivstoffe im selben Raum des Fahrzeugs, in dem sich auch das Mobiltelefon

oder Mobiltelefonzubehör befindet.

### In Flugzeugen

In einem Flugzeug können Telefone zu Interferenzen führen.

- Schalten Sie daher Ihr Mobiltelefon aus, bevor Sie in ein Flugzeug steigen.
- Verwenden Sie es auch nicht während des Aufenthalts auf dem Flughafengelände, sofern dies nicht ausdrücklich vom Personal erlaubt wurde.

#### Kinder

Bewahren Sie das Mobiltelefon an einem sicheren Ort außerhalb der Reichweite von Kleinkindern auf. Es enthält Kleinteile, die verschluckt oder eingeatmet werden könnten.

### Notrufe

Notrufe sind möglicherweise nicht in allen Mobilfunknetzen möglich. Verlassen Sie sich daher bei Notrufen nie ausschließlich auf ein Mobiltelefon. Weitere Informationen dazu erhalten Sie von Ihrem Dienstanbieter.

### Hinweise zum Akku und zur Pflege des Akkus

- Es ist nicht erforderlich, den Akku vor dem Laden vollständig zu entladen. Anders als bei herkömmlichen Akkus tritt bei diesem Akku kein Memory-Effekt auf, der die Leistung vermindert.
- Verwenden Sie ausschlie
  ßlich Akkus und Ladeger
  äte von LG. Ladeger
  äte von LG sind so ausgelegt, dass die Lebensdauer des Akkus optimiert wird.
- Öffnen Sie den Akku nicht, und schließen Sie ihn nicht kurz.

- Achten Sie darauf, dass die Kontakte des Akkus sauber sind.
- Tauschen Sie den Akku aus, wenn die Leistung nicht mehr zufriedenstellend ist. Ein Akku kann mehrere hundert Mal aufgeladen werden, bevor er ausgetauscht werden muss.
- Wenn Sie den Akku längere Zeit nicht verwendet haben, laden Sie ihn erneut auf, um maximale Leistung zu erzielen.

- Setzen Sie das Ladegerät keiner direkten Sonneneinstrahlung oder hoher Luftfeuchtigkeit (z. B. in einem Badezimmer) aus.
- Bewahren Sie den Akku nicht in sehr heißen oder sehr kalten Räumen auf, da dies die Leistung beeinträchtigen kann.
- Bei Austausch des Akkus mit einem ungeeigneten Akkutyp kann das Gerät schwer beschädigt werden.

- Entsorgen Sie unbrauchbar gewordene Akkus gemäß den Anweisungen des Herstellers. Nutzen Sie Recycling, wenn dies möglich ist. Geben Sie Akkus nicht einfach in den Hausmüll.
- Wenn Sie den Akku ersetzen müssen, wenden Sie sich an einen autorisierten LG Electronics Service Point oder Händler in Ihrer Nähe.
- Entfernen Sie das Ladegerät immer aus der Steckdose, wenn das Telefon voll aufgeladen ist. So vermeiden Sie, dass das Ladegerät unnötig Strom verbraucht.

- Die tatsächliche Lebensdauer des Akkus ist abhängig von der Netzwerkkonfiguration, den Produkteinstellungen, dem Gebrauch und den Umgebungsbedingungen.
- Stellen Sie sicher, dass keine spitzen Gegenstände wie Tierzähne oder Nägel in Kontakt mit dem Akku kommen. Dies könnte ein Feuer verursachen.

#### KONFORMITÄTSERKLÄRUNG

LG Electronics erklärt hiermit, dass das LG-P700 den wichtigsten Anforderungen und anderen relevanten Bestimmungen der Richtlinie 1999/5/EC entspricht. Eine Kopie der Konformitätserklärung finden Sie unter http://www.lg.com/global/support/cedoc/ RetrieveProductCeDOC.jsp.

Umgebungstemperatur

Max: +50 °C (entladen), +45 °C (laden) Min.: -10 °C

#### Hinweis: Open-Source-Software

Den jeweiligen Quellcode unter GPL, LGPL, MPL und anderen Open-Source-Lizenzen erhalten Sie unter http:// opensource.lge.com/.

Alle dazugehörigen Lizenzbedingungen, Haftungsausschlüsse und Hinweise sind mit den Quellcodes zum Download verfügbar.

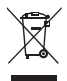

#### Entsorgung Ihres Altgeräts

- Wenn dieses Symbol eines durchgestrichenen Abfalleimers auf einem Produkt angebracht ist, unterliegt dieses Produkt der europäischen Richtlinie 2002/96/EC.
- 2 Alle Elektro- und Elektronik-Altgeräte müssen getrennt vom Hausmüll in staatlichen oder kommunalen Sammeleinrichtungen und entsprechend den geltenden Vorschriften entsorgt werden.
- 3 Durch eine vorschriftsmäßige Entsorgung von Altgeräten können schädliche Auswirkungen auf Mensch und Umwelt vermieden werden.
- 4 Genauere Informationen zur Entsorgung von Altgeräten erhalten Sie bei den lokalen Behörden, der Entsorgungseinrichtung oder dem Fachhändler, bei dem Sie das Produkt erworben haben.

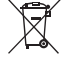

#### Entsorgen von alten Akkus

- Wenn Akkus Ihres Produkts mit diesem durchgestrichenen Mülleimersymbol gekennzeichnet sind, unterliegen sie der Europäischen Richtlinie 2006/66/EC.
- 2 Dieses Symbol kann mit den chemischen Symbolen für Quecksliber (Hg), Kadmium (Cd) oder Blei (Pb) kombiniert sein, wenn die Akkus mehr als 0,0005 % Quecksliber, 0,002 % Kadmium oder 0,004 % Blei enthalten.
- Akkus müssen immer getrennt vom Hausmüll in staatlichen oder kommunalen Sammeleinrichtungen und entsprechend den geltenden Vorschriften entsorgt werden.
- 4 Durch eine vorschriftsmäßige Entsorgung Ihrer alten Akkus können schädliche Auswirkungen auf Mensch, Tier und Umwelt vermieden werden.
- 5 Ausführliche Informationen zur Entsorgung alter Akkus erhalten Sie bei den lokalen Behörden, der Entsorgungseinrichtung oder dem Fachhändler, bei dem Sie das Produkt erworben haben.

# Lesen Sie folgende Informationen durch, bevor Sie das Telefon verwenden

Bitte prüfen Sie, ob das aufgetretene Problem in diesem Abschnitt beschrieben wird, bevor Sie sich mit einem Servicemitarbeiter in Verbindung setzen oder das Telefon zur Reparatur bringen.

### 1. Telefonspeicher

Wenn weniger als 10 % des Telefonspeichers verfügbar sind, können keine neuen Nachrichten empfangen werden. Sie müssen den Telefonspeicher überprüfen und einige Daten löschen, wie z. B. Anwendungen oder Nachrichten, um mehr Speicher verfügbar zu machen.

#### So deinstallieren Sie Anwendungen:

1 Berühren Sie . > Registerkarte Anwendungen > Einstellungen > Anwendungen unter der Kategorie TELEFON.

- 2 Sobald alle Anwendungen angezeigt werden, blättern Sie zu der Anwendung, die Sie deinstallieren möchten, und wählen diese aus.
- 3 Berühren Sie Deinstallieren.

### 2. Optimieren der Betriebsdauer des Akkus

Erhöhen Sie die Betriebsdauer des Akkus zwischen den Ladevorgängen, indem Sie Funktionen deaktivieren, bei denen Sie auf die andauernde Ausführung im Hintergrund verzichten können. Sie können überwachen, wie stark Anwendungen und Systemressourcen den Akku beanspruchen.

# So erhöhen Sie die Betriebsdauer des Akkus:

- Deaktivieren Sie Funkverbindungen, die Sie nicht verwenden. Wenn Sie Wi-Fi, Bluetooth oder GPS nicht verwenden, schalten Sie diese Funktionen aus.
- Verringern Sie die Helligkeit des Bildschirms, und stellen Sie eine k
  ürzere Wartezeit f
  ür die Bildschirmsperre ein.

- Deaktivieren Sie die automatische Synchronisierung f
  ür Google Mail™, Kalender, Kontakte und weitere Anwendungen.
- Einige Anwendungen, die Sie heruntergeladen haben, können die Akkubetriebsdauer verkürzen.

# So überprüfen Sie den Ladezustand des Akkus:

Berühren Sie : > Registerkarte
 Anwendungen > Einstellungen >
 Telefoninfo unter SYSTEM > Status

Der Status ("Wird geladen" oder "Wird nicht geladen") und Ladezustand (als Prozentwert der Ladung) des Akkus werden am oberen Bildschirmrand angezeigt.

So überwachen und kontrollieren Sie den Akkuenergieverbrauch:

Berühren Sie 
 Segisterkarte
 Anwendungen > Einstellungen
 Senergieverwaltung unter
 TELEFON > Akkuverbrauch unter
 AKKUINFORMATIONEN

Die Akkubetriebsdauer wird unten im Bildschirm angezeigt. Diese Anzeige gibt entweder die Zeit seit der letzten Aufladung an oder, bei angeschlossenem Ladegerät, die letzte Betriebsdauer im reinen Akkubetrieb. Auf dem Bildschirm werden Anwendungen bzw. Dienste angezeigt, die Akkuenergie verbrauchen; die Anzeige erfolgt in der Reihenfolge ihres Verbrauchswerts.

### 3. Ordner verwenden

Sie können verschiedene Anwendungssymbole in einem Ordner kombinieren. Ziehen Sie in einem Homescreen ein Anwendungselement über ein anderes, um die beiden Symbole zu verbinden.

HINWEIS: Nachdem Sie eine Anwendung geöffnet haben, können Sie deren Einstellungen gewöhnlich über die Auswahl von Elementen aus dem Menüsymbol im oberen oder unteren Bereich des Bildschirms anpassen.

#### 4. Vor der Installation einer Open-Source-Anwendung und eines Betriebssystems

#### 

Wenn Sie ein Betriebssystem auf Ihrem Gerät installieren, das nicht vom Hersteller zur Verfügung gestellt wurde, kann dies zu Fehlfunktionen des Telefons führen. Zusätzlich erlischt die Garantie.

### A WARNUNG

Um Ihr Telefon und Ihre persönlichen Daten zu schützen, laden Sie Anwendungen nur von vertrauenswürdigen Quellen herunter. z. B. Play Store<sup>™</sup>. Wenn sich auf Ihrem Telefon nicht richtig installierte Anwendungen befinden, funktioniert es möglicherweise nicht ordnungsgemäß. oder es treten schwerwiegende Fehler auf. Sie müssen diese Anwendungen und alle zugehörigen Daten und Einstellungen vom Telefon entfernen.

#### 5. Hardware-Reset verwenden (Zurücksetzen auf Werkseinstellungen)

Wenn der ursprüngliche Zustand nicht mehr hergestellt werden kann, verwenden Sie die Funktion "Hardware-Reset", um das Telefon neu zu starten.

- 1. Während das Telefon abgeschaltet ist, drücken Sie mit der linken Hand auf die Tasten Leiser + Ein/Aus.
- Sobald die LED an der Unterseite des Telefons leuchtet, berühren Sie die Taste Menü mit der rechten Hand und halten

Sie sie gedrückt. Sie müssen dies sofort tun, bevor auf dem Display das LG-Logo angezeigt wird. Stellen Sie sicher, dass Sie mit der linken Hand immer noch die Tasten Leiser + Ein/Aus gedrückt halten. Lassen Sie während der Vibration die Ein/ Aus-Taste los.

 Wird das LG-Logo angezeigt, halten Sie die Tasten weitere zwei Sekunden lang gedrückt und lassen Sie sie gleichzeitig los, bevor das LG-Logo wieder ausgeblendet wird.

Warten Sie mindestens eine Minute, bis das Telefon den Hardware-Reset ausgeführt hat. Danach können Sie es wieder einschalten.

Vorsicht: Wenn Sie die Funktion "Hardware-Reset" ausführen, werden alle Benutzeranwendungen und Benutzerdaten gelöscht. Dies ist nicht umkehrbar. Sichern Sie alle wichtigen Daten, bevor Sie einen Hardware-Reset ausführen.

# 6. Anwendungen öffnen und wechseln

Mit Android wird Multitasking einfach, weil Sie mehr als eine Anwendung gleichzeitig ausführen können. Es ist nicht erforderlich. eine Anwendung zu schließen, bevor Sie eine andere öffnen. Öffnen Sie mehrere Anwendungen, und wechseln Sie zwischen ihnen. Android verwaltet alle Anwendungen, hält sie an oder startet sie nach Bedarf, um sicherzustellen, dass inaktive Anwendungen nicht unnötig Ressourcen verbrauchen.

So kehren Sie zur Anzeige kürzlich verwendeter Anwendungen zurück: Berühren Sie einfach die Taste Homescreen länger.

### So halten Sie Anwendungen an:

- Berühren Sie > Registerkarte
   Anwendungen > Einstellungen >
   Anwendungen > Wird ausgeführt unter TELEFON.
- 2 Blättern Sie zu der gewünschten Anwendung, berühren Sie sie, und anschließend Anhalt., um deren Verwendung zu stoppen.

### 7. Installieren der PC-Software (LG PC Suite)

Die PC-Anwendung "LG PC Suite" ist ein Programm, das Ihnen hilft, Ihr Gerät über ein USB-Datenkabel oder Wi-Fi mit einem PC zu verbinden. Sobald eine Verbindung besteht, können Sie die Funktionen Ihres Geräts über Ihren PC nutzen.

# Mit der PC-Anwendung "LG PC Suite" können Sie:

- Medieninhalte (Musik, Filme, Bilder) mit dem PC verwalten und wiedergeben
- Multimedia-Inhalte an Ihr Gerät senden
- Daten (Termine, Kontakte, Lesezeichen) zwischen Gerät und PC synchronisieren
- Die Anwendungen auf Ihrem Gerät sichern
- Die Gerätesoftware aktualisieren
- Die Sicherung und Wiederherstellung des Geräts vornehmen

 Multimedia-Inhalte von anderen Geräten mit Ihrem PC wiedergeben

HINWEIS: Weitere Tipps zum Verwenden der PC-Anwendung "LG PC Suite" finden Sie im Hilfemenü der Anwendung.

# Installieren der PC-Anwendung "LG PC Suite"

Die PC-Anwendung "LG PC Suite" kann von der Webseite von LG heruntergeladen werden.

- 1 Wählen Sie auf www.lg.com das gewünschte Land aus.
- 2 Gehen Sie zu Support > Support f
  ür Mobiltelefone, und w
  ählen Sie das Modell aus (LG-P700).
- 3 Klicken Sie unter Downloads auf PC Sync und dann auf WINDOW PC Sync Download, um die PC-Software LG PC Suite herunterzuladen.

#### Systemanforderungen für die PC-Software "LG PC Suite"

- Betriebssystem: Windows XP 32 Bit (Service Pack 2), Windows Vista 32 Bit/64 Bit, Windows 7 32 Bit/64 Bit
- CPU: Prozessor mit 1 GHz oder höher
- Arbeitsspeicher: 512 MB oder mehr RAM
- Grafikkarte: Auflösung von 1024 x 768, 32 Bit Farbe oder höher

- Festplattenspeicher: 100 MB oder mehr freier Speicherplatz auf der Festplatte (je nach gespeicherter Datenmenge kann mehr Speicherplatz benötigt werden)
- Benötigte Software: Integrierte Treiber von LG

# HINWEIS: Integrierter USB-Treiber von LG

Zum Anschließen eines LG-Geräts an einen PC ist ein integrierter USB-Treiber von LG erforderlich. Dieser wird bei der Installation der PC-Software "LG PC Suite" automatisch installiert.

#### 8. Telefon über USB mit einem Computer synchronisieren

HINWEIS: Wenn Sie Ihr Telefon per USB-Kabel mit Ihrem PC synchronisieren möchten, müssen Sie die LG PC Suite auf Ihrem PC installieren.

Weitere Informationen zur Installation der LG PC Suite finden Sie auf den vorherigen Seiten.

- Mit dem USB-Kabel können Sie das Telefon an den USB-Anschluss Ihres Computers anschließen. Danach erhalten Sie eine Benachrichtigung, dass der USB-Anschluss hergestellt wurde.
- 2 Öffnen Sie den Benachrichtigungsauszug und berühren Sie die USB-Verbindung.
- 3 Berühren Sie PC-Software, um zu bestätigen, dass Sie Dateien zwischen der microSD-Karte des Telefons und dem Computer übertragen möchten.

TIPP! Um die microSD-Karte wieder mit dem Telefon zu verwenden, müssen Sie den Benachrichtigungsauszug öffnen und **?** > **Nur laden** berühren.

Während dieser Zeit können Sie vom Telefon aus nicht auf die microSD-Karte zugreifen. Sie können demnach keine Anwendungen verwenden, die auf der microSD-Karte basieren.

# So trennen Sie das Telefon vom Computer:

Öffnen Sie den Benachrichtigungsauszug und berühren Sie 🔮 > Nur laden, um das Telefon sicher vom Computer zu trennen.

### 9. Telefon aufrecht halten

Halten Sie Ihr Mobiltelefon aufrecht wie ein gewöhnliches Telefon. Das LG-P700 ist mit einer internen Antenne ausgestattet. Achten Sie darauf, die Rückseite des Telefons nicht zu zerkratzen oder zu beschädigen, da dies die Leistung beeinträchtigen könnte.
Vermeiden Sie es, den unteren Teil des Telefons zu berühren, in dem sich die Antenne befindet, während Sie Anrufe tätigen/entgegennehmen bzw. Daten senden/empfangen. Dies könnte die Anrufqualität beeinträchtigen.

# 10. Wenn der Bildschirm einfriert

## Wenn der Bildschirm einfriert oder das Telefon beim Bedienen nicht reagiert:

Entfernen Sie den Akku, legen Sie ihn wieder ein, und schalten Sie das Telefon ein.

#### ODER

Halten Sie zehn Sekunden lang die **Ein/Aus-Taste/Sperrtaste** gedrückt, um das Telefon auszuschalten.

Falls das Problem weiterhin besteht, wenden Sie sich bitte an unser Servicezentrum.

## Ihr neues Mobiltelefon

### Gerätekomponenten

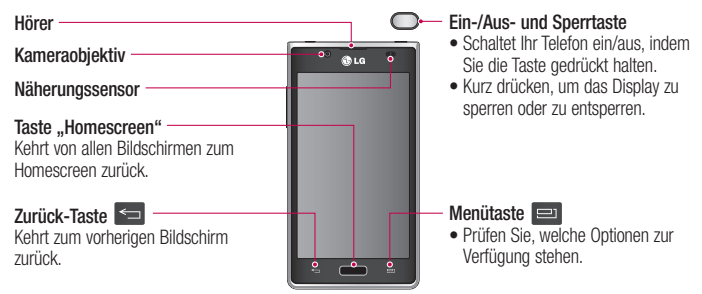

#### HINWEIS: Näherungssensor

Wenn Sie Anrufe empfangen oder tätigen und sich das Mobiltelefon am Ohr befindet, wird durch diesen Sensor automatisch die Beleuchtung ausgeschaltet und der Touchscreen gesperrt. Das verlängert die Akkubetriebsdauer und verhindert, dass bei einem Anruf versehentlich der Touchscreen aktiviert wird.

#### A WARNUNG

Das Display und der Touchscreen können beschädigt werden, wenn Sie schwere Gegenstände auf das Telefon legen oder sich darauf setzen. Decken Sie den Näherungssensor des LCD nicht ab. Dies kann zu Fehlfunktionen des Sensors führen.

## Ihr neues Mobiltelefon

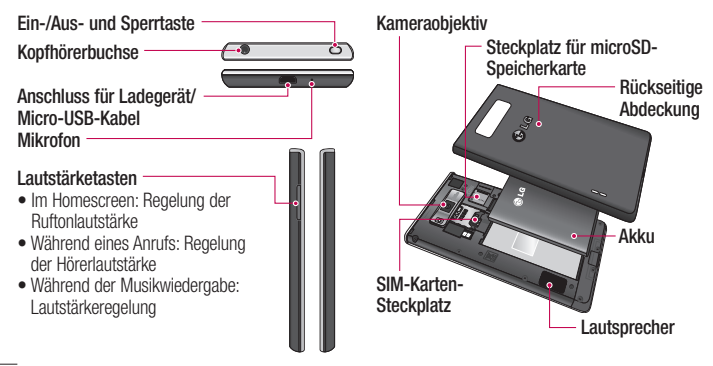

#### SIM-Karte und Akku einlegen

Bevor Sie Ihr neues Telefon verwenden können, müssen Sie es einrichten. So setzen Sie die SIM-Karte und den Akku ein:

 Um die rückseitige Abdeckung zu entfernen, halten Sie das Telefon fest in einer Hand. Mit Ihrer anderen Hand heben Sie die Akkuabdeckung mit Ihrem Daumennagel hoch, wie in der Abbildung gezeigt.

HINWEIS: Stecken Sie Ihren Daumennagel in die Öffnung für den USB-Anschluss und heben Sie die Akkuabdeckung hoch.

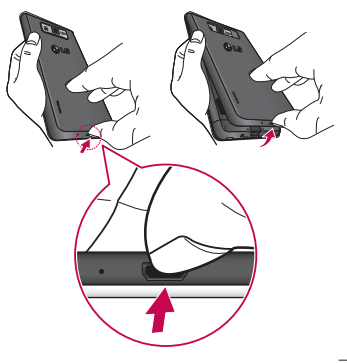

## Ihr neues Mobiltelefon

2 Setzen Sie die SIM-Karte in den dafür vorgesehene Einschub ein. Die goldfarbenen Kontakte auf der SIM-Karte müssen dabei nach unten zeigen.

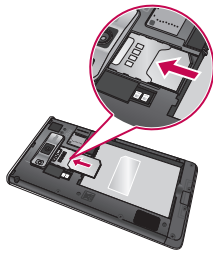

3 Setzen Sie den Akku ein, indem Sie die goldfarbenen Kontakte am Telefon und am Akku zueinander ausrichten (1), und drücken Sie ihn nach unten, bis er einrastet (2).

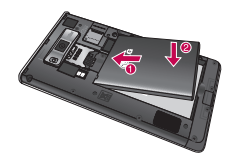

4 Legen Sie die rückseitige Abdeckung auf das Akkufach (1), und drücken Sie sie nach unten, bis sie einrastet (2).

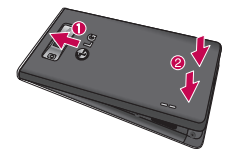

#### Mobiltelefon aufladen

Der Anschluss für das Ladegerät befindet sich am unteren Ende des Telefons. Stecken Sie das Ladegerät ein und schließen Sie es dann an eine Steckdose an.

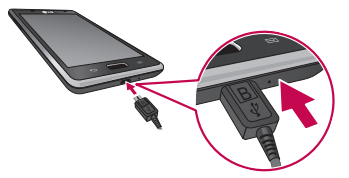

## Ihr neues Mobiltelefon

HINWEIS: Um die Lebensdauer des Akkus zu verbessern, muss dieser beim ersten Ladevorgang vollständig aufgeladen werden.

HINWEIS: Öffnen Sie nicht die Akkuabdeckung während Sie das Telefon laden.

### Speicherkarte verwenden

#### So setzen Sie eine Speicherkarte ein:

Führen Sie die Speicherkarte in den Steckplatz ein. Die goldfarbenen Kontakte müssen dabei nach unten zeigen.

So entfernen Sie die Speicherkarte auf sichere Art:

Berühren Sie die Registerkarte IIIII > Anwendungen > Einstellungen > Speicherverwaltung unter TELEFON > Speicherkarte entfernen > OK.

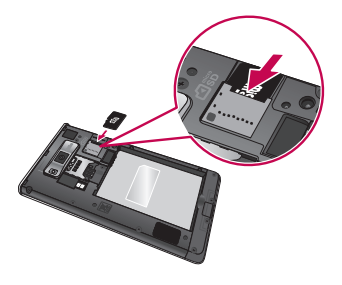

HINWEIS: Das LG-P700 unterstützt Speicherkarten mit einer Kapazität bis zu 32 GB.

#### A WARNUNG

Während das Telefon eingeschaltet ist, darf die Speicherkarte nicht eingesetzt oder entfernt werden. Dadurch können die Speicherkarte, das Telefon und die auf der Speicherkarte gespeicherten Daten beschädigt werden.

## Ihr neues Mobiltelefon

#### So formatieren Sie eine Speicherkarte:

Möglicherweise ist Ihre Speicherkarte bereits formatiert. Ist dies nicht der Fall, müssen Sie sie formatieren, bevor Sie sie nutzen können.

**HINWEIS:** Wenn Sie die Speicherkarte formatieren, werden alle darauf befindlichen Dateien gelöscht.

 Berühren Sie im Homescreen die Registerkarte , um das Anwendungenmenü zu öffnen.

- 2 Blättern Sie bis zur Option Einstellungen > Speicherverwaltung.
- 3 Berühren Sie **Speicherkarte entfernen**, und anschließend **OK** zur Bestätigung.
- 4 Berühren Sie Speicherkarte löschen > Speicherkarte löschen > Speicherkarte löschen > Alles löschen, und bestätigen Sie Ihre Auswahl.
- 5 Wenn Sie ein Entsperrungsmuster eingerichtet haben, geben Sie es ein, und wählen Sie **Alles löschen**.

HINWEIS: Falls sich auf der Speicherkarte Daten befinden, kann sich die Ordnerstruktur nach dem Formatieren verändert haben, da alle Dateien gelöscht werden.

# Bildschirm sperren und entsperren

Wenn Sie das Telefon über einen gewissen Zeitraum nicht verwenden, wird der Bildschirm automatisch ausgeschaltet und gesperrt. Dies verhindert versehentliche Berührungen und schont den Akku.

Wenn Sie das LG-P700 nicht verwenden. drücken Sie die Ein/Aus-Taste O, um das Telefon zu sperren. Falls bei der Einstellung der Bildschirmsperre Programme ausgeführt werden, ist es möglich, dass diese im Sperrmodus weiterhin ausgeführt werden. Zur Vermeidung unnötiger Kosten wird empfohlen, alle Programme (z. B. Telefonanrufe, Webzugriff und Datenübertragungen) zu beenden, bevor Sie den Sperrmodus aktivieren.

## Ihr neues Mobiltelefon

Um den Bildschirm zu aktivieren, drücken Sie die **Ein-/Aus- und Sperrtaste** . Der Bildschirm "Bildschirmsperre" wird angezeigt. Berühren Sie die Bildschirmsperre und schieben Sie sie in eine beliebige Richtung, um den Homescreen zu entsperren. Der zuletzt angezeigte Bildschirm wird eingeblendet.

### Bildschirmsperre einrichten

Sie können den Bildschirm so sperren, dass nur Sie ihn wieder entsperren können, um auf Ihr Telefon zuzugreifen. So richten Sie erstmalig ein Entsperrungsmuster, eine PIN oder ein Passwort ein:

 Berühren Sie die Registerkarte > Anwendungen > Einstellungen > Bildschirm sperren > Bildschirmsperre auswählen > Ziehen, Keine, Muster, PIN oder Passwort

#### HINWEIS:

## Sicherheitshinweise zur Verwendung des Entsperrungsmusters.

Prägen Sie sich Ihr Entsperrungsmuster gut ein. Nach fünfmaliger Eingabe eines falschen Entsperrungsmusters wird der Zugriff auf Ihr Telefon gesperrt. Sie haben 5 Chancen, Ihr Entsperrungsmuster, Ihre PIN oder Ihr Kennwort einzugeben. Wenn Sie alle fünf Möglichkeiten bereits genutzt haben, können Sie es nach 30 Sekunden erneut versuchen.

#### Wenn Sie sich nicht an Ihr Entsperrungsmuster erinnern können:

Falls Sie sich auf dem Telefon über Ihr Google-Konto angemeldet und fünf Mal ein falsches Muster verwendet haben, tippen Sie auf die Taste **Muster vergessen?**. Anschließend werden Sie aufgefordert, sich über Ihr Google-Konto anzumelden, um Ihr Telefon zu entsperren.

Falls Sie auf dem Telefon kein Google-Konto erstellt oder dieses vergessen haben, müssen Sie einen Hardware-Reset ausführen.

## Ihr Homescreen

#### **Touchscreen-Tipps**

Nachfolgend einige Tipps zur Navigation auf dem Telefon.

**Berühren** – Um ein Menü oder eine Option auszuwählen oder eine Anwendung zu öffnen, berühren Sie diese(s).

Länger berühren – Um ein Optionsmenü zu öffnen oder ein Objekt zu greifen, das Sie verschieben möchten, berühren Sie dieses für eine etwas längere Zeit. Ziehen – Um eine Liste langsam zu durchblättern oder ein Objekt langsam zu verschieben, ziehen Sie den Finger über den Touchscreen.

Blättern – Um eine Liste schnell zu durchblättern oder ein Objekt schnell zu verschieben, blättern Sie über den Touchscreen (durch schnelles Ziehen und Loslassen).

#### HINWEIS:

- Tippen Sie in die Mitte eines Symbols, um es auszuwählen.
- Drücken Sie nicht zu fest, da der Touchscreen schon auf die leichteste Berührung reagiert.
- Berühren Sie mit der Fingerspitze leicht das gewünschte Objekt. Achten Sie dabei darauf, dass Sie nicht die Tasten für andere Funktionen berühren.

#### Startseite

Ziehen Sie einfach mit dem Finger nach links oder rechts, um die Panels anzuzeigen. Sie können die verschiedenen Panels mit Anwendungen, Downloads, Widgets und Hintergrundbildern gestalten.

#### HINWEIS: Einige

Bildschirmdarstellungen können je nach Dienstanbieter variieren.

Auf Ihrem Homescreen werden am unteren Bildschirmrand Schnelltasten angezeigt. Einmaliges Berühren der Schnelltasten

## Ihr Homescreen

ermöglicht den schnellen Zugriff auf die am häufigsten benutzten Funktionen.

Serühren Sie das Symbol **Telefon**, um die Softtastatur aufzurufen, mit der Sie Anrufe tätigen können.

Berühren Sie das Symbol **Kontakte**, um Ihre Kontakte anzuzeigen.

Berühren Sie das Symbol **Nachrichten**, um auf das Nachrichtenmenü zuzugreifen. Hier können Sie eine neue Nachricht erstellen. Berühren Sie das Symbol **Anwendungen** am unteren Bildschirmrand. Nun werden alle installierten Anwendungen angezeigt. Zum Öffnen einer Anwendung berühren Sie auf der Anwendungsliste einfach das jeweilige Symbol.

#### Homescreen anpassen

Sie können Ihren Homescreen anpassen, indem Sie ihm Anwendungen, Downloads, Widgets, Verknüpfungen oder Hintergrundbilder hinzufügen. Um Ihr Telefon noch leichter bedienen zu können, fügen Sie dem Homescreen Ihre bevorzugten Widgets hinzu.

#### So fügen Sie Ihrem Homescreen Symbole hinzu:

- 1 Berühren Sie einen leeren Teil des Homescreen etwas länger.
- 2 Wählen Sie die Elemente, die Sie hinzufügen möchten. Auf der Startseite werden die hinzugefügten Elemente angezeigt.
- 3 Ziehen Sie das Element an die gewünschte Position und lassen Sie den Bildschirm los.

# So entfernen Sie ein Element vom Homescreen:

 Homescreen > Berühren Sie das Symbol, das Sie entfernen möchten, etwas länger > Ziehen Sie es auf das Symbol

**TIPP!** Um ein Anwendungssymbol aus dem Menü **Anwendungen** zum Homescreen hinzuzufügen, müssen Sie die gewünschte Anwendung länger berühren.

## Ihr Homescreen

#### Zu den zuletzt verwendeten Anwendungen zurückkehren

- Berühren Sie die Taste Homescreen etwas länger. Auf dem Display wird ein Popup-Fenster mit Symbolen der Anwendungen angezeigt, die Sie zuletzt verwendet haben.
- 2 Tippen Sie auf ein Symbol, um die Anwendung zu öffnen. Sie können auch die Taste Zurück berühren, um zur aktuellen Anwendung zurückzukehren.

### Benachrichtigungsauszug

Der Benachrichtigungsauszug ist quer über den oberen Bildschirmrand angeordnet.

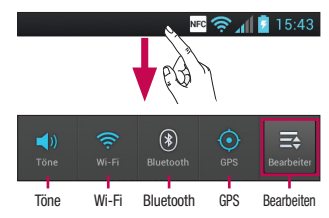

Berühren Sie den Benachrichtigungsauszug mit dem Finger und ziehen Sie ihn nach unten.

Berühren Sie 🔜 > 🜌, um die Benachrichtigungen zu verwalten. Hier können Sie Sound, Wi-Fi, Bluetooth, Flugmodus, Konten und Synchronisierung, Display autom. drehen, Helligkeit, Daten aktiviert, GPS, NFC oder Mobiler Wi-Fi Hotspot prüfen und verwalten.

#### Statusleiste anzeigen

Mittels verschiedener Symbole zeigt die Statusleiste Telefoninformationen an, wie z. B. die Signalstärke, neue Nachrichten, die Akkulaufzeit und aktive Bluetooth- und Datenverbindungen.

### NFC 🤶 📶 💈 15:43

### Ihr Homescreen

In der nachstehenden Tabelle werden die gängigen Symbole der Statusleiste erklärt.

| Symbol        | Beschreibung                                 |  |  |  |
|---------------|----------------------------------------------|--|--|--|
| H             | Keine SIM-Karte                              |  |  |  |
| 11×           | Kein Signal                                  |  |  |  |
| $\rightarrow$ | Flugmodus                                    |  |  |  |
| <b>(</b> î:   | Verbindungsaufbau zu einem<br>Wi-Fi-Netzwerk |  |  |  |
| Ø             | Energiesparmodus eingeschaltet               |  |  |  |

| Symbol      | Beschreibung                            |  |  |  |
|-------------|-----------------------------------------|--|--|--|
| 0           | Headset                                 |  |  |  |
| ٩.          | Anruf wird getätigt                     |  |  |  |
| <"          | Anruf wird gehalten                     |  |  |  |
| <b>(</b> )) | Lautsprecher                            |  |  |  |
| 1           | Telefonmikrofon ist stumm<br>geschaltet |  |  |  |

| Symbol   | Beschreibung               |
|----------|----------------------------|
| X        | Entgangener Anruf          |
| *        | Bluetooth ist aktiv        |
| A        | Systemwarnung              |
| Q        | Alarm ist aktiv            |
| 9        | Neue Sprachmitteilung      |
| <b>1</b> | Rufton ist stummgeschaltet |
| NFC      | NFC ist aktiviert          |

| Symbol      | Beschreibung                                                       |  |  |  |  |
|-------------|--------------------------------------------------------------------|--|--|--|--|
| " <b></b> , | Vibrationsmodus                                                    |  |  |  |  |
| 100         | Akku vollständig geladen                                           |  |  |  |  |
| 7           | Akku wird geladen                                                  |  |  |  |  |
| Ŷ           | Das Telefon ist über ein<br>USB-Kabel an einen PC<br>angeschlossen |  |  |  |  |
| -           | Daten werden heruntergeladen                                       |  |  |  |  |
|             | Daten werden hochgeladen                                           |  |  |  |  |

## Ihr Homescreen

| Symbol     | Beschreibung                                   |  | Symbol   | Beschreibung                              |
|------------|------------------------------------------------|--|----------|-------------------------------------------|
| $\diamond$ | GPS stellt Verbindung her                      |  | ►        | Musikwiedergabe läuft                     |
| ٢          | GPS-Ortsdaten werden empfangen                 |  | Ó        | UKW-Radio eingeschaltet im<br>Hintergrund |
| C          | Daten werden synchronisiert   Neue Google Mail |  | ¢        | USB-Tethering ist aktiv                   |
| Σ          |                                                |  | <b>†</b> | Mobiler WLAN-Hotspot ist aktiv            |
| talk       | Neue Google Talk-Nachricht                     |  | 0        | USB-Tethering und mobiler                 |
| C:         | Neue Nachricht                                 |  |          |                                           |

#### Bildschirmtastatur

Sie können Text über die Bildschirmtastatur eingeben. Die Bildschirmtastatur wird bei der Texteingabe automatisch auf dem Display dargestellt. Um die Tastatur manuell aufzurufen, müssen Sie nur das Textfeld berühren, in das Sie Text eingeben möchten.

#### Verwendung der Tastatur und Texteingabe

Tippen Sie einmal auf die Taste, um den nächsten Buchstaben groß zu schreiben. Tippen Sie zweimal auf die Taste, um die Feststellfunktion zu aktivieren.

Tippen Sie auf diese Taste, um auf die Tastatur für Zahlen und Symbole umzuschalten. Halten Sie diese Taste etwas länger gedrückt, um das Einstellungsmenü aufzurufen.

Tippen Sie auf diese Taste, um ein Leerzeichen einzufügen.

Tippen Sie auf diese Taste, um eine neue Zeile in einem Nachrichtenfeld zu erzeugen.

### Ihr Homescreen

Tippen Sie auf diese Taste, um das vorherige Zeichen zu löschen.

Tippen Sie auf diese Taste, um die Bildschirmtastatur auszublenden.

# Buchstaben mit Akzent eingeben

Wenn Sie beispielsweise Französisch oder Spanisch als Texteingabesprache auswählen, können Sie französische und spanische Sonderzeichen eingeben (z. B. "á"). Um beispielsweise ein "á" einzugeben, drücken Sie die Taste "a", und halten Sie diese so lange gedrückt, bis die Zoomtaste größer wird und Zeichen aus anderen Sprachen angezeigt werden. Wählen Sie dann das gewünschte Sonderzeichen aus.

## Einrichtung des Google-Kontos

Wenn Sie das Telefon zum ersten Mal einschalten, können Sie Ihr Netz aktivieren, sich bei Ihrem Google-Konto anmelden und festlegen, wie Sie bestimmte Google-Dienste verwenden möchten.

#### So richten Sie Ihr Google-Konto ein:

 Melden Sie sich über den Einrichtungsbildschirm bei einem Google-Konto an.

### ODER

• Berühren Sie die Registerkarte > **Anwendungen** > Wählen Sie eine Google-Anwendung, wie z. B. **Google Mail**  > Wählen Sie **Neu**, um ein neues Konto zu erstellen.

Wenn Sie bereits ein Google-Konto haben, berühren Sie **Vorhandenes**, geben Sie Ihre E-Mail-Adresse und das Passwort ein, und berühren Sie **Anmelden**.

Sobald Sie Ihr Google-Konto auf Ihrem Telefon eingerichtet haben, synchronisiert sich Ihr Telefon automatisch mit Ihrem Google-Konto im Internet.

Ihre Kontakte, Ihre Google Mail-Nachrichten, die Kalendertermine und weitere Informationen von diesen Web-

## Einrichtung des Google-Kontos

Anwendungen und -Diensten werden mit Ihrem Telefon synchronisiert. (Abhängig von Ihren Synchronisierungseinstellungen.) Nach dem Anmelden können Sie Google Mail™ verwenden und die Google-Dienste auf Ihrem Telefon nutzen.

## Mit Netzwerken und Geräten verbinden

### Wi-Fi

Mit der Wi-Fi-Option können Sie eine schnelle Internetverbindung in Reichweite eines drahtlosen Zugangspunkts (AP) aufbauen. Dank Wi-Fi können Sie einen drahtlosen Internetzugriff ohne weitere Kosten verwenden.

#### Verbindung zu Wi-Fi-Netzwerken herstellen

Um auf Ihrem Telefon Wi-Fi zu nutzen, greifen Sie auf einen drahtlosen Zugangspunkt ("Hotspot") zu. Manche Zugangspunkte sind öffentlich zugänglich, und Sie können problemlos eine Verbindung zu ihnen herstellen. Andere sind versteckt oder verwenden Sicherheitsfunktionen; Sie müssen das Telefon entsprechend konfigurieren, um eine Verbindung zu diesen herzustellen.

Deaktivieren Sie Wi-Fi, wenn Sie es nicht benötigen, um die Betriebsdauer des Akkus zu verlängern.

## Mit Netzwerken und Geräten verbinden

HINWEIS: Wenn Sie sich außerhalb des Wi-Fi-Bereichs befinden oder Wi-Fi deaktivieren, können zusätzliche Kosten durch Ihren Dienstanbieter für die mobile Datennutzung erhoben werden.

# Wi-Fi aktivieren und eine Verbindung zu einem Wi-Fi-Netzwerk herstellen

1 Berühren Sie > die Registerkarte Anwendungen > Einstellungen > Wi-Fi unter DRAHTLOS & NETZWERKE

- 2 Aktivieren Sie **Wi-Fi**, um die Suche nach verfügbaren Wi-Fi-Netzwerken zu starten.
- 3 Tippen Sie zum Anzeigen einer Liste mit aktiven und in Reichweite befindlichen Wi-Fi-Netzwerken nochmals auf das Wi-Fi-Menü.
- Sichere Netzwerke werden durch ein Schlosssymbol gekennzeichnet.
- 4 Berühren Sie ein Netzwerk, um eine Verbindung zu ihm herzustellen.

- Wenn das Netzwerk öffentlich ist, werden Sie aufgefordert, zu bestätigen, dass Sie eine Verbindung zu diesem Netzwerk herstellen möchten, indem Sie Verbinden berühren.
- Wenn das Netzwerk gesichert ist, werden Sie aufgefordert, ein Passwort oder andere Zugangsinformationen einzugeben. (Wenden Sie sich wegen der Details an Ihren Netzwerkadministrator.)
- 5 Auf der Statusleiste werden Symbole angezeigt, die den Wi-Fi-Status kennzeichnen.

#### Bluetooth

Sie können Daten über Bluetooth senden, indem Sie eine entsprechende Anwendung ausführen. Im Gegensatz zu den meisten anderen Mobiltelefonen erfolgt dies nicht über das Bluetooth-Menü.

## Mit Netzwerken und Geräten verbinden

**TIPP!** Mit dem LG-P700 können Sie High-Speed-Bluetooth nutzen.

Wenn das Gerät, mit dem Sie Dateien weiterleiten möchten, ebenfalls High-Speed-Bluetooth unterstützt, werden die Dateien automatisch über das High-Speed-Netzwerk übertragen. Um die Datenübertragung per High-Speed-Bluetooth nutzen zu können, stellen Sie zuvor sicher, dass bei beiden Geräten Wi-Fi deaktiviert ist. Die Einstellungen für High-Speed-Bluetooth können je nach Gerät variieren. Informieren Sie sich über die Einstellungen des Geräts bei Ihrem Dienstanbieter.

# Bluetooth aktivieren, und das Telefon mit einem Bluetooth-Gerät koppeln

Sie müssen Ihr Gerät mit einem anderen Gerät koppeln, bevor Sie die Verbindung herstellen können.

- 1 Berühren Sie die Registerkarte > Anwendungen > Einstellungen > Aktivieren Sie Bluetooth unter DRAHTLOS & NETZWERKE
- 2 Tippen Sie erneut auf das Bluetooth-Menü. Das Telefon sucht die IDs aller verfügbaren Bluetooth-Geräte in Reichweite und zeigt diese an. Wenn

das gewünschte Gerät nicht in der Liste angezeigt wird, müssen Sie sicherstellen, dass das Zielgerät sichtbar ist, und dann erneut auf **Nach Geräten suchen** tippen.

3 Wählen Sie das Gerät aus der Liste aus, mit dem Sie Ihr Telefon koppeln möchten.

Nach der erfolgreichen Kopplung wird eine Verbindung zwischen den beiden Geräten hergestellt.

#### Bilder über Bluetooth senden

- 1 Wählen Sie ein Bild > < > Bluetooth
- 2 Prüfen Sie, ob Bluetooth aktiviert ist, und wählen Sie dann Nach Geräten suchen.
- 3 Wählen Sie das Gerät, an das Sie das Bild senden möchten, aus der Liste aus.

### Mobildatenverbindung Ihres Telefons freigeben

Die Funktionen für USB-Tethering und mobilen WLAN-Hotspot eignen sich hervorragend für Situationen, in

## Mit Netzwerken und Geräten verbinden

denen keine drahtlosen Verbindungen zur Verfügung stehen. Sie können die Mobildatenverbindung Ihres Telefons mit einem Computer via USB-Kabel teilen (USB-Tethering). Sie können die Mobildatenverbindung Ihres Telefons auch mit mehr als einem Gerät teilen und aus Ihrem Telefon einen mobilen Wi-Fi-Hotspot machen.

Wenn Ihr Telefon die Mobildatenverbindung teilt, erscheint ein Symbol in der Statusleiste und eine Benachrichtigung im Benachrichtigungsauszug. Weitere Informationen zu Tethering, mobilen Hotspots, unterstützten Betriebssystemen und sonstige Details finden Sie unter http:// www.android.com/tether.

#### So ändern Sie die Einstellungen für Mobiler Wi-Fi Hotspot:

Berühren Sie die Registerkarte ) > Anwendungen > Einstellungen > Mehr unter DRAHTLOS & NETZWERKE > Mobiler Wi-Fi Hotspot > Wählen Sie die Optionen aus, die Sie anpassen möchten

#### TIPP!

Wenn Ihr PC unter Windows 7 oder einer Linux-Version (wie z. B. Ubuntu) läuft, müssen Sie in der Regel keine Einstellungen vornehmen, um Ihren Computer auf Tethering vorzubereiten. Wenn Sie eine frühere Windows-Version benutzen, müssen Sie wahrscheinlich einige Einstellungsänderungen vornehmen, um eine Netzwerkverbinduna über USB herzustellen. Wenn Sie wissen wollen, welche Betriebssysteme USB-Tethering unterstützen sowie Informationen zur Konfiguration benötigen, besuchen Sie http://www.android.com/tether.

# Mobilen Hotspot umbenennen oder sichern

Sie können den Wi-Fi-Netzwerknamen Ihres Telefons (SSID) ändern und das Netzwerk sichern.

- 1 Berühren Sie im Homescreen die Registerkarte > Anwendungen > Einstellungen
- 2 Berühren Sie Mehr unter DRAHTLOS & NETZWERKE und wählen Sie Mobiler Wi-Fi Hotspot.
- 3 Stellen Sie sicher, dass Mobiler Wi-Fi Hotspot ausgewählt ist.

## Mit Netzwerken und Geräten verbinden

- 4 Wählen Sie Wi-Fi Hotspot konfigurieren.
- Das Dialogfeld **Wi-Fi Hotspot konfigurieren** wird geöffnet.
- Sie können den Netzwerknamen (SSID) ändern, den andere Computer bei der Suche nach Wi-Fi-Netzwerken sehen.
- Sie können auch das Menü Sicherheit berühren, um für das Netzwerk eine "Wi-Fi Protected Access 2 (WPA2)"-Sicherheit mit einem Preshared Key (PSK) zu konfigurieren.
- Wenn Sie die Sicherheitsoption WPA2 PSK wählen, wird ein Kennwortfeld zum Dialog Wi-Fi Hotspot konfigurieren hinzugefügt. Nach der Festlegung des Passworts muss dieses dann eingegeben werden, wenn Sie mit einem Computer oder einem anderen Gerät eine Verbindung zum Hotspot des Telefons herstellen. Stellen Sie Offen im Sicherheit-Menü ein. um die Sicherheitsfunktionen Ihres Wi-Fi-Netzwerks zu deaktivieren.
- 5 Berühren Sie Speichern.

#### **ACHTUNG!**

Wenn Sie die Sicherheitsoption Offen verwenden, können Sie die unbefugte Nutzung von Online-Diensten durch andere Personen nicht verhindern, und es können zusätzliche Kosten anfallen. Um eine unbefugte Nutzung zu verhindern, sollten Sie die Sicherheitsoption stets aktiviert lassen.

### Wi-Fi Cast verwenden

Sie können Musik, Bilder und Videos an andere Benutzer von Android weiterleiten, die über dasselbe Wi-Fi- & Wi-Fi Direct-Netzwerk verbunden sind.

Prüfen Sie vorab Ihr Wi-Fi- & Wi-Fi Direct-Netzwerk, und stellen Sie sicher, dass die Benutzer über dasselbe Netzwerk verbunden sind.

1 Berühren Sie IIII > Registerkarte Anwendungen > Einstellungen > Mehr unter DRAHTLOS & NETZWERKE > Wi-Fi Direct

## Mit Netzwerken und Geräten verbinden

- 2 Aktivieren Sie die Option Wi-Fi Direct.
- 3 Wählen Sie aus der Liste der gefundenen Geräte ein Gerät aus, zu dem Sie eine Verbindung herstellen möchten.
- 4 Berühren Sie Verbinden.

# Wi-Fi Direct zur Datenfreigabe via SmartShare aktivieren

Wi-Fi Direct sucht automatisch nach Wi-Fi Direct-Geräten in der Nähe. Die gefundenen Geräte werden in der Reihenfolge aufgeführt, in der sie gefunden wurden. Sie können dann ein Gerät aus der Liste auswählen, um Multimedia-Daten via Smart Share freizugeben.

Wi-Fi Direct kann nicht aktiviert werden, wenn gerade andere Wi-Fi-Funktionen aktiv sind.

- 1 Berühren Sie W > Registerkarte Anwendungen > Einstellungen > Mehr unter DRAHTLOS & NETZWERKE > Wi-Fi Direct
- 2 Wählen Sie aus der Liste der gefundenen Geräte ein Gerät aus, zu dem Sie eine Verbindung herstellen möchten.
**GRUPPE ERSTELLEN** – Berühren Sie diese Option, um den Gruppeneigentümer-Modus zu aktivieren. In diesem Modus können sich auch alte Wi-Fi-Geräte durch Scannen Ihres Telefons verbinden. In diesem Fall müssen Sie das Passwort eingeben, das unter **Passwort** festgelegt ist.

HINWEIS: Wenn Ihr Telefon Gruppenbesitzer ist, verbraucht es mehr Akkuleistung, als wenn es als Client fungiert. Über eine Wi-Fi Direct-Verbindung steht kein Internetdienst zur Verfügung. Durch die Verwendung von Online-Diensten können zusätzliche Gebühren anfallen. Erkundigen Sie sich bei Ihrem Netzbetreiber nach eventuellen Zusatzkosten.

## Mit Netzwerken und Geräten verbinden

## Verwenden von SmartShare

SmartShare verwendet DLNA-Technologie (Digital Living Network Alliance), um digitale Inhalte über ein Drahtlosnetzwerk freizugeben.

Zur Unterstützung dieser Funktion müssen beide Geräte DLNA-zertifiziert sein.

# SmartShare aktivieren und Inhalte freigeben

1 Berühren Sie die Registerkarte Anwendungen > SmartShare

- 2 Drücken Sie 💷 , und wählen Sie Einstellungen.
- 3 Berühren Sie das Kontrollkästchen Sichtbar, um es zu deaktivieren.
- Berühren Sie Anfrage immer akzeptieren, wenn Sie Freigabe-Anforderungen von anderen Geräten automatisch zulassen möchten.
- Berühren Sie **Dateien empfangen**, wenn Sie das Laden von Dateien von anderen Geräten auf das Telefon automatisch zulassen möchten.

- 4 Berühren und aktivieren Sie die Inhaltstypen, die Sie freigeben möchten. Treffen Sie eine Auswahl aus Bilder, Videos und Musik.
- 5 **SmartShare** ist jetzt aktiviert und bereit, Inhalte freizugeben.

## Inhalte von Remote-Inhaltsbibliothek an andere Geräte freigeben

Multimedia-Inhalte über ein Renderer-Gerät (z. B. TV) von Ihrer Remote-Inhaltsbibliothek (z. B. PC) wiedergeben. HINWEIS: Stellen Sie sicher, dass die DLNA-Funktion der Geräte korrekt konfiguriert ist (z. B. TV und PC).

- 1 Berühren Sie die Taste oben rechts, um das Gerät aus den Renderer-Listen auszuwählen.
- 2 Berühren Sie die Taste oben links, und wählen Sie das Gerät der Remote-Inhaltsbibliothek aus.
- 3 Sie können auch die Inhaltsbibliothek durchsuchen.

## Mit Netzwerken und Geräten verbinden

4 Berühren Sie eine Miniaturansicht, oder drücken Sie die Taste Menü, und wählen Sie Wiedergeben.

#### Inhalte von Ihrem Telefon an Ihr Renderer-Gerät (z. B. TV) freigeben

HINWEIS: Stellen Sie sicher, dass das Renderer-Gerät korrekt konfiguriert ist.

 Berühren Sie beim Durchschauen Ihrer Bilder und Videos in der Galerie-Anwendung ≤, um sie auszuwählen. Anschließend können Sie mehrere Dateien zur Freigabe auswählen.

- 2 Berühren Sie im Menü die Option Weiterleiten, und wählen Sie SmartShare aus.
- 3 **SmartShare** wird automatisch mit den ausgewählten Dateien geöffnet.
- 4 Wählen Sie das Gerät aus den Renderer-Listen aus, um die Dateien abzuspielen.

HINWEIS: Führen Sie ähnliche Schritte aus, um Inhalte über den Music Player, die Kamera und den Videoplayer freizugeben. Hinweis: Damit Sie diese Anwendung nutzen können, muss Ihr Gerät mit Ihrem Heimnetzwerk über WI-Fi verbunden sein. Einige DLNA-fähige Geräte (z. B. TV) unterstützen nur die DMP-Funktion von DLNA und werden deshalb nicht in der Liste der Renderer-Geräte angezeigt. Einige Inhalte können möglicherweise nicht von Ihrem Gerät wiedergegeben werden.

#### So laden Sie Inhalte aus der Remote-Inhaltsbibliothek herunter

- 2 Berühren Sie die Taste oben links, und wählen Sie das Gerät der Remote-Inhaltsbibliothek aus.
- 3 Sie können auch die Inhaltsbibliothek durchsuchen.
- 4 Berühren Sie eine Miniaturansicht, und berühren Sie dann die Menütaste Herunterladen.

Hinweis: Einige Inhaltstypen werden nicht unterstützt.

## Mit Netzwerken und Geräten verbinden

# So laden Sie Inhalte vom Telefon in die Remote-Inhaltsbibliothek hoch

HINWEIS: Stellen Sie sicher, dass die Speicherkarte korrekt eingesetzt ist und dass im Menü "Einstellungen" die Option "Dateien empfangen" aktiviert ist.

- 1 Berühren Sie die Registerkarte IIII > Anwendungen > SmartShare
- 2 Berühren Sie die Taste oben links, und wählen Sie Mein Telefon.

- 3 Sie können auch die Inhaltsbibliothek durchsuchen.
- 4 Berühren Sie eine Miniaturansicht und anschließend die Menütaste Hochladen.
- 5 Wählen Sie zum Hochladen ein Gerät aus der Remote-Inhaltsbibliothek aus.

Hinweis: Einige DLNA-fähige Geräte unterstützen nicht die DMS-Funktionalität zum Hochladen und werden nicht hochgeladen. Einige Inhaltstypen werden nicht unterstützt.

## Anrufe

#### Einen Anruf tätigen

- 1 Berühren Sie <u></u>, um das Tastenfeld zu öffnen.
- 2 Geben Sie die Rufnummer mithilfe des Tastenfelds ein. Zum Löschen einer Ziffer berühren Sie
- 3 Berühren Sie , um einen Anruf zu tätigen.
- 4 Um einen Anruf zu beenden, berühren Sie das **Ende**-Symbol

**TIPP!** Um "+" für internationale Anrufe einzugeben, berühren Sie 0+ länger.

#### Kontakte anrufen

- 1 Berühren Sie das Symbol 2, um Ihre Kontakte zu öffnen.
- 2 Blättern Sie durch die Kontakte, oder berühren Sie das Suchfeld Kontakte und geben Sie die ersten Buchstaben des Kontakts ein, den Sie anrufen möchten.
- 3 Berühren Sie in der Liste den Kontakt, den Sie anrufen möchten.

## Anrufe

#### Annehmen oder Abweisen eines Anrufs

Wenn Sie bei gesperrtem Bildschirm einen Anruf erhalten, halten und ziehen Sie das Symbol **S**, um den eingehenden Anruf entgegenzunehmen.

Halten und ziehen Sie das Symbol **—**, um einen eingehenden Anruf abzulehnen.

Halten und ziehen Sie das Symbol **Schnelle Nachricht** von unten nach oben, wenn Sie eine Schnellmeldung senden möchten.

#### **TIPP!** Schnelle Nachricht

Mit dieser Funktion können Sie schnell Meldungen senden. Diese Funktion ist z. B. in Besprechungen sehr hilfreich.

#### Anruflautstärke anpassen

Verwenden Sie die Lautstärketaste an der linken Seite des Telefons, um die Lautstärke während eines Anrufs einzustellen.

#### Neuer Anruf

- Berühren Sie bei Ihrem ersten Anruf Menü > Hinzufügen und wählen Sie die Rufnummer. Sie können auch zu einer kürzlich gewählten Liste gehen, indem Sie
   berühren oder Ihre Kontakte durch Berühren von A durchsuchen und dann die gewünschte Rufnummer auswählen.
- 2 Berühren Sie 🔇, um den Anruf zu tätigen.

- 3 Beide Anrufe werden auf dem Bildschirm angezeigt. Ihr erster Anruf wird auf Halten gesetzt.
- 4 Berühren Sie die angezeigte Nummer, um zwischen den Anrufen zu wechseln. Oder berühren Sie X Konferenz, um eine Telefonkonferenz einzuleiten.
- 5 Berühren Sie zum Beenden aktiver Anrufe Ende. Sie können auch die Taste Homescreen berühren, die Benachrichtigungsleiste nach unten bewegen und das Symbol zum Beenden des Anrufs wählen

## Anrufe

HINWEIS: Jeder getätigte Anruf ist kostenpflichtig.

#### Anruflisten anzeigen

Berühren Sie auf dem Homescreen 🥾, und wählen Sie die Registerkarte Anrufliste 🔄 .

Es wird eine vollständige Liste aller gewählten, empfangenen und entgangenen Sprachanrufe angezeigt.

TIPP! Wenn Sie einen beliebigen Eintrag der Anrufliste berühren, werden das Datum, die Uhrzeit und die Dauer des Anrufs angezeigt.

TIPP! Drücken Sie die Menütaste und dann Alle löschen, um alle aufgelisteten Einträge zu löschen.

#### Anrufeinstellungen

Sie können Anrufeinstellungen wie beispielsweise Rufumleitung und andere von Ihrem Betreiber angebotene Funktionen konfigurieren.

- 1 Berühren Sie im Homescreen 🔽.
- 2 Berühren Sie die Menütaste.
- 3 Tippen Sie auf Anrufeinstellungen, und wählen Sie die Optionen aus, die Sie ändern möchten.

Anrufbegrenzung – Zur Aktivierung und Erstellung einer Liste von Nummern, die von Ihrem Mobiltelefon aus angerufen werden können. Sie brauchen dazu Ihren PIN2-Code, den Sie von Ihrem Netzbetreiber erhalten. Von diesem Mobiltelefon können dann nur noch Nummern aus der Festwahlliste angerufen werden.

Mailbox-Dienst – Ermöglicht die Auswahl des Mailbox-Dienstes Ihres Mobilfunkbetreibers.

## Anrufe

#### Mailbox-Einstellungen – Wenn Sie den Mailbox-Dienst Ihres Anbieters verwenden, können Sie hier die Telefonnummer für das Abhören und Verwalten Ihrer Sprachmitteilungen eingeben.

#### Unbekannte Nummern speichern -

Unbekannte Nummern nach einem Anruf zu Kontakten hinzufügen.

Anruf abweisen – Hier können Sie die Funktion zum Abweisen von Anrufen einstellen. Folgende Optionen sind verfügbar: Deaktiviert, Anrufe aus der Liste ablehnen oder Alle Anrufe abweisen. Schnelle Nachricht – Wenn Sie einen Anruf ablehnen, können Sie mit dieser Funktion schnell eine Nachricht übermitteln. Diese Funktion ist z. B. in Besprechungen sehr hilfreich.

**Rufweiterleitung** – Wählen Sie, ob alle Anrufe weitergeleitet werden sollen, wenn besetzt ist, niemand den Anruf annimmt oder kein Signal empfangen wird. Anrufsperre – Wählen Sie diese Option aus, wenn Sie Anrufe sperren möchten. Geben Sie das Kennwort für die Anrufsperre ein. Informieren Sie sich bitte bei Ihrem Netzbetreiber über diesen Service.

Anrufdauer – Anzeigen der Dauer aller Anrufe, der ausgehenden und eingehenden Anrufe sowie des letzten Anrufs.

Anrufkosten – Anzeigen der Gebühren für Ihre Anrufe. Dieser Dienst ist netzabhängig und wird nicht von allen Anbietern unterstützt. Zusätzliche Einstellungen – Hier können Sie folgende Einstellungen ändern:

**Anrufer-ID:** Wählen Sie, ob Ihre Nummer angezeigt werden soll, wenn Sie jemanden anrufen.

Anklopfen: Wenn diese Option aktiviert ist, werden Sie vom Telefon darauf hingewiesen, dass ein Anruf eingeht, wenn Sie bereits ein Gespräch führen (je nach Mobilfunkanbieter).

## Kontakte

Fügen Sie auf dem Telefon Kontakte hinzu und synchronisieren Sie sie mit den Kontakten in Ihrem Google-Konto oder anderen Konten, die diese Funktion unterstützen.

## Kontakte suchen

#### Auf dem Homescreen

- 1 Berühren Sie das Symbol 2, um Ihre Kontakte zu öffnen.
- 2 Berühren Sie das Suchfeld Kontakte und geben Sie den Namen des Kontakts über das Tastenfeld ein.

#### Neuen Kontakt hinzufügen

- Berühren Sie S, geben Sie die Nummer des neuen Kontakts ein, und drücken Sie die Menütaste. Berühren Sie Zu Kontakten hinzufügen > dann Neuen Kontakt erstellen.
- 2 Wenn Sie dem neuen Kontakt ein Bild hinzufügen möchten, berühren Sie das Bildsymbol. Wählen Sie zwischen Foto aufnehmen

und Aus Galerie auswählen.

3 Wählen Sie den Kontakttyp durch Berühren von \_\_\_.

- 4 Berühren Sie eine Kategorie der Kontaktinformationen und geben Sie die Details zu dem Kontakt ein.
- 5 Berühren Sie Speichern.

#### Bevorzugte Kontakte

Sie können häufig angerufene Kontakte als Favoriten einordnen.

# Einen Kontakt zu Ihren Favoriten hinzufügen

1 Berühren Sie das Symbol **1**, um Ihre Kontakte zu öffnen.

- 2 Berühren Sie einen Kontakt, um die zugehörigen Details anzuzeigen.
- 3 Berühren Sie den Stern rechts neben dem Namen des Kontakts.

# Einen Kontakt aus Ihrer Favoritenliste entfernen

- 1 Berühren Sie das Symbol 2, um Ihre Kontakte zu öffnen.
- 2 Berühren Sie die Registerkarte Favoriten
   ★ Wählen Sie dann einen Kontakt aus, um Details anzuzeigen.

## Kontakte

3 Berühren Sie den Stern rechts neben dem Namen des Kontakts. Der Stern erhält eine graue Farbe, und der Kontakt wird aus Ihren Favoriten entfernt.

#### Kontakte von Ihrem alten auf Ihr neues Gerät verschieben

Exportieren Sie Ihre Kontakte als CSV-Datei von Ihrem alten Telefon auf den PC mithilfe eines PC Sync-Programms.

1 Installieren Sie zuerst die LG PC Suite auf dem PC. Führen Sie das Programm aus und verbinden Sie Ihr AndroidMobiltelefon mit dem USB-Kabel mit dem PC.

- 2 Wählen Sie das Symbol 
  2. Rufen Sie
  Datei > Importieren auf und wählen Sie
  dann die auf dem PC gespeicherte CSVDatei aus.
- 3 Wenn sich die Felder in der importierten CSV-Datei von denen in der LG PC Suite unterscheiden, müssen Sie die Felder zuordnen. Nachdem Sie die Felder zugeordnet haben, klicken Sie auf OK. Die Kontakte werden dann der LG PC Suite hinzugefügt.

4 Wenn LG PC Suite die Verbindung Ihres LG-P700 Telefons (mit dem USB-Kabel) findet, klicken Sie auf Synchronisieren oder Kontakte synchronisieren, um die Kontakte aus Ihrem PC mit Ihrem Telefon zu synchronisieren.

## Nachrichten

Das LG-P700 vereint SMS und MMS in einem intuitiven und benutzerfreundlichen Menü.

#### Nachrichten senden

- Berühren Sie ➡ im Homescreen und anschließend ➡, um eine leere Nachricht zu öffnen.
- 2 Geben Sie einen Kontaktnamen oder eine Kontaktnummer in das Feld An ein. Während Sie einen Kontaktnamen eingeben, werden übereinstimmende Kontakte angezeigt. Sie können einen der

vorgeschlagenen Empfänger berühren. Sie können auch mehrere Kontakte hinzufügen.

HINWEIS: Nachrichtenkosten werden für jede Person berechnet, der Sie die Mitteilung senden.

- 3 Berühren Sie Geben Sie die Nachricht ein, um mit der Eingabe der Nachricht zu beginnen.
- 4 Drücken Sie , um das Optionsmenü zu öffnen. Wählen Sie zwischen den Optionen Betreff hinzufügen,

## Verwerfen, Anhängen, Smiley einfügen und Alle Nachrichten.

- 5 Berühren Sie **Senden**, um die Nachricht zu senden.
- 6 Der Nachrichtenbildschirm wird geöffnet, in dem Ihre Nachricht nach dem Namen/ der Nummer des Empfängers angezeigt wird. Die Antworten werden auf dem Bildschirm angezeigt. Wenn Sie weitere Nachrichten anzeigen und senden, wird ein Nachrichten-Thread erstellt.

WARNUNG: Je nach Sprache und SMS-Kodierung kann in anderen Ländern eine andere Begrenzung als die auf 160 Zeichen gelten.

Warnung: Wenn einer SMS-Nachricht eine Bild-, Video- oder Audiodatei hinzugefügt wird, wird sie automatisch in eine MMS-Nachricht umgewandelt und entsprechend berechnet.

## Nachrichten

## Gruppiert

Nachrichten (SMS, MMS), die mit einem Dritten ausgetauscht werden, können in chronologischer Reihenfolge angezeigt werden, so dass Sie einen bequemen Überblick über die gesamte Konversation erhalten.

#### Smileys verwenden

Peppen Sie Ihre Nachrichten mit Smileys auf. Wenn Sie eine neue Nachricht erstellen, berühren Sie die **Menü**taste, und wählen Sie dann **Smiley einfügen**.

# Nachrichteneinstellungen ändern

Die Nachrichteneinstellungen des LG-P700 sind vordefiniert, damit Sie sofort Nachrichten senden können. Sie können die Einstellungen nach Bedarf anpassen.

## E-Mail

Sie können die E-Mail-Anwendung verwenden, um E-Mails von anderen Dienstanbietern als Google Mail zu lesen. Die E-Mail-Anwendung unterstützt die folgenden Kontotypen: POP3, IMAP und Exchange.

Die erforderlichen Kontoeinstellungen erhalten Sie bei Ihrem Dienstanbieter oder Systemadministrator.

#### E-Mail-Konto verwalten

Beim erstmaligen Öffnen der **E-Mail**-Anwendung wird ein Einrichtungsassistent angezeigt, der Ihnen beim Einrichten eines

#### E-Mail-Kontos hilft.

So fügen Sie ein weiteres E-Mail-Konto hinzu:

 Berühren Sie in der Kontoanzeige die Registerkarte > Anwendungen
 E-Mail > und anschließend > Seinstellungen > KONTO HINZUFÜGEN

Nach der Ersteinrichtung wird der Inhalt Ihres Posteingangs unter **E-Mail** angezeigt. Wenn Sie mehrere Konten hinzugefügt haben, können Sie zwischen Konten wechseln.

## E-Mail

#### So ändern Sie die E-Mail-Kontoeinstellungen:

 Berühren Sie die Registerkarte > Anwendungen > E-Mail > berühren Sie > Einstellungen

#### So löschen Sie ein E-Mail-Konto:

 Berühren Sie die Registerkarte IIII
 Anwendungen > E-Mail > und anschließend III > Einstellungen > Berühren Sie ein zu löschendes Konto > Konto entfernen

#### Bildschirm "Konten"

Sie können ein Konto berühren, um dessen Posteingang anzuzeigen. Das Konto, von dem Sie standardmäßig E-Mails versenden, ist mit einem Häkchen markiert.

— Berühren Sie das Ordnersymbol, um die Ordner des Kontos anzuzeigen.

Nur die aktuellen E-Mails in Ihren Konten werden auf das Telefon heruntergeladen.

#### Arbeiten mit Kontoordnern

Jedes Konto besitzt die Ordner Eingang, Ausgang, Gesendet und Entwürfe. Abhängig von den Funktionen, die vom Dienstanbieter Ihres Kontos angeboten werden, besitzen Sie möglicherweise noch weitere Ordner.

# E-Mail-Nachrichten verfassen und senden

# So verfassen und senden Sie eine E-Mail-Nachricht

- Berühren Sie in der E-Mail-Anwendung
   Image: State State S
- 2 Geben Sie eine Adresse f
  ür den beabsichtigten Empf
  änger einer Nachricht ein. W
  ährend der Texteingabe werden

passende Adressen aus Ihrer Kontaktliste zur Auswahl angeboten. Trennen Sie mehrere Adressen mit einem Semikolon.

- **3** Fügen Sie bei Bedarf CC/BCC-Empfänger hinzu.
- 4 Geben Sie den Text Ihrer Nachricht ein.
- 5 Berühren Sie . Falls Sie nicht mit einem Netz verbunden sind, beispielsweise wenn Sie im Flugmodus arbeiten, werden die gesendeten Nachrichten solange im Postausgang gespeichert, bis Sie wieder mit einem Netz verbunden sind. Wenn der

## E-Mail

Postausgang ausstehende Nachrichten enthält, wird er auf dem Bildschirm "Konten" angezeigt.

TIPP! Wenn eine neue E-Mail im Posteingang eingeht, erhalten Sie eine Benachrichtigung durch einen Ton oder einen Vibrationsalarm. Tippen Sie auf die E-Mail-Benachrichtigung, um das Signal/die Vibration abzustellen.

#### **Der Sucher**

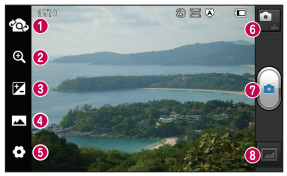

- Objektive wechseln Wechseln Sie zwischen dem rückgerichteten Kameraobjektiv und dem vorwärtsgerichteten Kameraobjektiv.
- 2000 Vergrößern bzw. Verkleinern.
- 6 Helligkeit Hiermit steuern Sie die Belichtungsstärke von Aufnahmen.
- O Aufnahmemodus Wählen Sie Normal, Panorama oder Serienaufnahme.
- 6 Einstellungen Berühren Sie dieses Symbol, um das Menü "Einstellungen" zu öffnen.
- O Videomodus Berühren Sie dieses Symbol, um in den Videomodus zu wechseln.
- Fotos aufnehmen
- 3 Galerie Berühren Sie dieses Symbol, um das zuletzt aufgenommene Foto anzuzeigen. Hier können Sie die Galerie aufrufen und Ihre gespeicherten Fotos im Kamera-Modus anzeigen.

## Ein Foto machen

- 1 Öffnen Sie die Kamera-Anwendung.
- 2 Richten Sie das Objektiv auf das gewünschte Motiv.
- 3 Berühren Sie den Bildschirm. Auf dem Sucherbildschirm wird eine Fokusbox angezeigt.
- 4 Wenn die Fokusbox auf grün schaltet, ist Ihre Kamera scharf auf den Gegenstand eingestellt.
- 5 Berühren Sie das Symbol 🝙, um das Bild aufzunehmen.

## Nach der Aufnahme des Fotos

Berühren Sie 🚾, um das zuletzt aufgenommene Foto anzuzeigen.

 Berühren Sie dieses Symbol, um Ihr Foto mit Bluetooth, E-Mail, Google Mail, Google+, Nachrichten, Notizen, Picasa oder SmartShare zu übertragen.

**TIPP!** Wenn Sie über ein SNS-Konto verfügen und dieses auf dem Telefon einrichten, können Sie Ihre Fotos an die SNS-Community senden.

- Zeigen Sie Ihr Bild an und bearbeiten Sie es.
  - Wählen Sie aus verschiedenen Lichteffekten.
  - **EX** Wendet Spezialeffekte auf die Bilder an.
  - S Wählen Sie einen Farbton für das neue Foto.
  - Wendet weitere Optionen auf die Bilder an.

- Berühren Sie dieses Symbol, um das Bild zu löschen.
- Berühren Sie 🖃 , um die folgenden Optionen anzuzeigen.
- Einstellen des Bild als Berühren Sie diese Option, um das Bild als Hintergrund, Kontaktbild oder als Hintergrund für die Telefonsperre zu verwenden.
- Verschieben Berühren Sie diese Option, um das Bild an eine andere Stelle zu verschieben.

**Umbenennen** – Berühren Sie diese Option, um den Namen des ausgewählten Bilds zu bearbeiten.

# Nach links/rechts drehen – Drehen Sie das Bild nach links oder rechts.

Zuschneiden – Schneiden Sie Ihr Foto zu. Bewegen Sie den Finger über den Bildschirm, um einen Bereich auszuwählen.

**Diashow** – Die automatische Anzeige zeigt automatisch das gerade aufgenommene Bild an.

Details – Anzeigen der Bildinformationen.

#### Erweiterte Einstellungen

Berühren Sie im Sucher 🖸 , um alle erweiterten Optionen zu öffnen.

Setzen Sie alle Kameraeinstellungen auf die Werkseinstellung zurück.

O – Berühren Sie diese Taste, um herauszufinden, wie eine Funktion ausgeführt wird. Ihnen wird dann eine Kurzanleitung angezeigt.

Ändern Sie die Kameraeinstellungen, indem Sie durch die Liste blättern. Wählen Sie die gewünschte Option aus und berühren Sie dann die Taste **Zurück**. Hier können Sie den Blitz für Fotoaufnahmen im Dunkeln einschalten.

Optimized - Fokussiert auf eine bestimmte Stelle.

— Wählen Sie die Bildauflösung aus. Wenn Sie eine hohe Auflösung auswählen, erhöht sich die Dateigröße, und Sie können weniger Fotos speichern.

🛲 – Passt die Farben- und Belichtungseinstellungen der aktuellen Umgebung an. Wählen Sie aus folgenden Modi: Normal, Porträt, Landschaft, Sport, Sonnenuntergang oder Nacht.

Iso – Der ISO-Wert gibt die Empfindlichkeit des Lichtsensors in der Kamera an. Je höher der ISO-Wert ist, desto empfindlicher ist der Sensor, Diese Funktion ist bei dunkleren Bedingungen von Nutzen.

- WB Verbessert die Qualität der Farben bei unterschiedlichen Lichtbedingungen.

an.

- Wendet Spezialeffekte auf die Bilder
- 👏 Sie können eine Zeitverzögerung festlegen, die durch Drücken der Aufnahmetaste aktiviert wird. Ideal, wenn Sie selbst auch auf dem Foto sein möchten.

Aktivieren Sie diese Option, um die standortbasierten Dienste Ihres Telefons zu nutzen. Nehmen Sie an einem beliebigen Ort ein Bild auf und versehen Sie es mit den genauen Daten des Aufnahmeortes. Wenn Sie solche Bilder einem Blog hinzufügen, der Georeferenzierung unterstützt, wird die Aufnahme auf der Karte anzeigt.

HINWEIS: Diese Funktion ist nur bei aktiviertem GPS verfügbar.

 Das Bild, das Sie gerade aufgenommen haben, wird automatisch angezeigt.
 Legen Sie fest, wo die aufgenommenen Bilder gespeichert werden sollen.

TIPP! Wenn Sie die Kamera schließen, werden einige Einstellungen wieder auf die Werkseinstellung zurückgestellt, beispielsweise Weißabgleich, Farbton, Timer und Szenenmodus. Bitte überprüfen Sie diese Einstellungen, bevor Sie Ihr nächstes Foto aufnehmen. TIPP! Das Menü "Einstellungen" überlagert den Sucher. Wenn Sie also Elemente der Bildfarbe oder Bildqualität ändern, sehen Sie hinter dem Menü "Einstellungen" in der Vorschau, wie sich das Bild verändert.

## Videokamera

#### **Der Sucher**

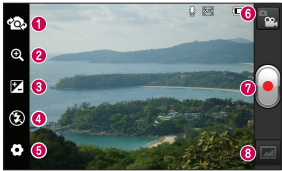

- Objektive wechseln Wechseln Sie zwischen dem rückgerichteten Kameraobjektiv und dem vorwärtsgerichteten Kameraobjektiv.
- 2000 Vergrößern bzw. Verkleinern.
- 6 Helligkeit Hiermit steuern Sie die Belichtungsstärke von Videos.
- Blitz Hier können Sie den Blitz für Aufnahmen im Dunkeln einschalten.
- 6 Einstellungen Berühren Sie dieses Symbol, um das Menü "Einstellungen" zu öffnen.
- 6 Kamera-Modus Berühren Sie dieses Symbol, um in den Kameramodus zu wechseln.
- Aufnahme starten
- ③ Galerie Berühren Sie dieses Symbol, um das zuletzt aufgezeichnete Video anzuzeigen. Hier können Sie Ihre Galerie aufrufen und Ihre gespeicherten Videos im Videomodus anzeigen.

#### Ein Video aufnehmen

- 1 Berühren Sie die Schaltfläche Kamera-Modus.
- 2 Der Sucher der Videokamera wird auf dem Bildschirm angezeigt.
- 3 Richten Sie das Objektiv auf das gewünschte Motiv für das Video.
- 4 Drücken Sie die Aufnahmetaste einmal, um die Aufnahme zu starten.

- 5 In der oberen Ecke des Suchers blinkt ein rotes Licht, und ein Timer mit der Länge des Videos wird angezeigt.
- 6 Berühren Sie 📄 auf dem Bildschirm, um die Aufnahme zu beenden.

#### Nach der Aufnahme des Videos

Ihr aufgenommenes Video wird in der Galerie angezeigt. Berühren Sie **10**, um das zuletzt aufgenommene Video anzuzeigen.

Berühren Sie diese Option, um das Video wiederzugeben.

## Videokamera

Serühren Sie diese Option, um das Video über Bluetooth, E-Mail, Google Mail, Nachrichten, SmartShare oder YouTube freizugeben.

Berühren Sie dieses Symbol, um das gerade aufgezeichnete Video zu löschen. Berühren Sie zur Bestätigung OK. Der Sucher erscheint wieder. Berühren Sie 🖃, um die folgenden Optionen anzuzeigen.

Verschieben – Berühren Sie diese Option, um das Video an eine andere Stelle zu verschieben.

**Umbenennen** – Berühren Sie diese Option, um den Namen des ausgewählten Videos zu bearbeiten.

**Details** – Berühren Sie diese Option, um detaillierte Informationen anzuzeigen, wie z. B. Name, Datum, Uhrzeit, Größe und Typ.

#### Erweiterte Einstellungen

Berühren Sie im Sucher 💽 , um alle Optionen für die erweiterten Einstellungen zu öffnen.

Setzen Sie alle Videokameraeinstellungen auf die Werkseinstellung zurück.

O – Berühren Sie diese Taste, um herauszufinden, wie eine Funktion ausgeführt wird. Ihnen wird dann eine Kurzanleitung angezeigt. Ändern Sie die Videokamera-Einstellungen, indem Sie durch die Liste blättern. Wählen Sie die gewünschte Option aus und berühren Sie dann die Taste **Zurück**.

- Berühren Sie dieses Symbol, um die Größe (in Pixel) des aufgezeichneten Videos festzulegen.
- WB Verbessert die Qualität der Farben bei unterschiedlichen Lichtbedingungen.
- Wählen Sie einen Farbton für Ihr neues Video.

## Videokamera

Aktivieren Sie diese Option, um die standortbasierten Dienste Ihres Telefons zu nutzen

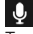

👤 – Wählen Sie **Aus**, um ein Video ohne Ton aufzunehmen.

Die automatische Bildanzeige zeigt automatisch das gerade aufgenommene Video an

🔲 – Legen Sie fest, wo die aufgenommenen Bilder gespeichert werden sollen.

#### Lautstärke einstellen, wenn Sie ein Video ansehen

Um während der Wiedergabe die Lautstärke des Videos einzustellen, verwenden Sie die Lautstärketasten an der Seite des Telefons.
# Multimedia

Sie können Multimediadateien auf einer Speicherkarte speichern, um schnell und einfach auf Ihre gesamten Bild- und Videodateien zugreifen zu können.

## Galerie

Berühren Sie die Registerkarte **H** > **Anwendungen** > **Galerie**. Öffnen Sie die Liste der Katalogleisten, in denen Ihre gesamten Multimediadateien gespeichert sind.

#### Player

Das LG-P700 verfügt über einen integrierten Music Player zur Wiedergabe von Musikdateien. Um den Music Player zu öffnen, berühren Sie > 🛄 > die Registerkarte **Anwendungen** > **Musik-Player**.

### Musikdateien mithilfe von USB-Massenspeichergeräten übertragen

1 Schließen Sie das LG-P700 über ein USB-Kabel an einen PC an.

# Multimedia

- 2 Wenn Sie den LG Android Platform Driver nicht auf Ihrem PC installiert haben, müssen Sie die Einstellungen manuell ändern. Wählen Sie Einstellungen > Verbindungen > USB Verbindungstyp und anschließend Mediensynchronisation (MTP).
- 3 Sie können die Massenspeicherinhalte auf dem PC anzeigen und die Dateien übertragen.

## Musiktitel abspielen

- Berühren Sie im Homescreen die Registerkarte > Anwendungen > Musik-Player.
- 2 Berühren Sie Titel.
- 3 Wählen Sie den gewünschten Titel.

| 11 | Zum Anhalten der Wiedergabe berühren.                                                                 |
|----|----------------------------------------------------------------------------------------------------|
|    | Zum Fortsetzen der Wiedergabe berühren.                                                               |
|    | Zum Springen zum nächsten Titel im<br>Album, der Playlist oder der zufälligen<br>Wiedergabe berühren. |

| 44         | Berühren Sie diese Option, um zum<br>Beginn des Titels zurückzukehren. Zum<br>Zurückkehren zum vorherigen Titel<br>zweimal berühren. |
|------------|----------------------------------------------------------------------------------------------------|
| <b>(</b> ) | Berühren Sie diese Option, um die Lautstärke zu steuern.                                                                             |
| Ð          | Berühren Sie dieses Symbol, um den Wiederholungsmodus festzulegen.                                                                   |
| *          | Berühren Sie dieses Symbol, um<br>den Modus "Zufällige Wiedergabe"<br>einzustellen.                                                  |
| ij         | Berühren Sie dieses Symbol, um die aktuelle Playlist anzuzeigen.                                                                     |

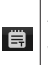

Berühren Sie dieses Symbol, um die Texte zu sehen. Diese Option ist nur verfügbar, wenn der Titel den Songtext enthält.

Um während der Musikwiedergabe die Lautstärke zu ändern, drücken Sie die Lautstärketasten an der Seite des Telefons. Berühren Sie einen beliebigen Titel in der Liste länger. Die Optionen Wiedergeben, Zur Playlist hinzufügen, Als Rufton verwenden, Löschen, Weiterleiten, Suchen und Info werden angezeigt.

## Multimedia

HINWEIS: Das Urheberrecht von Musikdateien kann durch internationale Abkommen und nationale Urheberrechtsgesetze geschützt sein. Unter Umständen ist daher eine Genehmigung bzw. Lizenz zum Wiedergeben oder Vervielfältigen von

Musiktiteln erforderlich.

In einigen Ländern ist die Vervielfältigung von urheberrechtlich geschütztem Material für private Zwecke durch nationale Gesetze verboten. Prüfen Sie vor dem Herunterladen oder Kopieren der Datei die im jeweiligen Land geltenden gesetzlichen Bestimmungen zur Verwendung solchen Materials.

### Radio

Das LG-P700 enthält ein integriertes UKW-Radio. So können Sie jederzeit Ihren Lieblingssender hören, wenn Sie unterwegs sind.

**HINWEIS:** Zum Radiohören benötigen Sie die Kopfhörer. Schließen Sie diese an der Kopfhörerbuchse an.

### Sender suchen

Sie können die Radiosender entweder manuell oder automatisch einstellen. Sie werden dann unter einer bestimmten Kanalnummer gespeichert, damit Sie sie nicht nochmals suchen müssen. Sie können bis zu 48 Sender auf Ihrem Mobiltelefon speichern.

#### Automatische Sendersuche

 Berühren Sie im Homescreen die Registerkarte > Anwendungen > Radio.

- 2 Berühren Sie 🖃, und wählen Sie dann Automatische Suche aus.
- 3 Berühren Sie während der automatischen Suche Stopp, um den Suchvorgang anzuhalten. Wenn Sie den Suchvorgang anhalten, werden nur bereits gefundene Kanäle gespeichert.

HINWEIS: Sie können die Sender auch manuell über das angezeigte Rad suchen.

## Multimedia

**TIPP!** Wenn Sie ein Headset anschließen, das nicht speziell für den Radioempfang entwickelt wurde, wird die Empfangsqualität u. U. herabgesetzt.

# LG Tag+

## NFC

Das LG-P700 ist ein NFC-fähiges Mobiltelefon. NFC (Near Field Communication) ist eine kabellose Konnektivitätstechnologie, die eine beidseitige Kommunikation zwischen elektronischen Geräten ermöglicht. Die Technologie funktioniert über eine Distanz von wenigen Zentimetern.

#### NFC an- und abschalten

Öffnen Sie auf dem Homescreen den Benachrichtigungsauszug und wählen Sie das NFC-Symbol, um NFC zu aktivieren.

HINWEIS: Wenn der Flugmodus aktiviert ist, kann NFC nicht verwendet werden.

HINWEIS: Verkratzen oder beschädigen Sie nicht die Innenseite der rückseitigen Abdeckung, da dies die NFC-Antenne ist.

# LG Tag+

### Verwenden von NFC

Um NFC zu verwenden, stellen Sie sicher, dass Ihr Gerät eingeschaltet und die NFC-Option aktiviert ist.

### Tags lesen

- Um ein Service-Tag zu lesen, berühren Sie den Service-Tag oder ein anderes NFC-Gerät mit der rückseitigen Abdeckung Ihres Geräts.
- 2 Wenn ein Tag oder ein Gerät erkannt wird, werden die entsprechenden Informationen angezeigt.

# LG Tag+

## Was ist LG Tag+?

LG Tag+ ermöglicht das Laden und Speichern in NFC-Tags, die an bestimmte Umgebungen angepasst werden können.

## Tags mit Tag+ schreiben

1 Berühren Sie auf dem Homescreen die Registerkarte Anwendungen ∭, und wählen Sie LG Tag+.

- 2 Wählen Sie den gewünschten Modus (Auto/Büro/Schlafmodus/ Benutzermodus), und tippen Sie auf Auf Tag schreiben.
- 3 Berühren Sie einen Tag oder ein anderes Gerät mit der Rückseite des Geräts. Anschließend können Sie Anwendungen starten und Einstellungen festlegen.

#### Tags mit Tag+ lesen

Wenn Sie einen Tag oder ein Gerät berühren, wird der Modus sofort aktiviert.

# LG SmartWorld

LG SmartWorld bietet eine Vielzahl an unterhaltsamen Inhalten: Spiele, Anwendungen, Hintergründe und Klingeltöne. Dadurch kommen Benutzer von LG-Telefonen in den Genuss eines abwechslungsreichen "Mobilerlebnisses".

## So gelangen Sie von Ihrem Telefon zu LG SmartWorld

1 Tippen Sie auf das Symbol (), um LG SmartWorld aufzurufen.

- 2 Tippen Sie auf Anmelden und geben Sie Ihre ID/Ihr Passwort für LG SmartWorld ein. Wenn Sie noch nicht registriert sind, tippen Sie auf Registrieren und werden Sie Mitglied bei LG SmartWorld.
- 3 Laden Sie die gewünschten Inhalte herunter.

# HINWEIS: Das Symbol 10 wird nicht angezeigt.

- 1 Rufen Sie über einen mobilen Webbrowser LG SmartWorld auf (www.lgworld.com), und wählen Sie Ihr Land aus.
- 2 Laden Sie die LG SmartWorld-App herunter.
- 3 Führen Sie die heruntergeladene Datei aus und installieren Sie sie.
- 4 Rufen Sie LG SmartWorld auf, indem Sie auf das Symbol 🔞 tippen.

## So verwenden Sie LG SmartWorld

- Nehmen Sie an monatlichen LG SmartWorld-Aktionen teil.
- Nutzen Sie die **Menü**taste, um noch schneller zu finden, wonach Sie suchen.

Kategorien – Inhalte nach Kategorien suchen (z. B. Bildung, Unterhaltung, Spiele usw.).

Suchen - Inhalte suchen.

# LG SmartWorld

Apps für Sie – Empfohlene Inhalte basierend auf Ihrer bisherigen Auswahl.

**Meine Anw.** – Liste von heruntergeladenen/zu aktualisierenden Inhalten.

**Einstellungen** – Profil und Display festlegen.

Anmelden – Richten Sie Ihre Kennung und Ihr Passwort ein.

 Nutzen Sie auch andere nützliche Funktionen. (Inhaltsdetailbildschirm)

HINWEIS: LG SmartWorld ist möglicherweise nicht bei allen Betreibern oder in allen Ländern verfügbar.

# Dienstprogramme

## Wecker einstellen

- 1 Berühren Sie die Registerkarte Ⅲ > Anwendungen > Wecker/Uhr. > ↔
- 2 Nachdem Sie die Zeit eingestellt haben, informiert Sie das LG-P700 darüber, wie viel Zeit bis zum Beginn des Alarms verbleibt.
- 3 Stellen Sie Wiederholen, Snooze-Dauer, Vibration, Alarmton, Puzzle-Sperre und Notizen ein. Berühren Sie Speichern.

#### Taschenrechner

- 2 Berühren Sie die Zifferntasten, um Zahlen einzugeben.
- 3 Berühren Sie für einfache Berechnungen die gewünschte Funktion (+, -, x oder ÷), gefolgt von =.
- 4 Für komplizierte Berechnungen berühren Sie Im wählen Erweiterte Funktionen und anschließend sin, cos, tan, log etc.

# Dienstprogramme

## Hinzufügen eines neuen Termins

- 1 Berühren Sie die Registerkarte => Anwendungen > Kalender
- 2 In der Mitte des Bildschirms sehen Sie die unterschiedlichen Ansichtstypen des Kalenders (Tag, Woche, Terminübersicht).
- 3 Tippen Sie das Datum an, dem Sie einen Termin hinzufügen möchten.
- 4 Ziehen Sie den Anzeige-Bildschirm nach oben und tippen Sie gleichzeitig auf das Zeitfenster, dem Sie den Termin hinzufügen möchten.

- 5 Berühren Sie **Terminname** und geben Sie den Terminnamen ein.
- 6 Berühren Sie Ort und geben Sie dann den Ort ein. Prüfen Sie das Datum und geben Sie die Uhrzeit für den Beginn und das Ende des Termins ein.
- Wenn Sie Ihrem Ereignis eine Notiz hinzufügen möchten, berühren Sie
  Beschreibung, und geben Sie die Details ein.

- 8 Wenn Sie den Alarm wiederholen möchten, legen Sie WIEDERHOLEN und falls erforderlich ERINNERUNGEN fest.
- 9 Berühren Sie Speichern, um Ihr Ereignis im Kalender zu speichern.

## **Polaris Office**

Polaris Office ist eine professionelle Lösung für das mobile Büro, mit der Anwender jederzeit bequem verschiedene Dokumente über ihre mobilen Geräte ansehen können, beispielsweise Dateien im Word-, Excel- und PowerPoint-Format.

# $\label{eq:constraint} \begin{array}{l} \mbox{Berühren Sie die Registerkarte $$III$} > \\ \mbox{Anwendungen} > \mbox{Polaris Office} \end{array}$

#### Dateien verwalten

Polaris Office bietet mobilen Anwendern praktische Funktionen zur Dateiverwaltung. Hierzu zählen Kopieren, Bewegen und Einfügen sowie Löschen von Dateien und Ordnern direkt über das Gerät.

# Dienstprogramme

#### Dateien ansehen

Mobile Anwender können ab sofort verschiedene Dateiformate wie Microsoft Office-Dokumente oder Adobe PDF problemlos direkt über ihr Mobilgerät anzeigen. Bei der Darstellung von Dokumenten über Polaris Office bleibt das Layout der Objekte so wie im Originaldokument.

# Das Internet

#### Browser

Mit dem Browser haben Sie direkt von Ihrem Mobiltelefon aus schnellen Zugriff auf eine große Auswahl an Spielen, Musik, Nachrichten, Sport, Unterhaltung und vielem mehr – ganz gleich, wo Sie sich gerade aufhalten. Für jeden Geschmack ist etwas dabei.

HINWEIS: Für die Verbindung zu diesen Diensten und das Herunterladen von Inhalten fallen zusätzliche Gebühren an. Erkundigen Sie sich bei Ihrem Netzbetreiber nach eventuellen Zusatzkosten.

# Internet-Symbolleiste verwenden

- Berühren, um eine Seite zurückzublättern.
- Berühren, um zu der Seite nach der aktuellen Seite zu wechseln. Hier passiert das Gegenteil davon, wenn Sie die Taste Zurück drücken, die Sie auf die vorherige Seite leitet.
- Halten Sie dieses Symbol gedrückt und bewegen Sie das Telefon auf und ab, um im Browser das Bild zu vergrößern/ verkleinern.

## Das Internet

- Berühren, um ein neues Fenster hinzuzufügen.
- Berühren Sie diese Option, um die wichtigsten Lesezeichen hinzuzufügen.

## Optionen verwenden

Drücken Sie 🗐, um Optionen anzuzeigen. Aktualisieren – Aktualisieren der aktuellen Webseite.

# Zu Lesezeichen hinzufügen – Aktuelle Webseite als Lesezeichen hinzufügen.

**Seitenlink weiterleiten** – Ermöglicht die Weitergabe des Seitenlinks an andere.

Auf Seite suchen – Ermöglicht die Suche nach Buchstaben oder Worten auf der aktuellen Website.

**Desktop-Version anfordern** – Ermöglicht die Anzeige der Webseite als Desktop.

Zum Offline-Lesen speichern – Sie können die gespeicherte Webseite anzeigen. Einstellungen – Browser-Einstellungen anzeigen.

Berühren Sie im Homescreen die Registerkarte : > Anwendungen > Einstellungen.

## **DRAHTLOS & NETZWERKE**

#### < Wi-Fi >

Aktivieren Sie Wi-Fi, um eine Verbindung mit verfügbaren Wi-Fi-Netzwerken herzustellen.

Hier können Sie Wi-Fi und Bluetooth verwalten. Außerdem können Sie mobile Netzwerke festlegen und in den Flugmodus wechseln.

#### TIPP! MAC-Adresse abrufen

Bei manchen Wireless-Netzwerken mit MAC-Filtern müssen Sie u. U. im Router die MAC-Adresse Ihres LG-P700 eingeben, um eine Verbindung einzurichten.

Die MAC-Adresse finden Sie in der Benutzeroberfläche wie folgt: Berühren Sie die Registerkarte Anwendungen > Einstellungen > Wi-Fi > 🗐 > Erweitert > MAC-Adresse.

### < Bluetooth >

Aktiviert Bluetooth, um eine Verbindung zu Bluetooth-Geräten herzustellen.

## < Datennutzung >

Zeigt die Datennutzung und das mobile Datenlimit an.

## < Anrufeinstellungen >

Sie können Anrufeinstellungen wie beispielsweise Rufumleitung und andere von Ihrem Betreiber angebotene Funktionen konfigurieren.

## < Mehr >

Flugmodus – Nach dem Wechseln zum Flugmodus werden alle drahtlosen Verbindungen deaktiviert.

Wi-Fi Direct – Kann ein- und ausgeschaltet werden.

Mobiler Wi-Fi Hotspot – Sie können Einstellungen zu tragbaren Wi-Fi-Hotspots bestimmen. NFC – Das I G-P700 ist ein NFCfähiges Mobiltelefon. NFC (Near Field Communication) ist eine kabellose Konnektivitätstechnologie, die eine beidseitige Kommunikation zwischen elektronischen Geräten ermöglicht. Die Technologie funktioniert über eine Distanz von wenigen Zentimetern. Sie können Ihre Inhalte mit einem NFC-Tag oder einem anderen Gerät mit anderen teilen, indem Sie einfach Ihr Gerät berühren. Wenn Sie ein NFC-Tag auf Ihrem Gerät berühren, werden die Inhalte des NFC-Tags auf Ihrem Gerät angezeigt.

HINWEIS: Verkratzen oder beschädigen Sie nicht die Innenseite der rückseitigen Abdeckung, da dies die NFC-Antenne ist.

NFC an- und abschalten: Berühren Sie auf dem Homescreen den Benachrichtigungsauszug, ziehen Sie ihn nach unten, und wählen Sie das NFC-Symbol, um NFC zu aktivieren.

HINWEIS: Wenn der Flugmodus aktiviert ist, kann NFC nicht verwendet werden.

Verwenden von NFC: Um NFC zu verwenden, stellen Sie sicher, dass Ihr Gerät eingeschaltet und die NFC-Option aktiviert ist.

Android Beam – Sie können eine Webseite, ein Video oder andere Inhalte von Ihrem Bildschirm auf ein anderes Gerät senden, indem Sie die Geräte zusammenführen (üblicherweise Rückseite an Rückseite). HINWEIS: Stellen Sie sicher, dass beide Geräte entsperrt sind, NFC (Near Field Communication) unterstützen und dass NFC und Android Beam™ eingeschaltet sind.

VPN-Einstellungen – Zeigt die Liste der bereits von Ihnen konfigurierten Virtual Private Networks (VPNs) an. Ermöglicht Ihnen das Hinzufügen verschiedener VPN-Typen. Mobile Netzwerke – Hier können Sie Optionen für Roaming, Netzmodus und -betreiber, Namen von Zugangspunkten (APNs etc.) festlegen.

HINWEIS: Sie müssen eine Bildschirmsperren-PIN oder ein Passwort einrichten, bevor Sie den Anmeldeinformationsspeicher verwenden können.

## TELEFON

#### < Töne >

Ton-Profil – Sie können Ton, Nur vibrieren oder Lautlos auswählen.

Lautstärke – Sie können die Lautstärke von Musik, Video, Spielen, anderen Medien, Rufton, Benachrichtigungen und den Ton beim Berühren des Bildschirms festlegen.

**Rufton** – Ermöglicht die Anpassung der Lautstärke für den Klingelton bei eingehenden Anrufen.

#### **Benachrichtigungston** – Mit dieser Option können Sie den Standard-Benachrichtigungston festlegen.

# **Ton mit Vibration** – Vibration bei Anrufen und Benachrichtigungen.

#### Tastentöne beim Wählen – Mit dieser Option können Sie festlegen, dass Ihr Telefon beim Eingeben einer Nummer an der Tastatur Töne abspielt.

#### Tastentöne beim Tippen – Mit dieser Option können Sie festlegen, dass Ihr Telefon beim Berühren von Schaltflächen, Symbolen und anderen berührungsempfindlichen

Anzeigeelementen einen Ton abspielt.

Ton bei Bildschirmsperre – Mit dieser Option können Sie festlegen, dass Ihr Telefon beim Sperren und Entsperren des Bildschirms einen Ton abspielt.

#### < Anzeige >

**Helligkeit** – Passen Sie die Displayhelligkeit an.

#### Automatisch drehen – Verwenden Sie diese Option, um die Ausrichtung beim Drehen des Telefons automatisch zu ändern.

#### Automatische Bildschirmsperre -

Verwenden Sie diese Option, um die Verzögerungszeit für die Bildschirmsperre festzulegen.

**Schriftgröße** – Mit dieser Option ändern Sie die Schriftgröße auf dem Display.

Vordere Licht-Taste – Stellen Sie die Dauer der vorderen Tastenbeleuchtung ein.

#### < Homescreen >

Richten Sie die Animation, den Bildschirmeffekt oder den Hintergrund ein.

## < Bildschirm sperren >

Bildschirmsperre auswählen – Legen Sie ein Entsperrungsmuster fest, um Ihr Telefon zu sichern. Hierzu wird eine Anzahl von Bildschirmen angezeigt, die Ihnen beim Zeichnen eines Entsperrungsmusters helfen. Statt eines Passworts können Sie auch die Option Ziehen, Muster, PIN oder Keine wählen.

Wenn Sie das Telefon das nächste Mal einschalten oder das Display aktivieren, werden Sie aufgefordert, Ihr Entsperrungsmuster zu zeichnen, um den

Bildschirm zu entsperren.

Hintergrund – Wählen Sie die Hintergrundsperre aus den Hintergründen oder der Galerie aus.

Inhaberinformationen – Mit dieser Option können Sie die Besitzerinformationen auf der Bildschirmsperre anzeigen.

< Speicherverwaltung > INTERNER SPEICHER – Anzeigen des internen Speichers.

SPEICHERKARTE – Gesamtspeicher und verfügbaren Speicher prüfen. Berühren

Sie **Speicherkarte entfernen**, um die Speicherkarte sicher zu entfernen. Löschen Sie die Speicherkarte, um alle Daten auf der Karte zu löschen.

## < Energieverwaltung >

Hier können Sie den Akku steuern und die Optionen für den Energiesparmodus festlegen. Sie können auch den Akkuverbrauch prüfen.

## < Anwendungen >

Sie können Ihre Anwendungen anzeigen und verwalten.

## PRIVAT

#### < Konten & Synchronisation >

Diese Option gestattet es Anwendungen, Daten im Hintergrund zu synchronisieren, unabhängig davon, ob sie gerade mit diesen Anwendungen arbeiten. Wenn Sie diese Option deaktivieren, wird die Akkulast verringert; auch die Datenlast wird verringert (aber nicht eliminiert).

#### < Standortdienste >

Google Standort Dienst – Wenn Sie die Option Google Standortdienst aktivieren, ermittelt das Telefon mithilfe von Wi-Fi und Mobilfunknetzen Ihren ungefähren Standort. Wenn Sie diese Option wählen, werden Sie um Ihre Zustimmung gebeten, dass Google bei der Bereitstellung dieser Dienste Ihre Standortinformationen verwenden darf.

**GPS Satelliten** – Wenn Sie die Option **GPS Satelliten** aktivieren, ermittelt das Telefon Ihren Standort straßengenau.

Standort & Google Suche – Wenn Sie Google wählen, verwenden Sie Ihren Standort, um die Suchergebnisse und andere Dienste zu optimieren.

#### < Sicherheit >

SIM-Sperrung einrichten – Richten Sie die SIM-Kartensperrung ein, oder ändern Sie die SIM-PIN.

Passwörter sichtbar machen – Das Passwort wird während der Eingabe angezeigt.

Geräteadministratoren – Mit dieser Option können Sie Geräteadministratoren anzeigen oder deaktivieren.

**Unbekannte Quellen** – Standardeinstellung zum Installieren von Anwendungen, die nicht über Play Store bezogen werden.

**Vertraute Zertifikate** – Sichere CA-Zertifikate werden angezeigt.

**Vom Speicher installieren** – Wählen Sie diese Option, um verschlüsselte Zertifikate von Ihrer SD-Karte zu installieren.

**Speicherinhalt löschen** – Alle Zertifikate werden gelöscht.

#### < Sprache und Eingabe >

Verwenden Sie die Einstellungen für Sprache und Eingabe, um die Sprache für den Text Ihres Telefons auszuwählen und um die Bildschirmtastatur zu konfigurieren, einschließlich der von Ihnen dem Wörterbuch hinzugefügten Wörter.

## < Sicherung und Neustart >

Ändern Sie die Einstellungen für die Verwaltung Ihrer Einstellungen und Daten.

Meine Daten sichern – Zum Sichern Ihrer Einstellungen und Anwendungsdaten auf dem Google-Server.

Sicherungskonto – Mit dieser Option wird Ihr Konto gesichert.

Autom. Wiederherstellung – Zum Wiederherstellen Ihrer Einstellungen und Anwendungsdaten, wenn die Anwendungen auf Ihrem Gerät neu installiert werden.

#### Speicher zurücksetzen - Zum

Zurücksetzen Ihrer Einstellungen auf die Werkseinstellung und löschen aller Ihrer Daten. Wenn Sie das Telefon auf diese Art zurücksetzen, werden Sie aufgefordert, die Informationen, die Sie beim ersten Start von Android eingegeben haben, erneut einzugeben.

## SYSTEM

## < Datum und Uhrzeit >

Mit den **Datum und Uhrzeit**-Einstellungen legen Sie fest, wie Daten angezeigt werden. Über diese Einstellungen können Sie auch einen eigenen Zeitwert einstellen und Ihre Zeitzone bestimmen, statt die aktuelle Zeit über das mobile Netzwerk zu beziehen.

#### < Eingabehilfe >

Mit diesen Einstellungen konfigurieren Sie alle Eingabehilfen-Plug-Ins, die Sie auf dem Telefon installiert haben. HINWEIS: Dafür sind zusätzliche Plug-Ins erforderlich.

#### < Verbindungen >

USB Verbindungstyp – Sie können den gewünschten Modus einstellen (Nur laden, Mediensynchronisation (MTP), USB-Tethering oder PC-Software).

Wenn verbunden fragen – USB-Verbindungsmodus wird beim Verbinden an einen Computer abgefragt. PC Suite Wi-Fi Verbindung – Aktivieren Sie diese Option, um die LG PC Suite mit einer Wi-Fi-Verbindung zu verwenden.

Beachten Sie, dass das Wi-Fi-Netzwerk mit der LG PC Suite über eine Wi-Fi-Verbindung verbunden sein muss, die unter DRAHTLOS & NETZWERKE eingerichtet ist.

### < Telefoninfo >

Zeigen Sie die rechtlichen Hinweise an, und überprüfen Sie den Telefonstatus und die Softwareversion.

# Software-Update für das Mobiltelefon

# Software-Update für Ihr LG Mobiltelefon aus dem Internet

Weitere Informationen zur Verwendung dieser Funktion finden Sie unter http://update.lgmobile.com oder http://www. lg.com/common/index.jsp  $\rightarrow$  Land und Sprache auswählen.

Mit dieser Funktion können Sie die Firmware Ihres Mobiltelefons bequem über das Internet aktualisieren und brauchen dafür kein Service-Center aufzusuchen. Diese Funktion ist nur verfügbar, wenn LG eine neuere Version der Firmware für Ihr Gerät veröffentlicht.

Das Programm zur Aktualisierung der Firmware von Mobiltelefonen erfordert während des Aktualisierungsvorgangs Ihre volle Aufmerksamkeit. Bitte beachten Sie alle zu den einzelnen Schritten angezeigten Anweisungen und Hinweise, bevor Sie fortfahren. Bitte beachten Sie, dass das Entfernen des Datenkabels oder das Entfernen des Akkus während des Upgrades zu schwerwiegenden Schäden an Ihrem

Mobiltelefon führen kann.

HINWEIS: LG behält sich das Recht vor, Firmware-Aktualisierungen nur für ausgewählte Modelle und nach freiem Ermessen herauszugeben, und garantiert nicht die Verfügbarkeit neuerer Versionen der Firmware für alle Geräte.

# Software-Update für Ihr LG Mobiltelefon via Over-the-Air (OTA)

Mit dieser Funktion können Sie die Firmware Ihres Telefons über OTA und ohne das Anschließen eines USB-Datenkabels aktualisieren. Diese Funktion ist nur verfügbar, wenn LG eine neuere Version der Firmware für Ihr Gerät veröffentlicht.

Zuerst können Sie die Softwareversion auf Ihrem Mobiltelefon prüfen: Einstellungen > Telefoninfo > Software Update > Jetzt auf Updates prüfen.

Sie können Aktualisierungen auch um 1 Stunde, 4 Stunden, 8 Stunden oder 24 Stunden verschieben. In diesem Fall benachrichtigt Sie die Anwendung, wenn eine Aktualisierung bevorsteht. Aktualisierungen können Sie auch manuell durchführen.

HINWEIS: Diese Funktion hängt von Ihrem Dienstanbieter, Ihrer Region oder Ihrem Land ab.

## DivX Mobile DIVX INFORMATIONEN ZU DIVX VIDEO: DivX®

ist ein digitales Videoformat von DivX, LLC, einer Tochter der Rovi Corporation. Dies ist ein offizielles, DivX Certified<sup>®</sup> Gerät, das DivX-Videos abspielt. Weitere Informationen sowie Software-Tools zum Konvertieren Ihrer Dateien in das DivX-Videoformat finden Sie unter www.divx.com.

#### INFO ZU DIVX-VIDEO-ON-DEMAND:

Zum Abspielen von erworbenen DivX-Video-on-Demand-(VOD-)Filmen mit DivX auf diesem DivX Certified® Gerät ist eine DivX-Registrierung erforderlich. Um einen Registrierungscode zu erhalten, rufen Sie im Setup-Menü den Abschnitt "DivX VOD" auf. Unter vod.divx.com erhalten Sie ausführliche Informationen, wie Sie Ihre Registrierung durchführen.

DivX Certified<sup>®</sup> für die Wiedergabe von DivX<sup>®</sup>-Videos bis 640 x 480, einschließlich Premiuminhalte.

DivX<sup>®</sup>, DivX Certified<sup>®</sup> und zugehörige Logos sind Marken der Rovi Corporation oder ihrer Tochterunternehmen und werden unter Lizenz verwendet.

# Zubehör

Diese Zubehörteile stehen für Ihr LG-P700 zur Verfügung. (Die nachfolgend beschriebenen Produkte sind nicht zwingend im Lieferumfang enthalten.)

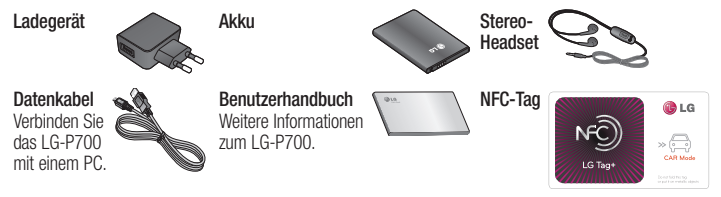

#### HINWEIS:

- Verwenden Sie ausschließlich Originalzubehör von LG.
- Die Missachtung dieses Hinweises kann zum Erlöschen Ihrer Garantie führen.
- Zubehörteile können je nach Land oder Region unterschiedlich sein.
In diesem Kapitel werden Probleme aufgelistet, die bei der Verwendung des Mobiltelefons auftreten können. Bei manchen Problemen müssen Sie sich an Ihren Dienstanbieter wenden, die meisten können Sie jedoch einfach selbst beheben.

| Nachricht  | Mögliche Ursachen                                                                      | Mögliche Abhilfemaßnahmen                                     |
|------------|----------------------------------------------------------------------------------------|---------------------------------------------------------------|
| SIM-Fehler | Im Mobiltelefon befindet sich<br>keine SIM-Karte, oder sie wurde<br>falsch eingesetzt. | Achten Sie darauf, dass die SIM-Karte korrekt eingesetzt ist. |

| Nachricht                                                    | Mögliche Ursachen                                                                                                    | Mögliche Abhilfemaßnahmen                                                                                                    |
|--------------------------------------------------------------|----------------------------------------------------------------------------------------------------|----------------------------------------------------------------------------------------------------|
| Keine<br>Netzverbindung /<br>Netzverbindung<br>geht verloren | Signal ist zu schwach, oder Sie<br>befinden sich außerhalb des<br>Betreibernetzwerks.<br>Betreiber hat neue Dienste<br>eingeführt.                                | Gehen Sie zu einem Fenster oder offenen Bereich.<br>Überprüfen Sie die Netzwerkabdeckungskarte des<br>Netzbetreibers.<br>Prüfen Sie, ob die SIM-Karte älter als 6 bis 12 Monate<br>ist. Ist das der Fall, tauschen Sie die SIM-Karte in der<br>nächsten Fillale Ihres Mobilfunkbetreibers aus. Wenden<br>Sie sich an Ihren Dienstanbieter. |
| Codes stimmen<br>nicht überein                               | Um einen Sicherheitscode zu<br>ändern, müssen Sie den neuen<br>Code durch erneute Eingabe<br>bestätigen.<br>Die zwei eingegebenen Codes<br>stimmen nicht überein. | Falls Sie Ihren Code vergessen, wenden Sie sich an Ihren<br>Mobildienstanbieter.                                                                                                    |

| Nachricht                                              | Mögliche Ursachen                                                                                           | Mögliche Abhilfemaßnahmen                                                                                                    |
|--------------------------------------------------------|----------------------------------------------------------------------------------------------------|----------------------------------------------------------------------------------------------------|
| Eine Anwendung<br>kann nicht<br>eingerichtet<br>werden | Diese Funktion wird nicht vom<br>Dienstanbieter unterstützt oder<br>muss registriert werden.                | Wenden Sie sich an Ihren Dienstanbieter.                                                                                                    |
| Anrufe nicht<br>möglich                                | Fehler beim Wählvorgang.<br>Neue SIM-Karte eingesetzt.<br>Maximale Prepaid-Kosten erreicht.                 | Das neue Netz ist nicht autorisiert.<br>Überprüfen Sie, ob neue Beschränkungen vorliegen.<br>Wenden Sie sich an Ihren Dienstanbieter, oder setzen Sie<br>die Höchstwerte mit der PIN2 zurück. |
| Mobiltelefon<br>kann nicht<br>eingeschaltet<br>werden  | Ein-/Aus-Taste wurde zu kurz<br>gedrückt.<br>Akku wurde nicht aufgeladen.<br>Akkukontakte sind verschmutzt. | Drücken Sie die Ein-/Aus-Taste mindestens zwei<br>Sekunden lang.<br>Laden Sie den Akku auf. Überprüfen Sie die Ladeanzeige<br>auf dem Display.<br>Reinigen Sie die Akkukontakte.              |

| Nachricht  | Mögliche Ursachen                        | Mögliche Abhilfemaßnahmen                                                                                                    |
|------------|------------------------------------------|----------------------------------------------------------------------------------------------------|
| Ladefehler | Akku wurde nicht aufgeladen.             | Laden Sie den Akku auf.                                                                                                    |
|            | Außentemperatur zu heiß oder<br>zu kalt. | Stellen Sie sicher, dass das Telefon bei normalen<br>Temperaturen aufgeladen wird.                                                      |
|            | Kontaktprobleme                          | Überprüfen Sie das Ladegerät und die Verbindung zum<br>Telefon. Überprüfen Sie die Akkukontakte und reinigen Sie<br>sie gegebenenfalls. |
|            | Keine Spannung                           | Verwenden Sie eine andere Steckdose für das Ladegerät.                                                                                  |
|            | Ladegerät defekt                         | Tauschen Sie das Ladegerät aus.                                                                                                    |
|            | Falsches Ladegerät                       | Verwenden Sie nur Original-Zubehör von LG.                                                                                              |
|            | Akku defekt                              | Tauschen Sie den Akku aus.                                                                                                    |

| Nachricht                                                          | Mögliche Ursachen                                  | Mögliche Abhilfemaßnahmen                                      |
|--------------------------------------------------------------------|----------------------------------------------------|----------------------------------------------------------------|
| Nummer nicht<br>zulässig                                           | Die Funktion "Anrufbegrenzung"<br>wurde aktiviert. | Deaktivieren Sie die Funktion ggf. im Menü<br>"Einstellungen". |
| SMS und Bilder<br>können nicht<br>gesendet/<br>empfangen<br>werden | Speicher voll                                      | Löschen Sie einige Nachrichten auf dem Telefon.                |
| Dateien können<br>nicht geöffnet<br>werden                         | Nicht unterstütztes Dateiformat                    | Prüfen Sie die Dateiformate, die unterstützt werden.           |

| Nachricht                                                                | Mögliche Ursachen                                          | Mögliche Abhilfemaßnahmen                                                                                                    |
|--------------------------------------------------------------------------|------------------------------------------------------------|----------------------------------------------------------------------------------------------------|
| Speicherkarte<br>funktioniert nicht                                      | Es werden die Dateisysteme<br>FAT16 und FAT32 unterstützt. | Überprüfen Sie das Dateisystem der SD-Karte mithilfe<br>eines Speicherkartenlesers, oder formatieren Sie die<br>SD-Karte mithilfe des Telefons.                                                              |
| Der Bildschirm<br>wird nicht<br>aktiviert, wenn<br>ein Anruf<br>eingeht. | Problem mit dem<br>Näherungssensor                         | Falls Sie ein Schutzband oder ein Schutzgehäuse<br>verwenden, prüfen Sie, ob der Bereich um den<br>Näherungssensor abgedeckt ist. Stellen Sie sicher, dass<br>der Bereich um den Näherungssensor sauber ist. |
| Kein Sound                                                               | Vibrationsmodus                                            | Prüfen Sie die Einstellung des Menüs "Töne", um<br>sicherzustellen, dass Sie nicht den Vibrations- oder<br>Lautlos-Modus aktiviert haben.                                                                    |

| Nachricht                                          | Mögliche Ursachen            | Mögliche Abhilfemaßnahmen                                                                                                    |
|----------------------------------------------------|------------------------------|----------------------------------------------------------------------------------------------------|
| Anruf wird<br>beendet oder<br>das Telefon<br>hängt | Zeitweiliges Softwareproblem | Entnehmen Sie den Akku, setzen Sie ihn wieder ein, und<br>schalten Sie das Telefon ein.<br>Führen Sie eine Softwareaktualisierung über die Website<br>aus. |

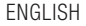

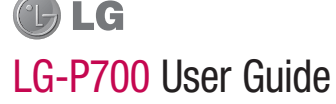

### This guide helps you to get started using your phone.

- Some of the contents of this manual may not apply to your phone, depending on the software and your service provider.
- This handset is not suitable for people who have a visual impairment due to the touch screen keyboard.
- Copyright ©2012 LG Electronics, Inc. All rights reserved. LG and the LG logo are registered trademarks of LG Group and its related entities. All other trademarks are the property of their respective owners.
- Google™, Google Maps™, Google Mail™, YouTube™, Google Talk™ and Play Store™ are trademarks of Google, Inc.

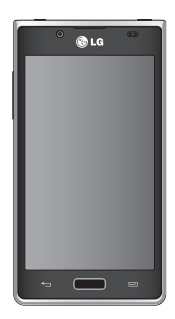

# Contents

### Guidelines for safe and efficient use .....6

### Getting to know your phone ......19

| Device components                   | 31 |
|-------------------------------------|----|
| Installing the SIM card and battery | 34 |
| Charging your phone                 | 36 |
| Using the memory card               | 37 |
| Locking and unlocking the screen    | 40 |
| Secure your lock screen             | 41 |
|                                     |    |

## Your Home screen .....43

| Touch screen tips                       | 43 |
|-----------------------------------------|----|
| Home                                    | 44 |
| Customising the Home screen             | 45 |
| Returning to recently-used applications | 46 |

| Google account set up     | 53 |
|---------------------------|----|
| Entering accented letters | 52 |
| Onscreen keyboard         | 51 |
| Viewing the status bar    | 47 |
| Notification drawer       | 46 |

## Connecting to Networks and Devices..54

| Wi-Fi                                | .54 |
|--------------------------------------|-----|
| Connecting to Wi-Fi networks         | .54 |
| Bluetooth                            | .55 |
| Sharing your phone's data connection | .57 |
| To rename or secure your portable    |     |
| hotspot                              | .59 |
| Using the Wi-Fi Cast                 | .61 |

| Enabling Wi-Fi Direct to share through<br>SmartShare<br>Using SmartShare | 61<br>63 |
|--------------------------------------------------------------------------|----------|
| Calls                                                                    | 67       |
| Making a call                                                            | 67       |
| Calling your contacts                                                    | 67       |
| Answering and rejecting a call                                           | 67       |
| Adjusting call volume                                                    | 68       |
| Making a second call                                                     | 68       |
| Viewing your call logs                                                   | 69       |
| Call settings                                                            | 69       |
| Contacts                                                                 | 72       |
| Searching for a contact                                                  | 72       |

| Adding a new contact                    | 72 |
|-----------------------------------------|----|
| Favourite contacts                      | 73 |
| Moving contacts from your Old Device to |    |
| your New Device                         | 74 |
| Messaging                               | 75 |
| Sending a message                       | 75 |
| Threaded boy                            | 76 |

| E-mail                       | 78 |
|------------------------------|----|
| Managing an email account    | 78 |
| Email account screen         | 79 |
| Working with account folders | 79 |

# Contents

Composing and sending email ......79

| Camera                         | 81 |
|--------------------------------|----|
| Getting to know the viewfinder | 81 |
| Taking a quick photo           | 82 |
| Once you've taken the photo    | 82 |
| Using the advanced settings    | 84 |

### Video camera.....87

| Getting to know the viewfinder    | 87 |
|-----------------------------------|----|
| Shooting a quick video            | 88 |
| After shooting a video            | 88 |
| Using the advanced settings       | 89 |
| Adjusting the volume when viewing |    |
| a video                           | 90 |

| Multimedia                              | .91 |
|-----------------------------------------|-----|
| Gallery                                 | 91  |
| Music Player                            | 91  |
| Transferring music files using USB mass |     |
| storage devices                         | 91  |
| Playing a song                          | 92  |
| FM Radio                                | 94  |
| Searching for stations                  | 94  |
| LG Tag+                                 | .96 |
| NFC                                     | 96  |
| LG Tag+                                 | 97  |
| LG SmartWorld                           | .98 |

| How to Get to LG SmartWorld from Your<br>Phone | )8<br>)9 |
|------------------------------------------------|----------|
| Utilities10                                    | 0        |
| Setting your alarm10                           | 0        |
| Using your calculator10                        | 0        |
| Adding an event to your calendar               | 0        |
| Polaris Office10                               | )1       |
| The web10                                      | 3        |
| Browser10                                      | )3       |
| Using the web toolbar10                        | )3       |
| Using options10                                | )4       |

| Settings105              |
|--------------------------|
| WIRELESS & NETWORKS105   |
| DEVICE108                |
| PERSONAL111              |
| SYSTEM114                |
| Phone software update115 |
| DivX Mobile DIVX117      |
| Accessories119           |
| Troubleshooting120       |

Please read these simple guidelines. Not following these guidelines may be dangerous or illegal.

# Exposure to radio frequency energy

Radio wave exposure and Specific Absorption Rate (SAR) information.

This mobile phone model LG-P700 has been designed to comply with applicable safety requirements for exposure to radio waves. These requirements are based on scientific guidelines that include safety margins

designed to assure the safety of all persons, regardless of age and health.

- The radio wave exposure guidelines employ a unit of measurement known as the Specific Absorption Rate, or SAR. Tests for SAR are conducted using standardised methods with the phone transmitting at its highest certified power level in all used frequency bands.
- While there may be differences between the SAR levels of various LG phone models, they are all designed to meet the relevant guidelines for exposure to radio waves.

- The SAR limit recommended by the International Commission on Non-Ionizing Radiation Protection (ICNIRP) is 2 W/kg averaged over 10g of tissue.
- The highest SAR value for this model phone tested by DASY4 for use at the ear is 0.762 W/kg (10g) and when worn on the body is 0.534 W/kg (10g).
- This device meets RF exposure guidelines when used either in the normal use position against the ear or when positioned at least 1.5 cm away from the body. When a carry case, belt clip or holder is used for

body-worn operation, it should not contain metal and should position the product at least 1.5 cm away from your body. In order to transmit data files or messages. this device requires a quality connection to the network. In some cases, transmission of data files or messages may be delayed until such a connection is available. Ensure the above separation distance instructions are followed until the transmission is completed.

# Product care and maintenance

# 

Only use batteries, chargers and accessories approved for use with this particular phone model. The use of any other types may invalidate any approval or warranty applying to the phone and may be dangerous.

 Do not disassemble this unit. Take it to a qualified service technician when repair work is required.

- Repairs under warranty, at LG's discretion, may include replacement parts or boards that are either new or reconditioned, provided that they have functionality equal to that of the parts being replaced.
- Keep away from electrical appliances such as TVs, radios and personal computers.
- The unit should be kept away from heat sources such as radiators or cookers.
- Do not drop.
- Do not subject this unit to mechanical vibration or shock.

- Switch off the phone in any area where you are required to by special regulations.
  For example, do not use your phone in hospitals as it may affect sensitive medical equipment.
- Do not handle the phone with wet hands while it is being charged. It may cause an electric shock and can seriously damage your phone.
- Do not charge a handset near flammable material as the handset can become hot and create a fire hazard.

- Use a dry cloth to clean the exterior of the unit (do not use solvents such as benzene, thinner or alcohol).
- Do not charge the phone when it is on soft furnishings.
- The phone should be charged in a well ventilated area.
- Do not subject this unit to excessive smoke or dust.
- Do not keep the phone next to credit cards or transport tickets; it can affect the information on the magnetic strips.

- Do not tap the screen with a sharp object as it may damage the phone.
- Do not expose the phone to liquid or moisture.
- Use accessories like earphones cautiously. Do not touch the antenna unnecessarily.
- Do not use, touch or attempt to remove or fix broken, chipped or cracked glass.
  Damage to the glass display due to abuse or misuse is not covered under the warranty.
- Your phone is an electronic device that generates heat during normal operation.
  Extremely prolonged, direct skin contact in the absence of adequate ventilation may result in discomfort or minor burns.
  Therefore, use care when handling your phone during or immediately after operation.

## Efficient phone operation

### **Electronics devices**

All mobile phones may receive interference, which could affect performance.

- Do not use your mobile phone near medical equipment without requesting permission.
  Avoid placing the phone over pacemakers, for example, in your breast pocket.
- Some hearing aids might be disturbed by mobile phones.
- Minor interference may affect TVs, radios, PCs etc.

## Road safety

Check the laws and regulations on the use of mobile phones in the area when you drive.

- Do not use a hand-held phone while driving.
- Give full attention to driving.
- Pull off the road and park before making or answering a call if driving conditions so require.
- RF energy may affect some electronic systems in your vehicle such as car stereos and safety equipment.

- When your vehicle is equipped with an air bag, do not obstruct with installed or portable wireless equipment. It can cause the air bag to fail or cause serious injury due to improper performance.
- If you are listening to music whilst out and about, please ensure that the volume is at a reasonable level so that you are aware of your surroundings. This is of particular importance when near roads.

## Avoid damage to your hearing

Damage to your hearing can occur if you are exposed to loud sound for long periods of time. We therefore recommend that you do not turn on or off the handset close to your ear. We also recommend that music and call volumes are set to a reasonable level.

 When using headphones, turn the volume down if you cannot hear the people speaking near you, or if the person sitting next to you can hear what you are listening to. **NOTE:** Excessive sound pressure from earphones can cause hearing loss.

## **Glass Parts**

Some parts of your mobile device are made of glass. This glass could break if your mobile device is dropped on a hard surface or receives a substantial impact. If the glass breaks, do not touch or attempt to remove it. Stop using your mobile device until the glass is replaced by an authorised service provider.

## Blasting area

Do not use the phone where blasting is in progress. Observe restrictions and follow any regulations or rules.

# Potentially explosive atmospheres

- Do not use your phone at a refueling point.
- Do not use near fuel or chemicals.
- Do not transport or store flammable gas, liquid or explosives in the same compartment of your vehicle as your mobile phone or accessories.

# In aircraft

Wireless devices can cause interference in aircraft.

- Turn your mobile phone off before boarding any aircraft.
- Do not use it on the ground without permission from the crew.

## Children

Keep the phone in a safe place out of the reach of small children. It includes small parts which may cause a choking hazard if detached.

## **Emergency calls**

Emergency calls may not be available on all mobile networks. Therefore you should never depend solely on your phone for emergency calls. Check with your local service provider.

# Battery information and care

 You do not need to completely discharge the battery before recharging. Unlike other battery systems, there is no memory effect that could compromise the battery's performance.

- Use only LG batteries and chargers. LG chargers are designed to maximise the battery life.
- Do not disassemble or short-circuit the battery.
- Keep the metal contacts of the battery clean.
- Replace the battery when it no longer provides acceptable performance. The battery pack may be recharged hundreds of times before it needs replacing.

- Recharge the battery if it has not been used for a long time to maximise usability.
- Do not expose the battery charger to direct sunlight or use it in high humidity, such as in the bathroom.
- Do not leave the battery in hot or cold places, as this may deteriorate battery performance.
- There is risk of explosion if the battery is replaced with an incorrect type.

- Dispose of used batteries according to the manufacturer's instructions. Please recycle when possible. Do not dispose as household waste.
- If you need to replace the battery, take it to the nearest authorised LG Electronics service point or dealer for assistance.
- Always unplug the charger from the wall socket after the phone is fully charged to save unnecessary power consumption of the charger.

- Actual battery life will depend on network configuration, product settings, usage patterns, battery and environmental conditions.
- Make sure that no sharp-edged items such as animal's teeth or nails, come into contact with the battery. This could cause a fire.

#### DECLARATION OF CONFORMITY

Hereby, LG Electronics declares that this LG-P700 product is in compliance with the essential requirements and other relevant provisions of Directive 1999/5/EC. A copy of the Declaration of Conformity can be found at http://www.lg.com/global/support/cedoc/ RetrieveProductCeDOC.jsp.

#### Ambient temperatures

Max: +50°C (discharging), +45°C (charging) Min: -10°C

#### Notice: Open Source Software

To obtain the corresponding source code under GPL, LGPL, MPL and other open source licences, please visit http:// opensource.lge.com/

All referred licence terms, disclaimers and notices are available for download with the source code.

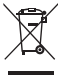

#### Disposal of your old appliance

- When this crossed-out wheeled bin symbol is attached to a product it means the product is covered by the European Directive 2002/96/EC.
- 2 All electrical and electronic products should be disposed of separately from the municipal waste stream via designated collection facilities appointed by the government or the local authorities.
- 3 The correct disposal of your old unit will help prevent potential negative consequences for the environment and human health.
- 4 For more detailed information about disposal of your old appliance, please contact your city office, waste disposal service or the shop where you purchased the product.

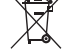

#### Disposal of waste batteries/accumulators

- When this crossed-out wheeled bin symbol is attached to batteries/accumulators of a product it means they are covered by the European Directive 2006/66/EC.
- 2 This symbol may be combined with chemical symbols for mercury (Hg), cadmium (Cd) or lead (Pb) if the battery contains more than 0.0005% of mercury, 0.002% of cadmium or 0.004% of lead.
- 3 All batteries/accumulators should be disposed separately from the municipal waste stream via designated collection facilities appointed by the government or the local authorities.
- 4 The correct disposal of your old batteries/ accumulators will help to prevent potential negative consequences for the environment, animal and human health.
- 5 For more detailed information about disposal of your old batteries/accumulators, please contact your city office, waste disposal service or the shop where you purchased the product.

## Before you start using the phone, please read this!

Please check to see whether any problems you encountered with your phone are described in this section before taking the phone in for service or calling a service representative.

## 1. Phone memory

When there is less than 10% of space available in your phone memory, your phone cannot receive new messages. You need to check your phone memory and delete some data, such as applications or messages, to make more memory available.

## To uninstall applications:

- 1 Touch IIII > Apps tab > Settings > Apps from the DEVICE category.
- 2 Once all applications appear, scroll to and select the application you want to uninstall.
- 3 Touch Uninstall.

# 2. Optimising battery life

Extend your battery's life between charges by turning off features that you don't need to having running constantly in the background. You can monitor how applications and system resources consume battery power.

## Extending your phone's battery life:

- Turn off radio communications you are not using. If you are not using Wi-Fi, Bluetooth or GPS, turn them off.
- Reduce screen brightness and set a shorter screen timeout.

- Turn off automatic syncing for Google Mail<sup>™</sup>, Calendar, Contacts and other applications.
- Some applications you have downloaded may reduce battery power.

## To check the battery power level:

• Touch I > Apps tab > Settings > About phone from the SYSTEM > Status The battery status (charging or not charging) and level (percentage charged) is displayed at the top of the screen. To monitor and control how battery power is being used:

 Touch > Apps tab > Settings > Power saver from the DEVICE > Battery use from the BATTERY INFORMATION

Battery usage time is displayed at the top of the screen. It tells you how long it has been since you last connected your phone to a power source or, if currently connected, how long the phone was last running on battery power. The screen shows the applications or services using battery power, listed in order from the greatest to smallest amount used.

## 3. Using folders

You can combine several app icons in a folder. Drop one app icon over another on a Home screen, and the two icons will be combined.

**NOTE:** After you open an app, you can usually adjust its settings by choosing items from its Menu icon near the top or bottom of the screen.

### 4. Before installing an open source application and OS

## A WARNING

If you install and use an OS other than the one provided by the manufacturer it may cause your phone to malfunction. In addition, your phone will no longer be covered by the warranty.

## 

To protect your phone and personal data, only download applications from trusted sources, such as Play Store™. If there are improperly installed applications on your phone, it may not work normally or a serious error may occur. You must uninstall those applications and all associated data and settings from the phone.

# 5. Using the hard reset (Factory reset)

If your phone needs to be restored to its original condition, use hard reset to reboot your phone.

- 1. When the phone is switched off, press and hold the **Volume down key + Power key** with your left hand.
- 2. When the LED on the bottom of the phone lights up, touch and hold the **Menu key** with your right hand. You need to do this immediately, before the screen displays the LG logo. Make sure your left hand is still holding the Volume down and Power keys. Then release the power key at vibration time.
- When the LG logo is displayed on the screen, continue to hold the keys for around 2 seconds, and then release all them at the same time, before the LG logo disappears.

Leave your phone for at least a minute while the hard reset is carried out. You will then be able to switch your phone back on.

**Caution:** If you perform a hard reset, all user applications and user data will be deleted. This cannot be reversed. Remember to back up any important data before performing a hard reset.

# 6. Opening and switching applications

Multitasking is easy with Android because you can keep more than one application running at the same time. There's no need to quit an application before opening another. Use and switch between several open applications. Android manages each application, stopping and starting them as needed to ensure that idle applications don't consume resources unnecessarily.

# To return to view list recently used applications:

Simply press and hold the Home key.

## To stop applications:

- 1 Touch I > Apps tab > Settings > Apps > Running from the DEVICE
- 2 Scroll and touch the desired application and touch **Stop** to stop it.

## 7. Installing PC Software (LG PC Suite)

"LG PC Suite" PC Application is a program that helps you connect your device to a PC via a USB cable and Wi-Fi. Once connected, you can use the functions of your device from your PC.

#### With your "LG PC Suite" PC Application, You Can...

- Manage and play your media contents (music, movie, pictures) on your PC.
- Send multimedia contents to your device.

- Synchronises data (schedules, contacts, bookmarks) in your device and PC.
- Backup the applications in your device.
- Update the softwares in your device.
- Backup and restore the device.
- Play multimedia contents of your PC from other device.

NOTE: You can use the Help menu from the application to find out how to use your "LG PC Suite" PC application.

### Installing "LG PC Suite" PC Application

"LG PC Suite" PC application can be downloaded from the webpage of LG.

- 1 Go to www.lg.com and select a country of your choice.
- 2 Go to Support > Mobile Phone Support > Select the Model (LG-P700).
- 3 Click PC Sync from Download, and click WINDOW PC Sync Download to download "LG PC Suite" PC software.

# System Requirements for "LG PC Suite" PC software

- OS: Windows XP 32 bit(Service pack 2), Windows Vista 32 bit/64 bit, Windows 7 32 bit/64 bit
- CPU: 1 GHz or higher processors
- Memory: 512 MB or higher RAMs
- Graphic card: 1024 x 768 resolution, 32 bit color or higher

- HDD: 100 MB or more free hard disk space (More free hard disk space may be needed depending on the volume of data stored.)
- Required software: LG integrated drivers

#### NOTE: LG Integrated USB Driver

LG integrated USB driver is required to connect an LG device and PC and installed automatically when you install "LG PC Suite" PC software.

# 8. Synchronising your phone to a computer via USB

NOTE: To synchronise your phone with your PC using the USB cable, you need to install LG PC Suite onto your PC. Please refer to previous pages to install LG PC Suite.

 Use the USB cable to connect your phone to a USB port on your computer. Once connected, you will receive a notification that a USB connection has been made.

- 2 Open the notification drawer and touch USB connected.
- 3 Touch PC software to confirm that you want to transfer files between your phone's microSD card and the computer.

**TIP!** To use the microSD card on your phone again, you need to open the notification drawer and touch  $\Psi$  > **Charge only**.
During this time, you can't access the microSD card from your phone, so you can't use applications that rely on the microSD card.

# To disconnect your phone from the computer:

Open the notification drawer and touch **Charge only** to disconnect your phone from the computer safely.

### 9. Hold your phone upright

Hold your mobile phone vertically, as you would a regular phone. The LG-P700 has an internal antenna. Be careful not to scratch or damage the back of the phone, as this may affect performance.

While making/receiving calls or sending/ receiving data, avoid holding the lower part of the phone where the antenna is located. Doing so may affect call quality.

### 10. When the screen freezes

## If the screen freezes or the phone does not respond when you try to operate it:

Remove the battery, reinsert it, then turn the phone on.

#### OR

Press and hold the **Power/Lock** key for 10 seconds to turn it off.

If it still does not work, please contact the service centre.

### **Device components**

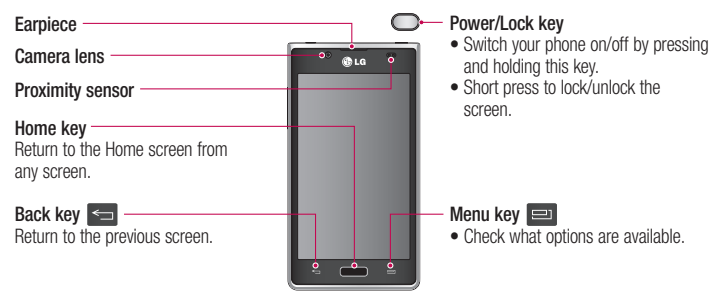

#### NOTE: Proximity sensor

When receiving and making calls, the proximity sensor automatically turns the backlight off and locks the touch screen by sensing when the phone is near your ear. This extends battery life and prevents you from unintentionally activating the touch screen during calls.

#### \Lambda WARNING

Placing a heavy object on the phone or sitting on it can damage the LCD and touch screen functions. Do not cover the LCD proximity sensor with protective film. This could cause the sensor to malfunction.

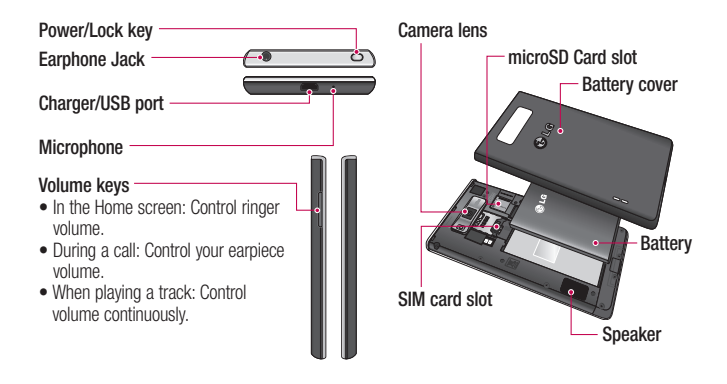

# Installing the SIM card and battery

Before you can start exploring your new phone, you'll need to set it up. To insert the SIM card and battery:

 To remove the battery cover, hold the phone firmly in one hand. With your other hand, lift off the battery cover with your thumbnail as shown in figure.

**NOTE:** Put your thumbnail into the USB port hole and lift off the battery cover.

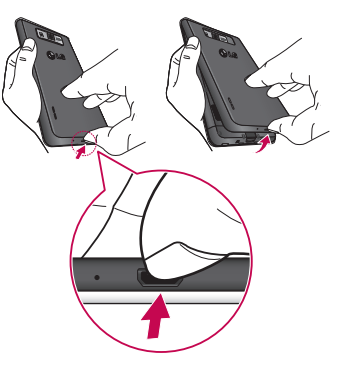

2 Slide the SIM card into the SIM card slot. Make sure the gold contact area on the card is facing downwards.

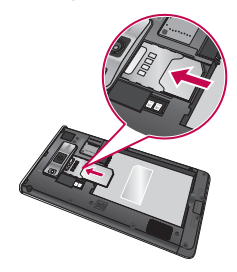

**3** Insert the battery into place by aligning the gold contacts on the phone and the battery (1) and pressing it down until it clicks into place (2).

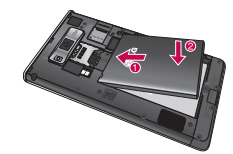

4 Align the battery cover over the battery compartment (1) and press it down until it clicks into place (2).

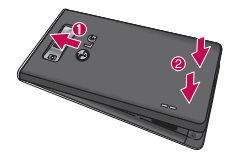

### Charging your phone

The charger connector is at the bottom of the phone. Insert the charger and plug it into an electrical outlet.

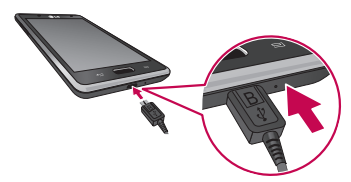

**NOTE:** The battery must be fully charged initially to improve battery lifetime.

**NOTE:** Do not open the battery cover during the charging your phone.

### Using the memory card

#### To insert a memory card:

Insert the memory card into the slot. Make sure the gold contact area is facing downwards.

To remove the memory card safely: Touch  $\blacksquare$  > Apps tab > Settings > Storage from the DEVICE > Unmount SD card > 0K.

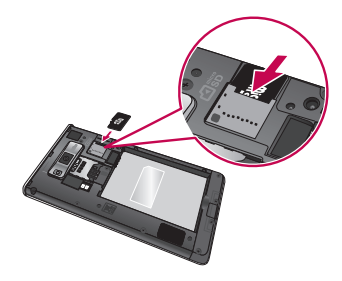

**NOTE:** The LG-P700 supports memory cards up to 32 GB.

#### A WARNING

Do not insert or remove the memory card when the phone is on. Doing so may damage the memory card as well as your phone, and the data stored on the memory card may get corrupted.

#### To format the memory card:

Your memory card may already be formatted. If it isn't, you must format it before you can use it.

**NOTE:** All files on your memory card are deleted when it is formatted.

- 1 On the home screen, touch **Apps** tab to open the menu.
- **2** Scroll and touch **Settings** > **Storage**.
- **3** Touch **Unmount SD card** and touch **OK** to confirm it.

- 4 Touch Erase SD card > Erase SD card > Erase everything, then confirm your choice.
- 5 If you have set a pattern lock, input the pattern lock then select **Erase** everything.

**NOTE:** If there is content on your memory card, the folder structure may be different after formatting as all the files will be deleted.

# Locking and unlocking the screen

If you do not use the phone for a while, the screen is turned off and locked automatically. This helps to prevent accidental touches and saves battery power.

When you are not using the LG-P700, press the **Power/Lock key** to lock your phone. If there are any programs running when you set lock screen, they may be still running in Lock mode. It is recommended that you exit all programs before entering Lock mode to avoid unnecessary charges (e.g. phone calls, web access and data communications).

To wake up your phone, press the **Power/** Lock key . The lock screen will appear. Touch and slide the lock screen in any direction to unlock your home screen. The last screen you viewed will open.

#### Secure your lock screen

You can lock your screen so that only you can unlock it to access your phone.

## To set an Unlock Pattern, PIN or Password for the first time:

• Touch Screen > Select screen lock > Swipe, None, Pattern, PIN or Password

#### NOTE:

## Precautions to take when using pattern lock.

It is very important to remember the unlock pattern you set. You will not be able to access your phone if you use an incorrect pattern 5 times. You have 5 opportunities to enter your unlock pattern, PIN or password. If you have used all 5 opportunities, you can try again after 30 seconds.

## When you cannot recall your unlock pattern:

If you logged in to your Google account on the phone but failed to enter the correct pattern 5 times, tap the Forgot pattern button. You are then required to log in with your Google account to unlock your phone. If you have not created a Google account on the phone or you forgot it, you have to perform a hard reset.

## Your Home screen

#### **Touch screen tips**

Here are some tips on how to navigate around your phone.

**Touch** – To choose a menu/option or open an application, touch it.

Touch and hold – To open an options menu or grab an object you want to move, touch and hold it.

**Drag** – To scroll through a list or move slowly, drag across the touch screen.

Flick – To scroll through a list or move quickly, flick across the touch screen (drag quickly and release).

#### NOTE:

- To select an item, touch the centre of the icon.
- Do not press too hard; the touch screen is sensitive enough to pick up a light, firm touch.
- Use the tip of your finger to touch the option you want. Be careful not to touch any other keys.

## Your Home screen

### Home

Simply swipe your finger to the left or right to view the panels. You can customise each panel with Apps, Downloads, Widgets and wallpapers.

**NOTE:** Some screen images may be different depending on your phone provider.

On your Home screen, you can view quick keys at the bottom of the screen. Quick keys provide easy, one-touch access to the functions you use the most.

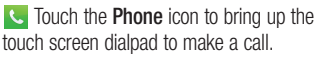

South the **Contacts** icon to open your contacts.

- Context the **Messaging** icon to access the messaging menu. This is where you can create a new message.
- Touch the **Apps** icon at the bottom of the screen. You can then view all your installed applications. To open any application, simply touch the icon in the applications list.

### Customising the Home screen

You can customise your Home screen by adding Apps, Downloads, Widgets or Wallpapers. For more convenience using your phone, add your favourite widgets to the Home screen.

#### To add items on your Home screen:

- 1 Touch and hold the empty part of the Home screen.
- 2 In the Add Mode menu, select items you want to add. You will then see added items on the Home screen.

3 Drag it to the location you want and lift your finger.

## To remove an item from the Home screen:

• Home screen > touch and hold the icon you want to remove > drag it to

**TIP!** To add an application icon to the Home screen from the Applications menu, touch and hold the application you want to add.

## Your Home screen

# Returning to recently-used applications

- Touch and hold the Home key. The screen displays a pop-up with icons of applications you used recently.
- 2 Touch an icon to open the application. Or touch the **Back** key to return to your current application.

### Notification drawer

The notification drawer runs across the top of your screen.

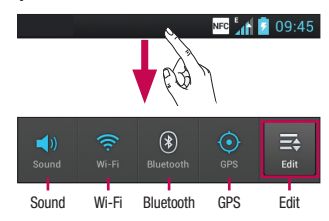

Touch and slide the notification drawer down with your finger.

Touch 🔜 > 🗾 to manage the Notifications. Here you can check and manage Sound profile, Wi-Fi, Bluetooth, GPS, Accounts & sync, Airplane mode, Auto-rotate screen, Brightness, Data enabled, NFC or Portable Wi-Fi hotspot.

### Viewing the status bar

The status bar uses different icons to display phone information such as signal strength, new messages, battery life, active Bluetooth and data connections.

#### NFC 🚮 💈 09:45

### Your Home screen

Below is a table explaining the meaning of icons you're likely to see in the status bar.

| lcon | Description                  |
|------|------------------------------|
| H    | No SIM card                  |
| All  | No signal                    |
| ⊬)-  | Airplane mode                |
| (î,  | Connected to a Wi-Fi network |
| Ø    | Power saver is on            |

| Icon       | Description               |
|------------|---------------------------|
| C          | Wired headset             |
| ٩,         | Call in progress          |
| <"         | Call hold                 |
| <b>(</b> ) | Speakerphone              |
| Ņ          | Phone microphone is muted |

| lcon     | Description        |
|----------|--------------------|
| *        | Missed call        |
| *        | Bluetooth is on    |
|          | System warning     |
| Q        | Alarm is set       |
| 90       | New voicemail      |
| <b>1</b> | Ringer is silenced |

| lcon        | Description                               |
|-------------|-------------------------------------------|
| NFC         | NFC is on                                 |
| <b>"</b> □" | Vibrate mode                              |
| 1           | Battery fully charged                     |
| ۶           | Battery is charging                       |
| Ŷ           | Phone is connected to PC via<br>USB cable |
| +           | Downloading data                          |

## Your Home screen

| lcon | Description                      |
|------|----------------------------------|
|      | Uploading data                   |
| ¢    | GPS is acquiring                 |
| ٢    | Receiving location data from GPS |
| C    | Data is syncing                  |
| Μ    | New Google Mail                  |
| talk | New Google Talk message          |

| Icon     | Description                                        |
|----------|----------------------------------------------------|
| ÷        | New message                                        |
| ►        | Song is playing                                    |
| ó        | FM radio turned on in the background               |
| ۲        | USB tethering is active                            |
| <b>?</b> | Portable Wi-Fi hotspot is active                   |
| 0        | Both USB tethering and portable hotspot are active |

### Onscreen keyboard

You can enter text using the onscreen keyboard. The onscreen keyboard appears automatically on the screen when you need to enter text. To manually display the keyboard, simply touch a text field where you want to enter text.

#### Using the keypad & entering text

Tap once to capitalise the next letter you type. Double-tap for all caps.

■ Tap to switch to the numbers and symbols keyboard. You can also touch and hold this tab to view the Settings menu.

- Tap to enter a space.

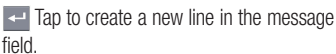

- Tap to delete the previous character.
- Tap to hide the onscreen keyboard.

## Your Home screen

### **Entering accented letters**

When you select French or Spanish as the text entry language, you can enter special French or Spanish characters (e.g. "á"). For example, to input "á", touch and hold the "a" key until the zoom-in key grows bigger and displays characters from different languages.

Then select the special character you want.

## Google account set up

When you first turn on your phone, you have the opportunity to activate the network, to sign into your Google Account and how you want to use some Google services.

### To set up your Google account:

• Sign into a Google Account from the prompted set up screen.

#### 0R

 Touch > Apps tab > select a Google application, such as Google Mail > select New to create a new account.

If you have a Google account, touch **Existing**, enter your email address and

#### password, then touch Sign in.

Once you have set up your Google account on your phone, your phone automatically synchronises with your Google account on the web.

Your contacts, Google Mail messages, Calendar events and other information from these applications and services on the web are synchronised with your phone. (This depends on your synchronisation settings.) After signing in, you can use Google Mail<sup>™M</sup> and take advantage of Google services on your phone.

## Connecting to Networks and Devices

### Wi-Fi

With Wi-Fi, you can use high-speed Internet access within the coverage of the wireless access point (AP). Enjoy wireless Internet using Wi-Fi, without extra charges.

### Connecting to Wi-Fi networks

To use Wi-Fi on your phone, you need to access a wireless access point or "hotspot". Some access points are open and you can simply connect to them. Others are hidden or use security features; you must configure your phone to be able to connect to them. Turn off Wi-Fi when you're not using it to extend the life of your battery.

NOTE: If you are out of the Wi-Fi zone or set Wi-Fi to OFF, additional charges may be applied by your mobile operator for mobile data use.

## Turning Wi-Fi on and connecting to a Wi-Fi network

- 1 Touch i > Apps tab > Settings > Wi-Fi from the WIRELESS & NETWORKS
- 2 Set Wi-Fi to ON to turn it on and start scanning for available Wi-Fi networks.

- 3 Tap Wi-Fi menu again to see a list of active and in-range Wi-Fi networks.
- Secured networks are indicated by a lock icon.
- 4 Touch a network to connect to it.
- If the network is open, you are asked to confirm that you want to connect to that network by touching **Connect**.
- If the network is secured, you are prompted to enter a password or other credentials. (Ask your network administrator for details)

5 The status bar displays icon that indicate Wi-Fi status.

### Bluetooth

You can use Bluetooth to send data by running a corresponding application, not from the Bluetooth menu as on most other mobile phones.

## Connecting to Networks and Devices

**TIP!** With LG-P700, you can enjoy Bluetooth high speed.

If the device you want to share files with also supports high speed Bluetooth, the files will automatically be transferred via the high-speed network. To use Bluetooth high speed data transfer. please make sure the Wi-Fi is OFF on your devices before use. The settings for Bluetooth high speed may be different depends on the device. Please check the device's settings with their service provider.

# Turning on Bluetooth and pairing up your phone with a Bluetooth device

You must pair your device with another device before you connect to it.

- 1 Touch I > Apps tab > Settings > Set Bluetooth to ON from the WIRELESS & NETWORKS
- 2 Tap Bluetooth menu again. Your phone will scan for and display the IDs of all available Bluetooth in-range devices. If the device you want to pair with isn't on the list, make sure the target device is set to be discoverable, then tap Search for

devices again.

3 Choose the device you want to pair up with from the list.

Once the paring is successful, your device will connect to the device.

#### Sending pictures using Bluetooth

- 1 Select a Picture > < > Bluetooth
- 2 Check whether **Bluetooth** is **ON**, then select **Search for devices**.
- 3 Choose the device you want to send data to from the list.

# Sharing your phone's data connection

USB tethering and portable Wi-Fi hotspot are great features when there are no wireless connections available. You can share your phone's mobile data connection with a single computer via a USB cable (USB tethering). You can also share your phone's data connection with more than a single device at a time by turning your phone into a portable Wi-Fi hotspot.

When your phone is sharing its data connection, an icon appears in the status

## Connecting to Networks and Devices

bar and as an ongoing notification in the notifications drawer.

For the latest information about tethering and portable hotspots, including supported operating systems and other details, visit http://www.android.com/tether.

# To change Portable Wi-Fi hotspot settings:

 Touch > Apps tab > Settings > More from the WIRELESS & NETWORKS > Portable Wi-Fi hotspot > Choose options that you want to adjust

#### TIP!

If your computer is running Windows 7 or a recent distribution of some flavours of Linux (such as Ubuntu), you don't usually need to prepare your computer for tethering. But if you're running an earlier version of Windows or another operating system, you may need to prepare your computer to establish a network connection via USB. For the most current information about which operating systems support USB tethering and how to configure them. visit http://www.android.com/tether.

# To rename or secure your portable hotspot

You can change the name of your phone's Wi-Fi network name (SSID) and secure its Wi-Fi network.

- 1 On the Home screen, touch **Settings**
- 2 Touch More from the WIRELESS & NETWORKS and select Portable Wi-Fi hotspot.
- 3 Ensure Portable Wi-Fi hotspot is ticked.

- 4 Touch Configure Wi-Fi hotspot.
- The **Configure Wi-Fi hotspot** dialog box will open.
- You can change the network SSID (name) that other computers see when scanning for Wi-Fi networks.
- You can also touch the Security menu to configure the network with Wi-Fi Protected Access 2 (WPA2) security using a preshared key (PSK).

## Connecting to Networks and Devices

 If you touch the WPA2 PSK security option, a password field is added to the Configure Wi-Fi hotspot dialog. If you enter a password, you will need to enter that password when you connect to the phone's hotspot with a computer or other device. You can set Open in the Security menu to remove security from your Wi-Fi network.

#### **ATTENTION!**

If you set the security option as Open, you cannot prevent unauthorised usage of online services by other people and additional charges can be incurred. To avoid unauthorised usage, you are advised to keep the security option active.

5 Touch Save.

### Using the Wi-Fi Cast

You can share your music, picture and video content between users who use Android Phones connected via the same Wi-Fi & Wi-Fi Directed network.

Check your Wi-Fi & Wi-Fi Directed network in advance and make sure the users are connected to the same network.

- 1 Touch I > Apps tab > Settings > More from the WIRELESS & NETWORKS > Wi-Fi Direct
- 2 Touch the Wi-Fi Direct checkbox to turn on.

- **3** Select a device to connect from the scanned device list.
- 4 Touch Connect.

# Enabling Wi-Fi Direct to share through SmartShare

Wi-Fi Direct automatically scans nearby Wi-Fi Direct devices and the searched devices are listed as they are found and you can select a specific device to share multimedia data through Smart Share.

Wi-Fi Direct cannot be enabled while using other Wi-Fi functions.

## Connecting to Networks and Devices

- 1 Touch I > Apps tab > Settings > More from the WIRELESS & NETWORKS > Wi-Fi Direct
- 2 Select a device to connect from the scanned device list.

**CREATE GROUP** – Touch to activate group owner mode, which enables the legacy Wi-Fi devices to connect by scanning your phone. In this case you must enter the password that is set in **Password**. NOTE: When your phone becomes a group owner, it will consume more battery power than when it is a client. Wi-Fi Direct connection does not provide Internet service. Additional costs may be incurred when connecting and using online services. Check data charges with your network provider.

### Using SmartShare

SmartShare uses DLNA (Digital Living Network Alliance) technology to share digital content through a wireless network.

Both devices must be DLNA certified to support this feature.

## To turn SmartShare on and allow sharing contents

- 1 Touch I > Apps tab > SmartShare
- 2 Press 💷 and select Settings.
- 3 Touch Discoverable checkbox to turn off.

- Touch Always accept request if you would like to automatically accept sharing requests from other devices.
- Touch Receive files if you would like to automatically allow upload files to my phone from other devices.
- 4 Under the Sharing contents section, touch to checkmark the types of content you would like to share. Choose from Pictures, Videos and Music.
- 5 **SmartShare** is now activated and ready to share contents.

## Connecting to Networks and Devices

# To share contents from remote content library to other devices

Let your renderer device (e.g. TV) play multimedia contents from your remote content library (e.g. PC).

**NOTE:** Make sure that the DLNA functionality of your devices is properly configured (e.g. TV and PC).

- 1 Touch the top right button to or select the device from renderer lists.
- 2 Touch the top left button and select the device of the remote content library.

- 3 You can browse the content library.
- 4 Touch a content thumbnail or press the **Menu** key and select **Play** button.

## To share contents from your phone to your renderer device(e.g. TV)

**NOTE:** Make sure that your renderer device is properly configured.

While browsing your pictures or videos using the **Gallery** application, touch to select files. Then you will be able to select multiple files to be shared.
- 2 Touch Share on the menu and select the SmartShare.
- **3 SmartShare** is automatically launched with the selected files.
- 4 Select the device from renderer lists to play the files.

**NOTE:** Follow the similar steps to use the Music Player, Camera and Video player to share contents.

Notice: Check that your device is connected with your home network using Wi-Fi connection to use this application. Some DLNA enabled devices (e.g. TV) support only the DMP feature of DLNA and will not appear in the renderer device list. Your device might not be able to play some contents.

# To download contents from remote content library

- 1 Touch -> Apps tab > SmartShare
- 2 Touch the top left button and select the device of the remote content library.

# Connecting to Networks and Devices

- 3 You can browse the content library.
- 4 Touch a content thumbnail then touch **Download menu key**.

**Notice:** A few types of contents are not supported.

# To upload contents from my phone to remote content library

**NOTE:** Make sure that SD card is correctly mounted and the Receive files in settings menu is checked.

- 1 Touch **W** > Apps tab > SmartShare
- 2 Touch the top left button and select My phone.
- 3 You can browse the content library.
- 4 Touch and hold a content thumbnail and then touch the **Upload menu key**.
- 5 Select a device of remote content library to be uploaded.

Notice: Some DLNA enabled devices do not support DMS upload functionality and will not be uploaded. A few types of contents are not supported.

# Calls

## Making a call

- 1 Touch 🥾 to open the keypad.
- 2 Enter the number using the keypad. To delete a digit, touch the **C**.
- 3 Touch 🕓 to make a call.
- 4 To end a call, touch the **End** icon

TIP! To enter "+" to make international calls, touch and hold 0 + .

### Calling your contacts

- 1 Touch **1** to open your contacts.
- 2 Scroll through the contact list or enter the first few letters of the contact you want to call by touching Search contacts.
- 3 In the list, touch the contact you want to call.

## Answering and rejecting a call

When you receive a call in Lock state, hold and slide the 📞 to Answer incoming call.

Hold and slide the **r** to Decline an incoming call.

## Calls

Hold and slide the **Quick msg** icon from the bottom if you want to send one.

#### **TIP!** Quick msg

You can send a message quickly using this function. This is useful if you need to reply the message during a meeting.

### Adjusting call volume

To adjust the in-call volume during a call, use the Volume up and down keys on the left-hand side of the phone.

#### Making a second call

- During your first call, touch Menu > Add call and dial the number. Also, you can go recent dialled list by touching so or can search contacts by touching and select the number you want to call.
- 2 Touch 📞 to make the call.
- 3 Both calls are displayed on the call screen. Your initial call is locked and put on hold.
- 4 Touch the displayed number to toggle between calls. Or touch A Merge call to make a conference call.

5 To end active calls, touch End or press Home Key and slide the notification bar down and select End call icon \_.

**NOTE:** You are charged for each call you make.

**TIP!** Touch any call log entry to view the date, time and duration of the call.

**TIP!** Press the **Menu** key, then touch **Delete all** to delete all the recorded items.

#### Viewing your call logs

On the Home screen, touch <u>S</u> and choose the **Call logs** tab **S**.

View a complete list of all dialled, received and missed voice calls.

## Call settings

You can configure phone call settings such as call forwarding and other special features offered by your carrier.

## Calls

- 1 On the Home screen, touch .
- 2 Touch Menu.
- **3** Tap **Call settings** and choose the options that you want to adjust.

Fixed dialing numbers – To turn on and compile a list of numbers that can be called from your phone. You'll need your PIN2, which is available from your operator. Only numbers within the fixed dial list can be called from your phone.

**Voicemail service** – Allows you to select your carrier's voicemail service.

Voicemail settings – If you are using your carrier's voicemail service, this option allows you to enter the phone number to use for listening to and managing your voicemail.

**Save unknown numbers** – Add unknown numbers to contacts after a call.

Call reject – Allows you to set the call reject function. Choose from Disabled, Reject calls on list or Reject all calls.

**Quick messages** – When you want to reject a call, you can send a quick message using this function. This is useful if you need to reject a call during a meeting. **Call forwarding** – Choose whether to divert all calls, when the line is busy, when there is no answer or when you have no signal.

**Call barring** – Select when you would like calls to be barred. Enter the call barring password. Please check with your network operator about this service.

**Call duration** – View the duration of calls including all calls, dialled calls, received calls and last call.

**Call costs** – View the charges applied to your calls. (This service is network dependent; some operators do not support this function)

Additional settings – This lets you change the following settings:

**Caller ID:** Choose whether to display your number on an outgoing call.

**Call waiting:** If call waiting is activated, the handset will notify you of an incoming call while you are on the phone (depending on your network provider).

## Contacts

Add contacts to your phone and synchronise them with the contacts in your Google account or other accounts that support contact syncing.

## Searching for a contact

#### In the Home screen

- 1 Touch 🔼 to open your contacts.
- 2 Touch Search contacts and enter the contact name using the keyboard.

#### Adding a new contact

- Touch , enter the new contact's number, then press the Menu key. Touch Add to contacts > Create new contact.
- 2 If you want to add a picture to the new contact, touch the image area. Choose from Take photo or Select from gallery.
- 3 Select the contact type by touching \_\_\_.
- 4 Touch a category of contact information and enter the details about your contact.
- 5 Touch Save.

#### **Favourite contacts**

You can classify frequently called contacts as favourites.

#### Adding a contact to your favourites

- Touch <a>Imstep I</a> to open your contacts.
- 2 Touch a contact to view their details.
- **3** Touch the star to the right of the contact's name.

# Removing a contact from your favourites list

#### 1 Touch 🔼 to open your contacts.

- 2 Touch the ★ tab, select Favourites at the top of the list and choose a contact to view its details.
- **3** Touch the star to the right of the contact's name. The star turns grey and the contact is removed from your favourites.

## Contacts

# Moving contacts from your Old Device to your New Device

Export your contacts as a CSV file from your old phone to your PC using a PC sync program.

- Install LG PC Suite on the PC first. Run the program and connect your Android mobile phone to the PC using a USB cable.
- 2 Select the **1**. Go to **File** > **Import** and select the CSV file saved on your PC.

- 3 If the fields in the imported CSV file are different from those in LG PC Suite, you need to map the fields. After mapping the fields, click OK. The contacts are then added to LG PC Suite.
- 4 If LG PC Suite detects the connection of your LG-P700 phone (using the USB cable), click Sync or Sync contacts to synchronise the contacts saved on your PC with your phone.

## Messaging

Your LG-P700 combines SMS and MMS into one intuitive, easy-to-use menu.

### Sending a message

- 2 Enter a contact name or contact number in the To field. As you enter the contact name, matching contacts appear. You can touch a suggested recipient. You can add multiple contacts.

**NOTE:** You will be charged for a text message for every person you send the message to.

- **3** Touch **Enter message** field and start to compose your message.
- 4 Press I to open the Options menu. Choose from Add subject, Discard, Attach, Insert smiley and All messages.
- **5** Touch **Send** to send your message.

# Messaging

6 The message screen opens, with your message after Recipient Name/Number. Responses appear on the screen. As you view and send additional messages, a message thread is created.

WARNING: The 160-character limit may vary from country to country depending on the language and how the SMS is coded.

★ WARNING: If an image, video or audio file is added to an SMS message, it is automatically converted into an MMS message and you are charged accordingly.

#### Threaded box

Messages (SMS, MMS) exchanged with another party can be displayed in chronological order so that you can conveniently see an overview of your conversation.

#### **Using Smilies**

Liven up your messages using Smilies. When writing a new message, press the **Menu** key, then choose **Insert smiley**.

# Changing your message settings

Your LG-P700 message settings are predefined, so you can send messages immediately. You can change the settings based on your preferences.

## E-mail

You can use the Email application to read emails from services other than Google Mail. The Email application supports the following account types: POP3, IMAP and Exchange. Your service provider or system administrator can provide the account settings you need.

### Managing an email account

The first time you open the **E-mail** application, a setup wizard opens to help you to set up an email account.

#### To add another email account:

Touch > Apps tab > E-mail > in the account screen, touch > Settings > ADD ACCOUNT

After the initial setup, Email displays the contents of your inbox. If you have added more than one account, you can switch among accounts.

#### To change an email account's setting:

Touch > Apps tab > E-mail > in the account screen, touch > Settings

#### To delete an email account:

Touch > Apps tab > E-mail > in the account screen, touch > Settings > touch an account you want to delete > Remove account

#### Email account screen

You can touch an account to view its Inbox. The account from which you send email by default is indicated with a tick.

**—** Touch the folder icon to open the account folders.

Only the most recent emails in your account are downloaded to your phone.

## Working with account folders

Each account has an Inbox, Outbox, Sent and Drafts folder. Depending on the features supported by your account's service provider, you may have additional folders.

## Composing and sending email

To compose and send a message

1 While in the **E-mail** application, touch the **■**.

# E-mail

- 2 Enter an address for the message's intended recipient. As you enter text, matching addresses are offered from your Contacts. Separate multiple addresses with semicolon.
- Add Cc/Bcc and add attachment files if required.
- 4 Enter the text of the message.
- 5 Touch the 📂.

If you aren't connected to a network, for example, if you're working in airplane mode, the messages that you send are stored in your Outbox folder until you're connected to a network again. If it contains any pending messages, the Outbox is displayed on the Accounts screen.

**TIP!** When a new email arrives in the inbox, you will receive a notification by sound or vibration. Tap the email notification to stop notifications.

## Camera

#### Getting to know the viewfinder

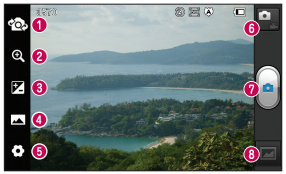

- Switch lenses Switch between the rear–facing camera lens and the front–facing camera lens.
- 200m Zoom in or zoom out.
- Brightness This defines and controls the amount of sunlight entering the image.
- O Shot mode Choose from Normal, Panorama or Continuous shot.
- **6** Settings Touch this icon to open the Settings menu.
- O Video mode Touch this icon to switch to video mode.
- Taking a photo
- 3 Gallery Touch to view the last photo you captured. This enables you to access your gallery and view saved photos within camera mode.

## Camera

## Taking a quick photo

- 1 Open the **Camera** application.
- 2 Hold the phone, point the lens towards the subject you want to photograph.
- **3** Touch the screen and a focus box will appear in the centre of the viewfinder screen.
- 4 When the focus box turns green, the camera has focused on your subject.
- 5 Click on the  $\bigcirc$  to capture the image.

## Once you've taken the photo

Touch **w** to view the last photo you captured.

 Touch to share your photo using Bluetooth, E-mail, Google Mail, Google+, Memo, Messaging, Picasa or SmartShare.

**TIP!** If you have an SNS account and set it up on your phone, you can share your photo with the SNS community.

View and edit the picture.

Select the image resolution. If you choose the high resolution, the file size will increase, which means you will be able to store fewer photos in the memory.

- **EX** Improves colour qualities in different lighting conditions.
- Applies artistic effects to the pictures.

Applies the additional options for pictures.

Touch to delete the image.

#### Touch 💷 to open the options.

Set picture as – Touch to use the image as a Contact photo, Lockscreen Wallpaper or Wallpaper.

 $\ensuremath{\text{Move}}$  – Touch to move the image to other place.

 $\label{eq:result} \begin{array}{l} \mbox{Rename} - \mbox{Touch to edit the name of the} \\ \mbox{selected picture.} \end{array}$ 

Rotate left/right - To rotate left or right.

 $\ensuremath{\text{Crop}}$  – Crop your photo. Move your finger across the screen to select the area.

## Camera

**Slideshow** – Auto review automatically shows you the picture you just recorded. **Details** – Show the picture information.

## Using the advanced settings

In the viewfinder, touch **to** open all advanced options.

 Restore all camera default settings.
Touch whenever you want to know how this function operates. This provides you with a quick guide. Change camera settings by scrolling through the list. After selecting the option, touch the **Back** key.

 Allows you to turn on the flash when taking a photo in dark conditions.

A – Focuses on the specific spot.

Select the image resolution. If you choose the high resolution, the file size will increase, which means you will be able to store fewer photos in the memory.

Finds the color and light settings appropriate for the current environment. Choose from Normal, Portrait, Landscape, Sports, Sunset and Night.

Iso – The ISO rating determines the sensitivity of the camera's light sensor. The higher the ISO, the more sensitive the camera is. This is useful in darker conditions when you cannot use the flash.

**WB** – Improves colour qualities in different lighting conditions.

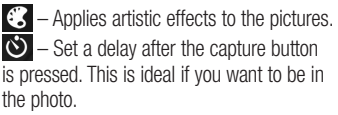

Activate to use your phone's locationbased services. Take pictures wherever you are and tag them with the location. If you upload tagged pictures to a blog that supports geotagging, you can see the pictures displayed on a map.

## Camera

NOTE: This function is only available when GPS is active.

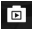

It automatically shows you the picture vou just took.

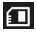

— Select storage to save images.

TIP! When you exit the camera, some settings return to their defaults, such as white balance, colour tone, timer and scene mode. Check these before you take your next photo.

TIP! The Settings menu is superimposed over the viewfinder so, when you change elements of the image colour or quality, you see a preview of the image change behind the Settings menu.

## Video camera

#### Getting to know the viewfinder

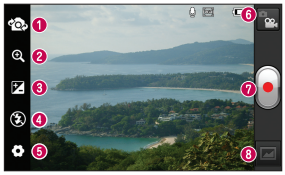

- Switch lenses Switch between the rear–facing camera lens and the front-facing camera lens.
- 200m Zoom in or zoom out.
- Brightness This defines and controls the amount of sunlight entering the video.
- O Flash Allows you to turn on the flash when taking a photo in a dark place.
- **6** Settings Touch this icon to open the settings menu.
- O Camera mode Touch this icon to switch to camera mode.
- Ø Start recording
- Gallery Touch to view the last video you recorded. This enables you to access your gallery and view your saved videos from within video mode.

# Video camera

## Shooting a quick video

- 1 Touch the **Camera** mode button.
- 2 The video camera viewfinder appears on the screen.
- 3 Holding the phone, point the lens towards the subject you want to capture in your video.
- 4 Press the Record le button once to start recording.
- 5 A red light appears at the top corner of the viewfinder with a timer showing the length of the video.

**6** Touch  $\bigcirc$  on the screen to stop recording.

## After shooting a video

Your captured video will appear on the Gallery. Touch to view the last video you captured.

- Touch to play the video.
- Touch to share the video Bluetooth, E-mail, Google Mail, Messaging, SmartShare or YouTube.

Touch to delete the video you just made. Confirm by touching **OK**. The viewfinder reappears.

Touch 🖃 to open the options.

 $\ensuremath{\text{Move}}$  — Touch to move the video to other place.

**Rename** – Tap to edit the name of the selected video.

**Details** – Tap to see a detailed information, such as the name, date, time, size and type.

## Using the advanced settings

Using the viewfinder, touch to open all the advanced options.

Touch if you want to know how this function operates. This provides you with a quick guide.

Adjust the video camera setting by scrolling through the list. After selecting the option, touch the **Back** key.

# Video camera

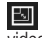

— Touch to set the size (in pixels) of the video you are recording.

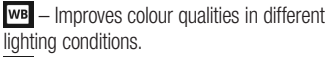

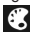

Choose a colour tone to use for your new view.

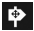

Activate to use your phone's locationbased services.

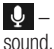

Output - Choose Off to record a video without

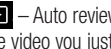

Auto review automatically shows you the video you just recorded.

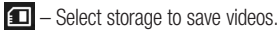

### Adjusting the volume when viewing a video

To adjust the volume of a video while it is plaving, use the volume keys on the lefthand side of the phone.

# Multimedia

You can store multimedia files on a memory card for easy access to all your image and video files.

#### Gallery

Touch **Here 2** > **Apps** tab > **Gallery**. Open a list of catalogue bars that store all your multimedia files.

#### **Music Player**

Your LG-P700 has a built-in music player that lets you play all your favourite tracks. To access the music player, Touch **Here Second Second S** 

# Transferring music files using USB mass storage devices

- 1 Connect the LG-P700 to a PC using a USB cable.
- 2 If you haven't installed LG Android Platform Driver on your PC, you need to change the settings manually. Choose Settings > Connectivity > USB Connection type, then select Media sync (MTP).
- **3** You can view the mass storage content on your PC and transfer the files.

# Multimedia

## Playing a song

- 1 In the Home screen, touch **IIII** > **Apps** tab > **Music Player**.
- 2 Touch Songs.
- **3** Select the song you want to play.

| 11 | Touch to pause playback.                                           |
|----|--------------------------------------------------------------------|
|    | Touch to resume playback.                                          |
| ₩  | Touch to skip to the next track in the album, playlist or shuffle. |

| <b>H</b>   | Touch to go back to the beginning of<br>the song. Touch twice to return to the<br>previous song. |
|------------|--------------------------------------------------------------------------------------------------|
| <b>(</b> ) | Touch to manage the music volume.                                                                |
| Ð          | Touch to set repeat mode.                                                                        |
| ×          | Touch to play the current playlist in shuffle mode.                                              |
| ij         | Touch to see the current playlist.                                                               |
| ë          | Touch to see lyrics. This option is on only if the song includes the lyrics.                     |

To change the volume while listening to music, press the up and down volume keys on the left-hand side of the phone.

Touch and hold any song in the list. It displays **Play**, **Add to playlist**, **Set as ringtone**, **Delete**, **Share**, **Search** and **Details** as options.

**NOTE:** Music file copyrights may be protected by international treaties and national copyright laws.

Therefore, it may be necessary to obtain permission or a licence to reproduce or copy music.

In some countries, national laws prohibit private copying of copyrighted material. Before downloading or copying the file, check the national laws of the relevant country concerning the use of such material.

# Multimedia

### FM Radio

Your LG-P700 has a built-in FM Radio so you can tune in to your favourite stations and listen on the go.

NOTE: You need to use your headphones to listen to the radio. Insert it into the headphone jack.

## Searching for stations

You can tune in to radio stations by searching for them manually or automatically. They are then saved to specific channel numbers, so you don't have to find them again. You can store up to 48 channels on your phone.

#### Tuning in automatically

 In the Home screen, touch > Apps tab > FM Radio.

- 2 Touch 💷, then select Auto scan.
- 3 During auto scanning, touch Stop if you want to stop scanning. Only scanned channels are saved before you stop scanning.

**NOTE:** You can also manually tune in to a station using the on-screen wheel.

**TIP!** To improve radio reception, extend the headset cord as this also functions as the radio antenna. If you connect a headset not specifically

made for radio reception, radio reception may be poor.

# LG Tag+

#### NFC

Your LG-P700 is NFC-enabled mobile phone. NFC (Near Field Communication) is a wireless connectivity technology that enables two-way communication between electronic devices. It operates over a distance of a few centimeters.

**NOTE:** Be careful not to scratch or damage the inside of the back cover as this is the NFC antenna.

#### To switch NFC on or off

From the Home screen, touch and slide the notification drawer down with your finger, then select the NFC icon to turn it on.

**NOTE:** When the Flight mode is activated, NFC application can be used.

#### Using NFC

To use NFC, make sure your device is switched on and activate the NFC setting, if disabled.

#### Using Tag reading

- To read a service tag, touch the service tag or other NFC device with the back cover of your device.
- When a tag or device is recognised, corresponding information is displayed.

## LG Tag+

#### What is LG Tag+

LG Tag+ allows easy saving and loading to NFC tag, which can be customized to suit certain environments.

#### Using Tag+ writing

- 1 In the Home screen, touch IIII and select LG Tag+.
- 2 Select the desire mode (Car/Office/ Sleep/User mode settings) and tap Write on tag.
- 3 Touch the back of your device to a tag or a device to share, then launching application and changing settings can be set.

#### Using Tag+ reading

When touching the set tag or a device, mode will be activated right away.

# LG SmartWorld

LG SmartWorld offers an assortment of exciting content - games, applications, wallpaper and ringtones - giving LG phone users the chance to enjoy richer "Mobile Life" experiences.

#### How to Get to LG SmartWorld from Your Phone

- 1 Tap the 😨 icon to access LG SmartWorld.
- 2 Tap Sign in and enter ID/PW for LG SmartWorld. If you have not yet signed up, tap Register and get a LG SmartWorld

membership.

3 Download the content you want.

#### NOTE: What if there is no icon?

- Using a mobile Web browser, access LG SmartWorld (www.lgworld.com) and select your country.
- 2 Download LG SmartWorld App.
- 3 Execute and install the downloaded file.
- 4 Access LG SmartWorld by tapping the 🔞 icon.

## How to use LG SmartWorld

- Participate in monthly LG SmartWorld promotions.
- Try the easy "Menu" buttons to find what you're looking for fast.

**Categories** – Find contents by category (e.g. Education, Entertainment, Games, etc).

Search - Search Content.

**Apps for you** – Recommended content based on your previous choices.

 $\label{eq:main_state} \begin{array}{l} \mbox{My Apps} - \mbox{List of downloaded/to-be} \\ \mbox{updated contents.} \end{array}$ 

**Settings** – Set Profile and Display. **Sign in** – Set your ID and Password.

• Try other useful functions as well. (Content Detail screen)

**NOTE:** LG SmartWorld may not be available in all carriers or countries.

# Utilities

## Setting your alarm

- 1 Touch IIII > Apps tab > Alarm/Clock > ↔
- 2 After you set the time, the LG-P700 lets you know how much time is left before the alarm will sound.
- 3 Set Repeat, Snooze duration, Vibration, Alarm tone, Puzzle lock and Memo. Touch Save.

### Using your calculator

- 1 Touch : > Apps tab > Calculator
- 2 Touch the number keys to enter numbers.

- **3** For simple calculations, touch the function you want (+, -, x or ÷) followed by =.

# Adding an event to your calendar

- 1 Touch **W** > **Apps** tab > **Calendar**
- 2 On the middle of the screen, you can find the different view types of the Calendar (Day, Week, Agenda).
- **3** Tap on the date you want to add event on.
- 4 Drag the view screen upwards and tap on the time slot you want to add event in.
- 5 Touch **Event name** then enter the event name.
- 6 Touch Location and enter the location. Check the date and enter the time you want your event to start and finish.
- 7 If you want to add a note to your event, touch **Description** and enter the details.

- 8 If you want to repeat the alarm, set REPEAT, and set REMINDERS, if necessary.
- 9 Touch **Save** to save the event in the calendar.

## **Polaris Office**

Polaris Office is a professional mobile office solution that lets users conveniently view various types of office documents, including Word, Excel and PowerPoint files, anywhere, anytime, using their mobile devices.

Touch **Here :** > Apps tab > Polaris Office

# Utilities

## Managing files

Polaris Office provides mobile users with convenient file management features, including copying, moving and pasting, and deleting files and folders right on the device.

## Viewing files

Mobile users can now easily view a wide variety of file types, including Microsoft Office documents and Adobe PDF, right on their mobile devices. When viewing documents using Polaris Office, the objects and layout remain the same as in their original documents.

# The web

### Browser

Browser gives you a fast, full-colour world of games, music, news, sport, entertainment and much more, right on your mobile phone. Wherever you are and whatever you enjoy.

NOTE: Additional charges apply when connecting to these services and downloading content. Check data charges with your network provider.

## Using the web toolbar

- Touch to go back a page.
- Touch to go forwards a page, to the page you connected to after the current one. This is the opposite of what happens when you press the **Back** key, which goes to the previous page.
- Touch and hold, up and down to zoom in or out of browser.
- Touch to add a new window.
- 🛐 Touch to add a favourite bookmarks.

## The web

## **Using options**

Press 🖃 to view options.

**Refresh** – Update the current web page.

**Save to Bookmarks** – Add the current web page as bookmark.

**Share page** – Allows you to share the web page with others.

Find on page – Allows you to find letters or words on the current web page.

Request desktop site – Allows you to view the web page as desktop.

Save for offline reading – You can view the saved web page.

Settings – Displays Browser settings.

In the Home screen, touch  $\blacksquare$  > **Apps** tab > **Settings**.

## WIRELESS & NETWORKS

#### < Wi-Fi >

Turn on Wi-Fi to connect to available Wi-Fi networks.

Here, you can manage Wi-Fi and Bluetooth. You can also set up mobile networks and switch to airplane mode.

#### TIP! How to obtain the MAC address

To set up a connection in some wireless networks with MAC filters, you may need to enter the MAC address of your LG-P700 into the router.

You can find the MAC address in the following user interface: Touch Apps tab > Settings > Wi-Fi > 💷 > Advanced > MAC address.

## < Bluetooth >

Turns on Bluetooth to connect to Bluetooth devices.

### < Data usage >

Displays the data usage and set mobile data limit.

## < Call >

You can configure phone call settings such as call forwarding and other special features offered by your carrier.

#### < More >

Airplane mode – After switching to airplane mode, all wireless connections are disabled. Wi-Fi Direct – You can turn on or off. **Portable Wi-Fi hotspot** – You can configure the portable Wi-Fi hotspot settings.

NFC – Your LG-P700 is NFC-enabled mobile phone. NFC (Near Field Communication) is a wireless connectivity technology that enables two-way communication between electronic devices. It operates over a distance of a few centimeters. You can share your contents with a NFC tag or another device via simple touch with your device. If you touch a NFC tag with your device, it will display the tag contents on your device.

**NOTE:** Be careful not to scratch or damage the inside of the battery cover as this is the NFC antenna.

To switch NFC on or off: From the Home screen, touch and slide the notification drawer down with your finger, then select the NFC icon to turn it on.

**NOTE:** When the Airplane mode is activated, NFC application can be used.

Using NFC: To use NFC, make sure your device is switched on and activate the NFC setting, if disabled.

Android Beam – You can beam a web page, a video, or other content from your screen to another device by bringing the devices together (typically back to back).

NOTE: Make sure both devices are unlocked, support Near Field Communication (NFC), and have both NFC and Android Beam<sup>™</sup> turned on.

VPN settings – Displays the list of Virtual Private Networks (VPNs) that you've previously configured. Allows you to add different types of VPN.

Mobile networks – Set options for data roaming, network mode & operators, access point names (APNs) and so on.

**NOTE:** You must set a lock screen PIN or password before you can use credential storage.

## DEVICE

#### < Sound >

**Sound profile** – You can choose the Sound, Vibrate only or Silent.

**Volumes** – You can manage the volume of music, video, games, other media, Ringtone & notifications. Touch feedback & system.

**Phone ringtone** – Allows you to set your default incoming call ringtone.

**Notification sound** – Allows you to set your default notification ringtone.

**Ringtone with vibration** – Vibration feedback for calls and notifications.

**Dial pad touch tones** – Allows you to set the phone to play tones when using the dialpad to dial numbers.

**Touch sounds** – Allows you to set your phone to play a sound when you touch buttons, icons and other onscreen items that react to your touch.

Screen lock sound – Allows you to set your phone to play a sound when locking and unlocking the screen.

### < Display >

Brightness – Adjust the screen brightness.

Auto-rotate screen – Set to switch orientation automatically when you rotate the phone.

 $\label{eq:screen} \begin{array}{l} \mbox{Screen timeout} - \mbox{Set the time for screen} \\ \mbox{timeout.} \end{array}$ 

**Font size** – Change the size of the display font.

**Front key light** – Set the front key LED time.

#### < Home screen >

Set the Animation, Screen effect or Wallpaper.

#### < Lock screen >

Select screen lock – Set an unlock pattern to secure your phone. Opens a set of screens that guide you through drawing a screen unlock pattern. You can set a Swipe, Pattern, PIN instead of a Password or leave it as None. When you turn on your phone or wake up the screen, you're asked to draw your unlock pattern to unlock the screen.

**Wallpaper** – You can select the wallpaper lock from Wallpapers or Gallery.

 $\label{eq:constraint} \begin{array}{l} \textbf{Owner info} - \textbf{Show owner info on lock} \\ \textbf{screen.} \end{array}$ 

< Storage > INTERNAL STORAGE – View the internal storage usage. **SD CARD** – Check total available SD card space. Touch Unmount SD card for safe removal. Erase SD card if you want to delete all data from the SD card.

### < Power saver >

Here, you can manage the battery and check the power saving items. Also, you can check the battery use.

## < Apps >

You can view and manage the applications.

## PERSONAL

## < Accounts & sync >

Permits applications to synchronise data in the background, whether or not you are actively working in them. Deselecting this setting can save battery power and lowers (but does not eliminate) data usage.

## < Location services >

Google's location service – If you select Google's location service, your phone determines your approximate location using Wi-Fi and mobile networks. When you

select this option, you're asked whether you consent to allowing Google to use your location when providing these services.

**GPS satellites** – If you select GPS satellites, your phone determines your location to street level accuracy.

**Location & Google search** – If you select google use your location to improve search results and other services.

## < Security >

Set up SIM card lock – Set up SIM card lock or change the SIM PIN.

Make passwords visible – Show password as you type.

**Device administrators** – View or deactivate device administrators.

**Unknown sources** – Default setting to install non-Market applications.

**Trusted credentials** – Display trusted CA certificates.

**Install from storage** – Choose to install encrypted certificates from your SD card.

Clear credentials - Remoce all certificates.

## < Language & input >

Use the Language & input settings to select the language for the text on your phone and for configuring the on-screen keyboard, including words you've added to its dictionary.

### < Backup & reset >

Change the settings for managing your settings and data.

Back up my data – Set to back up your settings and application data to the Google server.

Backup account – Set to back up your account.

Automatic restore – Set to restore your settings and application data when the applications are reinstalled on your device. Factory data reset – Reset your settings

ractory data reset – Reset your settings to the factory default values and delete all your data. If you reset the phone in this way, you are prompted to reenter the same information as when you first started Android.

## SYSTEM

## < Date & time >

Use **Date & time** settings to set how dates are displayed. You can also use these settings to set your own time and time zone rather than obtaining the current time from the mobile network.

## < Accessibility >

Use the **Accessibility** settings to configure accessibility plug-ins you have installed on your phone.

NOTE: Requires additional plug-ins.

## < Connectivity >

USB connection type – You can set the desired mode (Charge only, Media sync (MTP), USB tethering or PC software).

Ask on connection – Ask USB connection mode when connecting to a computer.

PC Suite Wi-Fi connection – Checkmark this to use LG PC Suite with Wi-Fi connection.

Please note that Wi-Fi network should be connected for LG PC Suite via Wi-Fi connection from the WIRELESS & NETWORKS.

#### < About phone >

View legal information and check phone status and software version.

## Phone software update

# LG Mobile phone software update from the Internet

For more information about using this function, please visit http://update.lgmobile. com or http://www.lg.com/common/index. jsp  $\rightarrow$  select country and language. This feature allows you to update the firmware on your phone to a newer version conveniently from the Internet without

conveniently from the Internet without needing to visit a service centre. This feature will only be available if and when LG makes a newer firmware version available for your

device.

As the mobile phone firmware update requires the user's full attention for the duration of the update process, please make sure you check all instructions and notes that appear at each step before proceeding. Please note that removing the USB data cable or battery during the upgrade may seriously damage your mobile phone. NOTE: LG reserves the right to make firmware updates available only for selected models at its own discretion and does not guarantee the availability of the newer version of the firmware for all handset models.

# LG Mobile Phone software update via Over-the-Air (OTA)

This feature allows you to update your phone's software to a newer version conveniently via OTA, without connecting with a USB data cable. This feature will only

be available if and when LG makes a newer firmware version available for your device.

First, you can check the software version on your mobile phone: Settings > About phone > Software update > Check now for update.

You can also delay the update by 1 hour, 4 hours, 8 hours or One day. In this case, the application will notify you to update when the time is up. You can also rearrange an update manually. **NOTE:** This feature is dependent on your network service provider, region and country.

# DivX Mobile DIVX.

**ABOUT DIVX VIDEO:** DivX<sup>®</sup> is a digital video format created by DivX, LLC, a subsidiary of Rovi Corporation. This is an official DivX Certified<sup>®</sup> device that plays DivX video. Visit divx.com for more information and software tools to convert your files into DivX videos.

ABOUT DIVX VIDEO-ON-DEMAND: This DivX Certified<sup>®</sup> device must be registered in order to play purchased DivX Videoon-Demand (VOD) movies. To obtain your registration code, locate the DivX VOD section in your device setup menu. Go to vod.divx.com for more information on how to complete your registration.

DivX Certified<sup>®</sup> to play DivX<sup>®</sup> video up to 640x480, including premium content

DivX<sup>®</sup>, DivX Certified<sup>®</sup> and associated logos are trademarks of Rovi Corporation or its subsidiaries and are used under license.

# Accessories

These accessories are available for use with the LG-P700. (Items described below may be optional.)

Travel adaptor Battery Stereo headset Data cable User Guide NFC Tag 01.63 🚯 LG Connect your Learn more LG-P700 and about your PC. LG-P700. LG Tagt

#### NOTE:

- Always use genuine LG accessories.
- Failure to do this may void your warranty.
- Accessories may vary in different regions.

# Troubleshooting

This chapter lists some problems you might encounter while using your phone. Some problems require you to call your service provider, but most are easy to fix yourself.

| Message                                     | Possible causes                                                                            | Possible corrective measures                                                                                                    |
|---------------------------------------------|--------------------------------------------------------------------------------------------|----------------------------------------------------------------------------------------------------|
| SIM error                                   | There is no SIM card in the phone or it is inserted incorrectly.                           | Make sure that the SIM card is correctly inserted.                                                                                                    |
| No network<br>connection/<br>Losing network | Signal is weak or you're outside<br>the carrier network.<br>Operator applied new services. | Move towards a window or into an open area.<br>Check the network operator coverage map.<br>Check whether the SIM card is more than 6~12<br>months old. If so, change your SIM at your<br>network provider's nearest branch. Contact your<br>service provider. |

| Message                       | Possible causes                                                                                                    | Possible corrective measures                                                                                     |
|-------------------------------|----------------------------------------------------------------------------------------------------|----------------------------------------------------------------------------------------------------|
| Codes do not<br>match         | To change a security code, you<br>will need to confirm the new code<br>by re-entering it.<br>The two codes you have entered<br>do not match. | If you forget the code, contact your service provider.                                                           |
| Any application cannot be set | Not supported by service provider<br>or registration required.                                                                               | Contact your service provider.                                                                                   |
| Calls not<br>available        | Dialling error<br>New SIM card inserted.<br>Pre-paid charge limit reached.                                                                   | New network not authorised.<br>Check for new restrictions.<br>Contact service provider or reset limit with PIN2. |

# Troubleshooting

| Message        | Possible causes                 | Possible corrective measures                             |
|----------------|---------------------------------|----------------------------------------------------------|
| Dhana aganat   | On/Off key pressed too briefly. | Press the On/Off key down for at least two seconds.      |
| be switched on | Battery is not charged.         | Charge battery. Check charging indicator on the display. |
|                | Battery contacts are dirty.     | Clean the battery contacts.                              |

| Message        | Possible causes                         | Possible corrective measures                                                                                 |
|----------------|-----------------------------------------|----------------------------------------------------------------------------------------------------|
| Charging error | Battery is not charged.                 | Charge battery.                                                                                              |
|                | Outside temperature is too hot or cold. | Make sure phone is charging at a normal temperature.                                                         |
|                | Contact problem                         | Check the charger and connection to the phone.<br>Check the battery contacts and clean them if<br>necessary. |
|                | No voltage                              | Plug the charger into a different socket.                                                                    |
|                | Charger defective                       | Replace charger.                                                                                             |
|                | Wrong charger                           | Only use original LG accessories.                                                                            |
|                | Battery defective                       | Replace battery.                                                                                             |

# Troubleshooting

| Message                                          | Possible causes                              | Possible corrective measures                                                  |
|--------------------------------------------------|----------------------------------------------|-------------------------------------------------------------------------------|
| Number not<br>permitted                          | The Fixed dialling number<br>function is on. | Check the Settings menu and turn the function off.                            |
| Impossible to<br>receive / send<br>SMS & picture | Memory full                                  | Delete some messages from the phone.                                          |
| Files not<br>opening                             | Unsupported file format                      | Check the file formats that can be supported.                                 |
| SD card not<br>working                           | FAT16, FAT32 file system<br>supported        | Check SD card file system via card reader, or format SD card using the phone. |

| Message                                                     | Possible causes               | Possible corrective measures                                                                                                    |
|-------------------------------------------------------------|-------------------------------|----------------------------------------------------------------------------------------------------|
| The screen<br>does not turn<br>on when I<br>receive a call. | Proximity sensor problem      | If you use any protection tape or case, check<br>to see if it has covered the area around the<br>proximity sensor. Make sure that the area<br>around the proximity sensor is clean. |
| No sound                                                    | Vibration mode                | Check the settings status of the sound menu to make sure you are not in vibrate or silent mode.                                                                                     |
| Hang up or<br>freeze                                        | Intermittent software problem | Remove the battery, insert it again and switch<br>on the phone.<br>Try to perform a software update via the<br>website.                                                             |